# womist

womlist cloud teknik dökümantasyon

# MODÜLLERİMİZ

- KARTLAR
- WMS
- WMS RAPORLARI
- MERKEZİ SATIN ALMA YÖNETİMİ
- İADE YÖNETİMİ
- PAKETLEME
- MRP
- MRP RAPORLARI
- DEMİRBAŞ YÖNETİMİ
- DEMİRBAŞ RAPORLARI
- SİNAİ HAK YÖNETİMİ
- MRO
- ENTEGRASYON
- LOGO YÖNETİMİ
- YÖNETİM

# Image: Series Exercises Image: Series Exercises Image:

#### **GÖRSEL 1**

- Tarayıcınızı açınız.
- Arama sekmesine www.cloud.womlist.com yazınız ve enter tuşuna basınız.
- Womlist giriş ekranı sizleri karşılayacaktır (GÖRSEL 1), kullanıcı adı ve şifre bilgilerinizi girerek Womlist ile işlem yapmaya başlayabilirsiniz.(GÖRSEL 2)

| womlie                     | -    |   |                 |          |              |                 |              |          |                  |            |                 |                       |                |   |
|----------------------------|------|---|-----------------|----------|--------------|-----------------|--------------|----------|------------------|------------|-----------------|-----------------------|----------------|---|
| Ana Sayfa                  |      | D | )epo Bazlı Stok | Raporu   |              | Tüm Depolar     | ✓ ⊕ ⊕        | ± Î      | Adres Bazlı Stoł | Raporu     |                 | Lütfen Depo Seçiniz N | · + 8          | Ļ |
| Kartlar                    | ,    |   |                 |          |              |                 |              | _        |                  |            |                 |                       |                |   |
| WMS                        |      |   | ÜRÜN KODU       | ÜRÜN AÇI | LAMASI       | N               | IIKTAR BIRIM |          | ADRES ÜR         | ЭN КОDU    | ÜRÜN AÇIKLAMASI | N                     | IIKTAR BIRIM   |   |
| ✓ WMS Raporlari            |      |   |                 |          |              |                 |              |          |                  |            |                 |                       |                |   |
| Merkezi Satın Alma Yönetim | ai > |   |                 |          | TOPLAM       | STOK            |              |          |                  |            | то              | PLAM STOK             |                |   |
| 岸 lade Yönetimi            | >    |   |                 |          |              |                 |              |          |                  |            |                 |                       |                |   |
| Paketleme                  | >    |   |                 |          |              |                 |              |          |                  |            |                 |                       |                |   |
| MRP                        | >    |   |                 |          |              |                 |              |          |                  |            |                 |                       |                |   |
| MRP Raporlari              | >    |   |                 |          |              |                 |              |          |                  |            |                 |                       |                |   |
| Demirbaş Yönetimi          | >    |   |                 |          |              |                 |              |          |                  |            |                 |                       |                |   |
| Demirbaş Raporları         | >    |   |                 |          |              |                 |              |          |                  |            |                 |                       |                |   |
| Sinai Hak Yönetimi         | >    |   |                 |          |              |                 |              | ~        |                  |            |                 |                       |                |   |
| Inflight Yönetimi          | >    |   |                 |          |              |                 |              |          |                  |            |                 |                       |                |   |
| Inflight Raporlari         | >    | A | Anlık Üretim    |          |              |                 |              |          |                  |            |                 | Tüm Depolar           | ~ <del>0</del> | đ |
| MRO                        | >    |   |                 |          |              |                 |              |          |                  |            |                 |                       |                |   |
| > Entegrasyon              | >    |   | Tarih           | Kodu     | Malzeme Kodu | Malzeme Açıklar | Grup         | İstasyon | Emir Miktarı     | Üretim Mil | tarı Birim      | Yüzde                 | Üretim Durum   | u |
| Logo Yönetimi              | >    |   |                 |          |              |                 |              |          |                  |            |                 |                       |                |   |
| Yönetim                    | >    |   |                 |          |              |                 |              |          |                  |            |                 |                       |                |   |
| Güvenli Çıkış              |      |   |                 |          |              |                 |              |          |                  |            |                 |                       |                |   |
| -                          |      |   |                 |          |              |                 |              |          |                  |            |                 |                       |                |   |
|                            |      |   |                 |          |              |                 |              |          |                  |            |                 |                       |                |   |
|                            |      |   |                 |          |              |                 |              |          |                  |            |                 |                       |                |   |
|                            |      |   |                 |          |              |                 |              |          |                  |            |                 |                       |                |   |
|                            |      |   |                 |          |              |                 |              |          |                  |            |                 |                       |                |   |
|                            |      |   |                 |          |              |                 |              |          |                  |            |                 |                       |                |   |
| womlig                     | st   |   |                 |          |              |                 |              |          |                  |            |                 |                       |                |   |
|                            | · ·  | ü | Irotim Dlanlam  | 9        |              |                 |              |          |                  |            |                 |                       | -              |   |

# BİRİM

Sisteme kayıt edilecek nesnelerin ölçülerinin tanımlandığı alandır. Sağ altta bulunan "ekle" butonuna basarak hazır gelen birimler dışında birim ekleyebilir , sağ üstte bulunan butonlara basarak yazdırabilir , excell olarak indirebilir , kayıtları pasife alabilirsiniz.

| womlis                                          | t        |                  |                   |            | 82 -   | WbsAdmin Lisans Durumu   |
|-------------------------------------------------|----------|------------------|-------------------|------------|--------|--------------------------|
| Ana Sayfa                                       |          |                  |                   |            |        |                          |
| 💷 Kartlar                                       | *        | Kartlar / Birim  |                   |            |        |                          |
| Birim                                           |          | Raittai / Diriin |                   |            |        |                          |
| <ul> <li>Birim Set</li> <li>Gruplama</li> </ul> |          | KODU             | ULUSLARARASI KODU | AÇIKLAMASI | DURUMU |                          |
| • Cari                                          |          | AD               | NIU               | Adet       | AKTIF  | 1                        |
| Adres                                           |          | KG               | KGM               | Kilogram   | AKTIF  | :                        |
| Terminal Depolari                               |          | KL               | PA                | Koli       | AKTIF  | 1                        |
| — 📳 WMS                                         | >        | кт               | BX                | Kutu       | AKTIF  | :                        |
| - WMS Raporlari                                 | >        | L                | LTR               | Litre      | AKTIF  | :                        |
| — 🧾 Merkezi Satın Alma Yönetimi                 | <b>`</b> | м                | MTR               | Metre      | AKTIF  | :                        |
| — 🌽 Iade Yönetimi                               | >        | РК               | РК                | Paket      | AKTİF  | :                        |
| - 🛞 Paketleme                                   | >        | PL               | PAL               | Palet      | AKTİF  | 1                        |
| - A MRP                                         | >        |                  |                   |            |        |                          |
| - 🖁 MRP Raporlari                               | >        |                  |                   |            |        |                          |
| — 🕎 Demirbaş Yönetimi                           | >        |                  |                   |            |        |                          |
| — 🏠 Demirbaş Raporları                          | >        |                  |                   |            |        |                          |
| — 🖈 Sinai Hak Yönetimi                          | >        |                  |                   |            |        |                          |
| — 🖈 Inflight Yönetimi                           | >        |                  |                   |            |        |                          |
| - 🗐 Inflight Raporları                          | >        |                  |                   |            |        |                          |
| — 🗇 MRO                                         | >        |                  |                   |            |        |                          |
|                                                 | >        |                  |                   |            |        |                          |
| — 🖬 Logo Yönetimi                               | >        |                  |                   |            |        |                          |
| - 😥 Yönetim                                     | >        |                  |                   |            |        |                          |
| — 着 Güvenli Çıkış                               |          |                  |                   |            |        |                          |
|                                                 | . 1      |                  |                   |            |        | + Ekle                   |
| womlis                                          | t I      | © 2024, WOMLİST  |                   |            | Lis    | ans Dökümantasyon Destek |
|                                                 |          |                  |                   |            |        |                          |

# **BIRIM SET**

Sisteme kayıt edilen nesne ölçülerinin birden fazla tanımlama yapılarak tanımlandığı alandır. Böylelikle malzemelerinizi birden fazla birimle kolaylıkla takip etmenizi sağlar.

| womlis                                               | 4 | +     | Kartlar | / Birim Set - Güncelleme |            |           |          | 📴 💐 WbsAdmin Lisans Durumu |
|------------------------------------------------------|---|-------|---------|--------------------------|------------|-----------|----------|----------------------------|
| Ana Sayfa                                            |   |       |         |                          |            |           |          |                            |
| Kartlar                                              | ~ | KODL  | J       |                          |            |           |          |                            |
| <ul> <li>Birim Set</li> </ul>                        |   | 00000 | 001     |                          |            |           |          |                            |
| <ul> <li>Gruplama</li> <li>Cari</li> </ul>           |   | AÇIKI | LAMASI  |                          |            |           |          |                            |
| Malzeme                                              |   | Birim |         |                          |            |           |          |                            |
| <ul> <li>Adres</li> <li>Terminal Depolari</li> </ul> |   |       |         |                          |            |           |          |                            |
| WMS                                                  | , |       |         |                          |            |           |          |                            |
| WMS Raporlari                                        | > | #     | KODU    | ULUSLARARASI KODU        | AÇIKLAMASI | ANA BIRIM | ÇARPAN 1 | ÇARPAN 2                   |
| Merkezi Satın Alma Yönetimi                          | > |       | AD      |                          | Adet       |           | 1        | 1                          |
| lade Yönetimi                                        | > |       | KG      |                          | Kilogram   | ۲         |          |                            |
| Paketleme                                            | > |       | KI      |                          | Kali       |           | 1        |                            |
| MRP                                                  | > |       | KL      |                          | Rou        |           | 1        |                            |
| MRP Raporlari                                        | > |       | KT      |                          | Kutu       |           |          |                            |
| Demirbaş Yönetimi                                    | > |       | L       |                          | Litre      |           |          |                            |
| Demirbaş Raporları                                   | > |       | м       |                          | Metre      | ۲         |          |                            |
| Sinai Hak Yönetimi                                   | > |       | РК      |                          | Paket      | ۲         |          |                            |
| ] Inflight Yönetimi                                  | > |       |         |                          |            |           |          |                            |
| ] Inflight Raporlari                                 | > |       | PL      |                          | Palet      |           |          |                            |
| MRO                                                  | > |       | swe     |                          | test       |           |          |                            |
| Entegrasyon                                          | > |       |         |                          |            |           |          |                            |
| ] Logo Yönetimi                                      | > |       |         |                          |            |           |          | Kaydet                     |
| 3 Yönetim                                            | > |       |         |                          |            |           |          |                            |
|                                                      |   |       |         |                          |            |           |          |                            |

# **GRUPLAMA**

Sisteme kayıt edilen tanımlamaların (ürün,cari,stok kartı vb.) gruplama yapılarak

kolay takip edilmesine olanak sağlayan alandır. Sağ altta bulunan "ekle" butonuna basarak gruplama ekleyebilir,

sağ üstte bulunan butonlara basarak yazdırabilir , excell olarak indirebilir , kayıtları pasife alabilirsiniz.

| womlis                          | t        |                                                     |                  |       | 88 <i>- 8</i> 9 W | /bsAdmin Lisans D | urumu            |
|---------------------------------|----------|-----------------------------------------------------|------------------|-------|-------------------|-------------------|------------------|
| Ana Sayfa                       |          |                                                     |                  |       |                   |                   |                  |
| Kartlar     Birim     Birim Set | ~        | Kartlar / <b>Gruplama</b>                           |                  |       |                   | ē u               | <u>ب</u> ه       |
| <ul> <li>Gruplama</li> </ul>    |          | GRUPLAMA TIPI                                       |                  |       |                   |                   |                  |
| • Cari                          |          | Cari                                                |                  |       |                   |                   | ~                |
| <ul> <li>Malzeme</li> </ul>     |          | Cari                                                |                  |       |                   |                   |                  |
| Adres     Terminal Decelor      |          | İstasyon                                            |                  |       |                   |                   |                  |
| - I WMS                         | ,        | C Kalite Kontrol<br>Operatör<br>00 Tecrübe<br>Marka |                  |       |                   |                   |                  |
| - 🛃 WMS Raporlari               | >        | 0000002                                             | LOGODAKİ CARİLER | AKTIF |                   | :                 |                  |
| - 🔛 Merkezi Satın Alma Yönetimi | >        | 0000003                                             | DEPO             | AKTİF |                   | :                 |                  |
| — 🎉 Iade Yönetimi               | >        |                                                     |                  |       |                   |                   |                  |
| - 🕎 Paketleme                   | >        |                                                     |                  |       |                   |                   |                  |
|                                 | <b>,</b> |                                                     |                  |       |                   |                   |                  |
| - 🖁 MRP Raporlari               | <b>,</b> |                                                     |                  |       |                   |                   |                  |
| — 😚 Demirbaş Yönetimi           | <b>,</b> |                                                     |                  |       |                   |                   |                  |
| — 😭 Demirbaş Raporları          | >        |                                                     |                  |       |                   |                   |                  |
| — 🗊 Sinai Hak Yönetimi          | >        |                                                     |                  |       |                   |                   |                  |
| — 🖈 Inflight Yönetimi           | >        |                                                     |                  |       |                   |                   |                  |
| — 🖈 Inflight Raporlari          | >        |                                                     |                  |       |                   |                   |                  |
| — 🔷 MRO                         | <b>,</b> |                                                     |                  |       |                   |                   |                  |
|                                 | >        |                                                     |                  |       |                   |                   |                  |
| — 🕒 Logo Yönetimi               | <b>,</b> |                                                     |                  |       |                   |                   |                  |
| - 😥 Yönetim                     | >        |                                                     |                  |       |                   |                   |                  |
| — 着 Güvenli Çıkış               |          |                                                     |                  |       |                   |                   |                  |
| womlis                          | t        | © 2024, WOMLİST                                     |                  |       | Lisans            | Dökümantasyon     | + Ekle<br>Destek |

# CARİ

Tedarikçilerin ve müşterilerin sisteme tanımlandığı alandır. Sağ altta bulunan "ekle" butonuna basarak cari ekleyebilir, sağ üstte bulunan butonlardan cari filtreleme , excellden data yükleme , excell dosya indirimi , yazdırma , pasife alma işlemlerini gerçekleştirebilirsiniz.

Ekle butonuna bastıktan sonra açılan sekmede ilgili yerleri doldurarak cari kayıtları oluşturabilirsiniz.

| womlist                                                                                                    |                               |          | 🐨 💠 WbsAdmin 🛛 Lisans Durumu |
|----------------------------------------------------------------------------------------------------|-------------------------------|----------|------------------------------|
| Vy And Sayra     And Sayra     Sayra     Sarra     Sarra     Sarra     Sarra     Sarra     Sarra     Sarra     Sarra     Matzenne     Adres     Sarra     Terminal Depolari                                                                                                    | Kartlar / <b>Cari</b><br>Kodu | Açûtamas | Durumu                       |
| □     WMS     >       □     WMS Raporlan     >       □     WMS Raporlan     >       □     Werkezi Satin Alma Yönetimi     >       □     Warkezi Satin Alma Yönetimi     >       □     Pakettema     >       □     RiPP     >       □     MRP     Alma Yönetimi       □     Pakettema     >       □     Pakettema     >       □     Pakettema     >       □     Pakettema     >       □     Pakettema     >       □     Pakettema     >                                                                                                    |                               |          |                              |
| Sinai Hak Yönetimi     Sinai Hak Yönetimi     MiR0     Sinai Hak Yönetimi     MiR0     Sinai Hak Yönetimi     Sinai Hak Yönetimi     Sinai Hak Yönetimi     Sinai Hak Yönetimi     Sinai Hak Yönetim     Sinai Hak Yönetim     Sinai Hak Yöne |                               |          | + Bde                        |

#### **GÖRSEL 2**

| womlis                                                         | t        | Kartlar / <b>Cari - Yeni Kayıt</b> |             | 🔐 💈 WbsAdmin 🛛 Lisans Durumu |
|----------------------------------------------------------------|----------|------------------------------------|-------------|------------------------------|
| 🙆 Ana Sayfa<br>– 🖅 Kartlar                                     | ~        | KATEGORI                           |             | × l                          |
| <ul> <li>Birim</li> <li>Birim Set</li> <li>Gruplama</li> </ul> |          | KODU                               | 3291000186  |                              |
| <ul> <li>Cari</li> <li>Malzeme</li> </ul>                      |          | MALZEME KISA KODU                  |             |                              |
| <ul> <li>Adres</li> <li>Terminal Depolari</li> </ul>           |          | AÇIKLAMASI                         |             |                              |
| WMS                                                            | >        | AKTIF                              |             |                              |
| WMS Raporlari                                                  | >        |                                    |             |                              |
| Merkezi Satın Alma Yönetimi                                    | >        | Ca                                 | ri Muhasebe | Özel Kodlar                  |
| 📜 Iade Yönetimi                                                | >        |                                    |             |                              |
| Paketleme                                                      | >        |                                    |             |                              |
| MRP MRP                                                        | >        | VERGİ NUMARASI                     |             |                              |
| MRP Raporlari                                                  | >        | ADRES                              |             |                              |
| Demirbaş Yönetimi                                              | >        |                                    |             |                              |
| Demirbaş Raporları                                             |          | E-IRSALITE GELEN POSTA KODU        |             |                              |
| Sinai Hak Yönetimi                                             | >        | E-İRSALIYE GIDEN POSTA KODU        |             |                              |
| 🖈 Inflight Yönetimi                                            | >        |                                    |             |                              |
| 🖈 Inflight Raporlari                                           | · ·      |                                    |             |                              |
| MRO                                                            | <u>,</u> |                                    |             | Kaydet                       |
| Entegrasyon                                                    | >        |                                    |             |                              |
| 🛃 Logo Yönetimi                                                | <u>,</u> |                                    |             |                              |
| 👸 Yönetim                                                      | ,        |                                    |             |                              |
| Güvenli Çıkış                                                  |          |                                    |             |                              |
| womlis                                                         |          | © 2024, WOMLİST                    |             | Lisans Dökümantasyon Deste   |

# MALZEME

Stoğa girecek olan malzemelerin ,malzeme tanım kartlarının açıldığı alandır.Bu modülde malzemeleri tiplerine ve kategorilerine göre filtreleme , malzemelere görsel ekleme , barkod listeleme , barkodsuz ürün tespiti excellden data yükleme , excell indirimi ve yazdırma işlemlerini gerçekleştirebilirsiniz.

| womlis                                          | t        |            |                 |                |                   |            |                 |      |         | 80           | VbsAdmin Lisans [ | Durumu |
|-------------------------------------------------|----------|------------|-----------------|----------------|-------------------|------------|-----------------|------|---------|--------------|-------------------|--------|
| Ana Sayfa                                       |          |            |                 |                |                   |            |                 |      |         |              |                   |        |
| Kartlar                                         | ~        | Kartla     | ar / Malzeme    |                |                   |            |                 |      |         |              |                   |        |
| Birim                                           |          | Kartta     | ar / WidtZerrie |                | Tum Malzeme Tiple |            | lum Kategoriler | ~    | 88 Q 00 | 63 63 6      | 8 <b>= 1</b> 6    | + 0    |
| <ul> <li>Birim Set</li> <li>Gruplama</li> </ul> |          |            | Kodu            | Model Numarası | Malzeme           | Açıklaması |                 | Grup |         | Malzeme Tipi |                   |        |
| Cari                                            |          |            |                 |                |                   |            |                 |      |         |              |                   |        |
| <ul> <li>Matzeme</li> <li>Adres</li> </ul>      |          |            |                 |                |                   |            |                 |      |         |              |                   |        |
| Terminal Depolari                               |          |            |                 |                |                   |            |                 |      |         |              |                   |        |
| - 🖪 WMS                                         | >        |            |                 |                |                   |            |                 |      |         |              |                   |        |
|                                                 | <b>,</b> |            |                 |                |                   |            |                 |      |         |              |                   |        |
|                                                 | >        |            |                 |                |                   |            |                 |      |         |              |                   |        |
| — 🎉 Iade Yönetimi                               | >        |            |                 |                |                   |            |                 |      |         |              |                   |        |
| - 🕎 Paketleme                                   | >        |            |                 |                |                   |            |                 |      |         |              |                   |        |
| - A MRP                                         | >        |            |                 |                |                   |            |                 |      |         |              |                   |        |
| - 🖁 MRP Raporlari                               | >        |            |                 |                |                   |            |                 |      |         |              |                   |        |
| — 🔂 Demirbaş Yönetimi                           | >        |            |                 |                |                   |            |                 |      |         |              |                   |        |
| — 😭 Demirbaş Raporları                          | >        |            |                 |                |                   |            |                 |      |         |              |                   |        |
| — 🖈 Sinai Hak Yönetimi                          | >        |            |                 |                |                   |            |                 |      |         |              |                   |        |
| — 🖈 Inflight Yönetimi                           | >        |            |                 |                |                   |            |                 |      |         |              |                   |        |
| - 🖈 Inflight Raporları                          | >        |            |                 |                |                   |            |                 |      |         |              |                   |        |
| — 🚯 MRO                                         | >        |            |                 |                |                   |            |                 |      |         |              |                   |        |
|                                                 | >        |            |                 |                |                   |            |                 |      |         |              |                   |        |
| — 🕞 Logo Yönetimi                               | <b>,</b> |            |                 |                |                   |            |                 |      |         |              |                   |        |
| - 😥 Yönetim                                     | >        |            |                 |                |                   |            |                 |      |         |              |                   |        |
| — 🛱 Güvenli Çıkış                               |          |            |                 |                |                   |            |                 |      |         |              |                   |        |
|                                                 | .        |            |                 |                |                   |            |                 |      |         |              |                   | + Ekle |
| womlis                                          | t I      | © 2024 , W | VOMLIST         |                |                   |            |                 |      |         | Lisans       | Dökümantasyon     | Destek |

# MALZEME

Yeni malzeme kaydı oluşturmak için ekle butonuna basıyoruz. Açılan sekmede ilgili yerleri doldurunuz , malzeme birimlerinden birim tanımlaması, varsa muhasebe bilgilerini girip kaydet butonuna basınız. Malzeme stok kartınız başarıyla oluşturalacaktır.

| womlis                                               | +        | - Kartlar / Malzeme-Yen | i Kayıt              |                   |             | 😯 🍫 WbsAdmin Lisans Durumu |
|------------------------------------------------------|----------|-------------------------|----------------------|-------------------|-------------|----------------------------|
| Ana Sayfa                                            |          |                         |                      |                   |             |                            |
| - 📰 Kartlar                                          | ~        | KATEGORI                | BEBEK GRUBU          |                   |             | ~                          |
| e Birim                                              |          |                         |                      |                   |             |                            |
| <ul> <li>Gruplama</li> </ul>                         |          | MARKA                   | Lütfen Marka Seçiniz |                   |             | ×                          |
| <ul> <li>Cari</li> <li>Malzeme</li> </ul>            |          | KODU                    |                      |                   |             |                            |
| <ul> <li>Adres</li> <li>Terminal Depolari</li> </ul> |          | AÇIKLAMASI              |                      |                   |             |                            |
| - 🖪 WMS                                              | >        | MALZEME TİPİ            | Ham Madde            |                   |             | ~                          |
| - 🗠 WMS Raporlari                                    | >        | TEDARİK BİÇİMİ          | Satın Alma           |                   |             |                            |
| — 🧾 Merkezi Satın Alma Yönetimi                      | >        | MODEL NUMARASI          |                      |                   |             |                            |
| — 🎉 Iade Yönetimi                                    | >        |                         |                      |                   |             |                            |
| - 🕎 Paketleme                                        | >        | CARI                    | Lütfen Cari Seçiniz  |                   |             |                            |
| - 🖁 MRP                                              | >        |                         |                      |                   |             |                            |
| - 🖁 MRP Raporlari                                    | >        | Temel Bilgiler          |                      | Malzeme Birimleri | Özel Kodlar | Muhasebe Bilgileri         |
| — 🕥 Demirbaş Yönetimi                                | >        | NEGATIF STOK            |                      |                   |             |                            |
| Demirbaş Raporları     Sipai Hak Yöpetimi            | >        | LOT                     |                      |                   |             |                            |
| <ul> <li>→ Inflight Yönetimi</li> </ul>              | ·<br>·   | AKTIF                   |                      |                   |             |                            |
| — 🖈 Inflight Raporları                               | ·        | KULLANIM SÜRESİ         |                      |                   |             |                            |
| — 🗔 MRO                                              | ·        | No Exhim Concor         | 0                    |                   |             |                            |
| — > Entegrasyon                                      | <b>.</b> | ALIŞ VERGİ ORANI        | 0                    |                   |             |                            |
| — 🕒 Logo Yönetimi                                    | >        | SATIŞ VERGİ ORANI       | 0                    |                   |             |                            |
| — 🔯 Yönetim                                          | >        |                         |                      |                   |             |                            |
| — 着 Güvenli Çıkış                                    |          |                         |                      |                   |             |                            |
| l.                                                   |          |                         |                      |                   |             | Kaydet                     |
| womlis                                               | T        |                         |                      |                   |             |                            |

# **ADRES**

Depolara adres tanımlaması yaparak , depoların daha kontrollü takip edilmesini sağlayan alandır. Adres ekleyebilir , adreslere matrix ekleyerek toplu kayıt oluşturabilir . adres etiketlerini toplu olarak yazdırabilirsiniz.

| vomlis                                                                              | t |                 |                     |  |              |                    |            |                    | 00            |     | <i>∞</i> ** ₩ | 🤌 WbsAdmin I         | 🦫 WbsAdmin Lisa      |
|-------------------------------------------------------------------------------------|---|-----------------|---------------------|--|--------------|--------------------|------------|--------------------|---------------|-----|---------------|----------------------|----------------------|
| Ana Sayfa                                                                           |   |                 |                     |  |              |                    |            |                    |               |     |               |                      |                      |
| <ul> <li>Exactlar</li> <li>Birim</li> <li>Birim Set</li> <li>Gruplama</li> </ul>    | ~ | DEPO            | Lütfen Depo Seçiniz |  | Tamamını Seç | Seçilenleri Yazdır | Adres Ekle | Adrese Matris Ekle | Seçimi Kaldır | Ka  | ik Ar         | ik Adresleri Listele | ik Adresleri Listele |
| <ul> <li>Cari</li> <li>Malzeme</li> <li>Adres</li> <li>Terminal Depolari</li> </ul> |   |                 |                     |  |              |                    |            |                    |               |     |               |                      |                      |
| H WMS                                                                               | > |                 |                     |  |              |                    |            |                    |               |     |               |                      |                      |
| WMS Raporlari                                                                       | > |                 |                     |  |              |                    |            |                    |               |     |               |                      |                      |
| Merkezi Satın Alma Yönetimi                                                         | > |                 |                     |  |              |                    |            |                    |               |     |               |                      |                      |
| 🎾 lade Yönetimi                                                                     | > |                 |                     |  |              |                    |            |                    |               |     |               |                      |                      |
| Paketleme                                                                           | > |                 |                     |  |              |                    |            |                    |               |     |               |                      |                      |
| A MRP                                                                               | > |                 |                     |  |              |                    |            |                    |               |     |               |                      |                      |
| MRP Raporlari                                                                       | > |                 |                     |  |              |                    |            |                    |               |     |               |                      |                      |
| Demirbaş Yönetimi                                                                   | > |                 |                     |  |              |                    |            |                    |               |     |               |                      |                      |
| <ul> <li>Demirbaş Raporları</li> </ul>                                              | > |                 |                     |  |              |                    |            |                    |               |     |               |                      |                      |
| Sinai Hak Yönetimi                                                                  | > |                 |                     |  |              |                    |            |                    |               |     |               |                      |                      |
| Inflight Yönetimi                                                                   | > |                 |                     |  |              |                    |            |                    |               |     |               |                      |                      |
| Inflight Raporlari                                                                  | > |                 |                     |  |              |                    |            |                    |               |     |               |                      |                      |
| MRO                                                                                 | > |                 |                     |  |              |                    |            |                    |               |     |               |                      |                      |
| Entegrasyon                                                                         | > |                 |                     |  |              |                    |            |                    |               |     |               |                      |                      |
| Logo Yönetimi                                                                       | > |                 |                     |  |              |                    |            |                    |               |     |               |                      |                      |
| Yönetim                                                                             | > |                 |                     |  |              |                    |            |                    |               |     |               |                      |                      |
| - 📅 Güvenli Çıkış                                                                   |   |                 |                     |  |              |                    |            |                    |               |     |               |                      |                      |
| womlis                                                                              | t | © 2024, WOMLİST |                     |  |              |                    |            |                    | Li            | ans |               | Dökümant             | Dökümantasy          |

**TERMİNAL DEPOLARI** Depolarda bulunan el terminallerini kullanacak olan kişilere ilgili depo atamalarının yapıldığı alandır. Sağdaki sarı butona basarak atama yapabilirsiniz.

| womlis                                    | t        |                               |        | 🔐 🐝 WbsAdmin Lisans Dur |
|-------------------------------------------|----------|-------------------------------|--------|-------------------------|
| Ana Sayta     Kartlar                     | *        | Terminal Depo Kullanıcıları / |        |                         |
| <ul><li>Birim</li><li>Birim Set</li></ul> |          |                               | NUNUNU |                         |
| <ul><li>Gruplama</li><li>Cari</li></ul>   |          | TERMINAL 1                    | AKTIF  | ß                       |
| Malzeme                                   |          | TERMINAL 2                    | AKTİF  |                         |
| Terminal Depolari                         |          | TERMINAL 3                    | AKTIF  |                         |
| WMS                                       | >        |                               |        |                         |
| WMS Raporlari                             | >        |                               |        |                         |
| Merkezi Satın Alma Yönetimi               | >        |                               |        |                         |
| lade Yönetimi                             | >        |                               |        |                         |
| Paketleme                                 | >        |                               |        |                         |
| MRP                                       | >        |                               |        |                         |
| MRP Raporlari                             | >        |                               |        |                         |
| Demirbaş Yönetimi                         | >        |                               |        |                         |
| Demirbaş Raporları                        | >        |                               |        |                         |
| Sinai Hak Yönetimi                        | >        |                               |        |                         |
| Inflight Yönetimi                         | `        |                               |        |                         |
| Inflight Raporları                        | >        |                               |        |                         |
| MRO                                       | >        |                               |        |                         |
| Entegrasyon                               | <u>`</u> |                               |        |                         |
| Logo tonetimi                             | ,        |                               |        |                         |
| Güvenli Cıkıs                             | ,        |                               |        |                         |
| an rain giniş                             |          |                               |        |                         |
| womlie                                    | +        | © 2024 WOMI IST               |        | New Dillocation         |

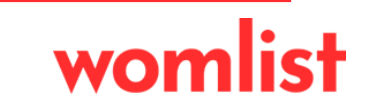

# womlist WMS MODÜLÜ

# **SABİT FİŞ**

Sipariş, üretim, sarf, iade vb. fişlerin kayıtlarının oluşturulduğu alandır. WMS modülündeki tüm işleyiş "Sabit Fiş Kayıtları" üzerinden ilerler. Oluşturulan kayıtlar diğer modüllere sistem üzerinden aktarılarak işlemler gerçekleşir. Bu alanda ilgili sütunlara göre filtreleme yapabilir tüm kayıtları excell olarak indirebilir, yazdırabilir, pasif kayıtları görüntüleyebilirsiniz.

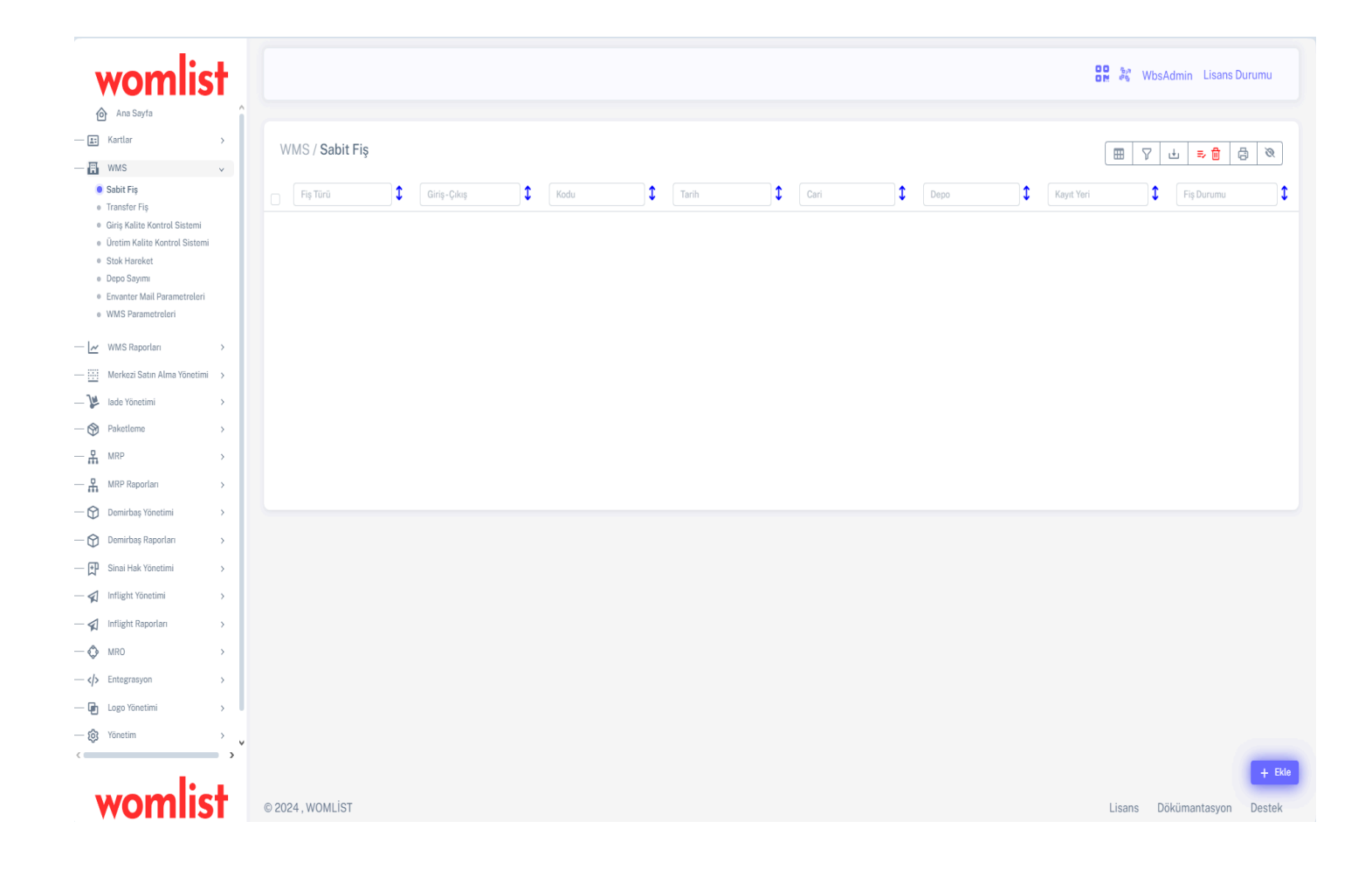

# SABİT FİŞ EKLEME

Sağ altta bulunan ekle tuşuna basınız. Temel Sayfa alanında ilgili yerleri doldurunuz. Doldurma işlemi tamamlandıktan sonra sağ tarafta bulunan malzeme işlemleri alanından ilgili malzemeyi seçiniz. Seçim işleminden sonra diğer alanları doldurup "SATIR EKLE" butonuna basınız.

Satır ekle butonuna bastıktan sonra alt tarafa malzeme satırı eklenecektir.

Bu aşamada birden fazla malzeme ekleyebilirsiniz.

Son kontrollerimizi sağladıktan sonra sayfayı aşağı kaydırarak kaydet tuşuna

basınız.

| womlis                                                                          | :+      | Temel Sayfa |                     |               |        |                      |             |          | Malzeme İşlemler    | i             |                  |            |            |              |
|---------------------------------------------------------------------------------|---------|-------------|---------------------|---------------|--------|----------------------|-------------|----------|---------------------|---------------|------------------|------------|------------|--------------|
| Ana Sayfa                                                                       | <u></u> | Tem         | el                  | Detay         |        | Toplam ( <b>32.1</b> | D TRY)      |          | MALZEME             | Malzeme Seçin |                  |            |            | 🔳            |
| - 📰 Kartlar                                                                     | >       |             |                     |               |        |                      |             |          | BIRIM               |               |                  |            |            | ~            |
| WMS                                                                             | ~       | FIŞ TÜRÜ    | Sipariş             |               |        |                      | ~           |          |                     |               |                  |            |            |              |
| <ul> <li>Sabit Fiş</li> <li>Transfer Fiş</li> </ul>                             |         | GIRIŞ-ÇIKIŞ | Giriş               |               |        |                      | ~           |          |                     | X 1           | AK               | = 1        | LAM        |              |
| Giriş Kalite Kontrol Sistemi     Üretim Kalite Kontrol Sistemi     Stok Haraket |         | KAYIT YERI  | Yurt içi            |               |        |                      | ~           |          | BIRIM FIYAT         | 1             |                  |            |            |              |
| Depo Sayımı     Envanter Mail Parametreleri                                     |         | DEPO        | Ana                 |               |        |                      | ~           |          | INDIRIM TIPI        | • Parasal     | ) Yüzdesel 0     |            |            |              |
| WMS Parametreleri                                                               |         | CARI        | 000000000000        | -DEPO         |        |                      | 1           |          | KDV                 | 18            |                  |            | O Dahil    | ) Hariç      |
| WMS Raporlari                                                                   | >       | TARIH       | 15.08.2024          |               |        |                      |             |          | KUR BILGISI         | TRY           |                  | ~          | 1          |              |
| - 📜 Iade Yönetimi                                                               | >       | KODU        | 0001627             |               |        |                      |             |          | MÜŞTERI STOK KODU   |               |                  |            |            |              |
| - 🛞 Paketleme                                                                   | >       | KUR BİLGİSİ | TRY                 |               |        | ~                    | 1           |          | AÇIKLAMASI          |               |                  |            |            |              |
| - 🖁 MRP                                                                         | >       | AÇIKLAMASI  |                     |               |        |                      |             |          |                     |               |                  |            |            |              |
| MRP Raporlari                                                                   | >       |             |                     |               |        |                      |             |          |                     |               |                  |            |            |              |
| Demirbaş Yönetimi                                                               | >       |             |                     |               |        |                      | 10          |          |                     |               |                  |            | Sł         | TIR EKLE     |
| - Demirbaş Raporları                                                            | >       |             |                     |               |        |                      |             |          |                     |               |                  |            |            |              |
| Sinai Hak Yönetimi                                                              | >       |             |                     |               |        |                      |             |          |                     |               |                  |            |            |              |
| - 🖌 Inflight Yönetimi                                                           | >       |             |                     |               |        |                      |             |          |                     |               |                  | (4)        | ⊕ Satırlar | ı Genişlet 🔽 |
| MRO                                                                             |         | AKSIYONLAR  | MALZEME             | BİRİM MİKTARI | MIKTAR | TOPLAM               | BIRIM FIYAT | INDIRIM  | TIPI INDIRIM DEĞERI | KDV BRUT TUT  | R INDIRIM TUTARI | KDV TUTARI | NET TUTAR  | PARA BIRIM   |
|                                                                                 | >       | 🗹 🧵 75      | 5.231-0549-457-55-3 | ¥ 1           | 15     | 15 Adet X 1-Adet     | 1           | Yuzdesel | 5                   | Haric 14.     | 25 0.75          | 2.85       | 17.1       | TRY          |
| 🖬 Logo Yönetimi                                                                 | · ·     | 🕑 🧧 75      | 5.231-0549-457-55-3 | 1             | 15     | 15 Adet X 1-Adet     | 1           | Parasal  | 0                   | Dahil         | 15 0             | 0          | 15         | TRY          |
| Yönetim                                                                         | ,       |             |                     |               |        |                      |             |          |                     |               |                  |            |            |              |
| =                                                                               | ~       |             |                     |               |        |                      |             |          |                     |               |                  |            |            |              |
| womlis                                                                          | it 📗    |             |                     |               |        |                      |             |          |                     |               |                  |            |            |              |

#### Sabit fiş kaydımız başarıyla oluşmuştur.

| womlis                                                                     | st            |                  |               |         |            |      |      |            | 🔐 🤹 WbsAd  | nin Lisans Durumu |      |
|----------------------------------------------------------------------------|---------------|------------------|---------------|---------|------------|------|------|------------|------------|-------------------|------|
| Ana Sayfa                                                                  | î             |                  |               |         |            |      |      |            |            |                   |      |
| — 🔝 Kartlar                                                                | >             | WMS / Sabit Fiş  |               |         |            |      |      |            |            |                   | 2    |
| - 🖪 WMS                                                                    | ~             |                  |               |         |            |      |      |            |            |                   |      |
| <ul> <li>Sabit Fiş</li> <li>Transfer Fiş</li> </ul>                        |               | Fiş Türü         | 🗘 Giriş-Çıkış | 1 Kodu  | 1 Tarih    | Cari | Серо | Kayıt Yeri | 🗘 🛛 Fiş D  | urumu 🗘           |      |
| Giriş Kalite Kontrol Sistemi     Ürətim Kalite Kontrol Sistem              |               | Sipariş          | Giriş         | 0001627 | 15/08/2024 | DEPO | Ana  | Yurt içi   | Onayl      | ındı              | :    |
| <ul> <li>Stok Hareket</li> </ul>                                           |               |                  |               |         |            |      |      |            |            |                   |      |
| <ul> <li>Depo Sayımı</li> </ul>                                            |               |                  |               |         |            |      |      |            |            |                   |      |
| <ul> <li>Envanter Mail Parametreleri</li> <li>WMS Parametreleri</li> </ul> |               |                  |               |         |            |      |      |            |            |                   |      |
| - 🛃 WMS Raporlari                                                          | >             |                  |               |         |            |      |      |            |            |                   |      |
| — 🔛 Merkezi Satın Alma Yönetim                                             | $\rightarrow$ |                  |               |         |            |      |      |            |            |                   |      |
| — 🎉 Iade Yönetimi                                                          | >             |                  |               |         |            |      |      |            |            |                   |      |
| — 🕎 Paketleme                                                              | >             |                  |               |         |            |      |      |            |            |                   |      |
| - A MRP                                                                    | >             |                  |               |         |            |      |      |            |            |                   |      |
| - 🖁 MRP Raporlari                                                          | >             |                  |               |         |            |      |      |            |            |                   |      |
| — 😭 Demirbaş Yönetimi                                                      | >             |                  |               |         |            |      |      |            |            |                   |      |
| — 🔂 Demirbaş Raporları                                                     | >             |                  |               |         |            |      |      |            |            |                   |      |
| — 👥 Sinai Hak Yönetimi                                                     | ->            |                  |               |         |            |      |      |            |            |                   |      |
| — 🖈 Inflight Yönetimi                                                      | >             |                  |               |         |            |      |      |            |            |                   |      |
| — 🖈 Inflight Raporları                                                     | >             |                  |               |         |            |      |      |            |            |                   |      |
| — 🛟 MRO                                                                    | >             |                  |               |         |            |      |      |            |            |                   |      |
| — > Entegrasyon                                                            | >             |                  |               |         |            |      |      |            |            |                   |      |
| — 🖬 Logo Yönetimi                                                          | · ·           |                  |               |         |            |      |      |            |            |                   |      |
| — 🔞 Yönetim                                                                | > 🗸           |                  |               |         |            |      |      |            |            |                   |      |
| <                                                                          | •             |                  |               |         |            |      |      |            |            |                   | Ekle |
| womlis                                                                     | st            | © 2024 , WOMLİST |               |         |            |      |      |            | Lisans Dök | imantasyon Dest   | lek  |

Oluşturulan sabit fişin sağ tarafında bulunan üç noktaya basarak

- Fiş detaylarını görebilir
- Fiş durumunu değiştirebilir(yeni kayıt,onaylandı,onaylanmadı,kapatıldı,paketlendi)
- Sabit fiş hareketlerini excel'e aktarabilir
- Tanımlanan mail adreslerine fiş bilgilerini gönderebilir
- Sabit fiş kaydını pasife alabilir, kaydı silebilir
- Bağlı olduğu fişleri görebilir
- Sabit fiş içeriği kadar barkod basabilirsiniz.

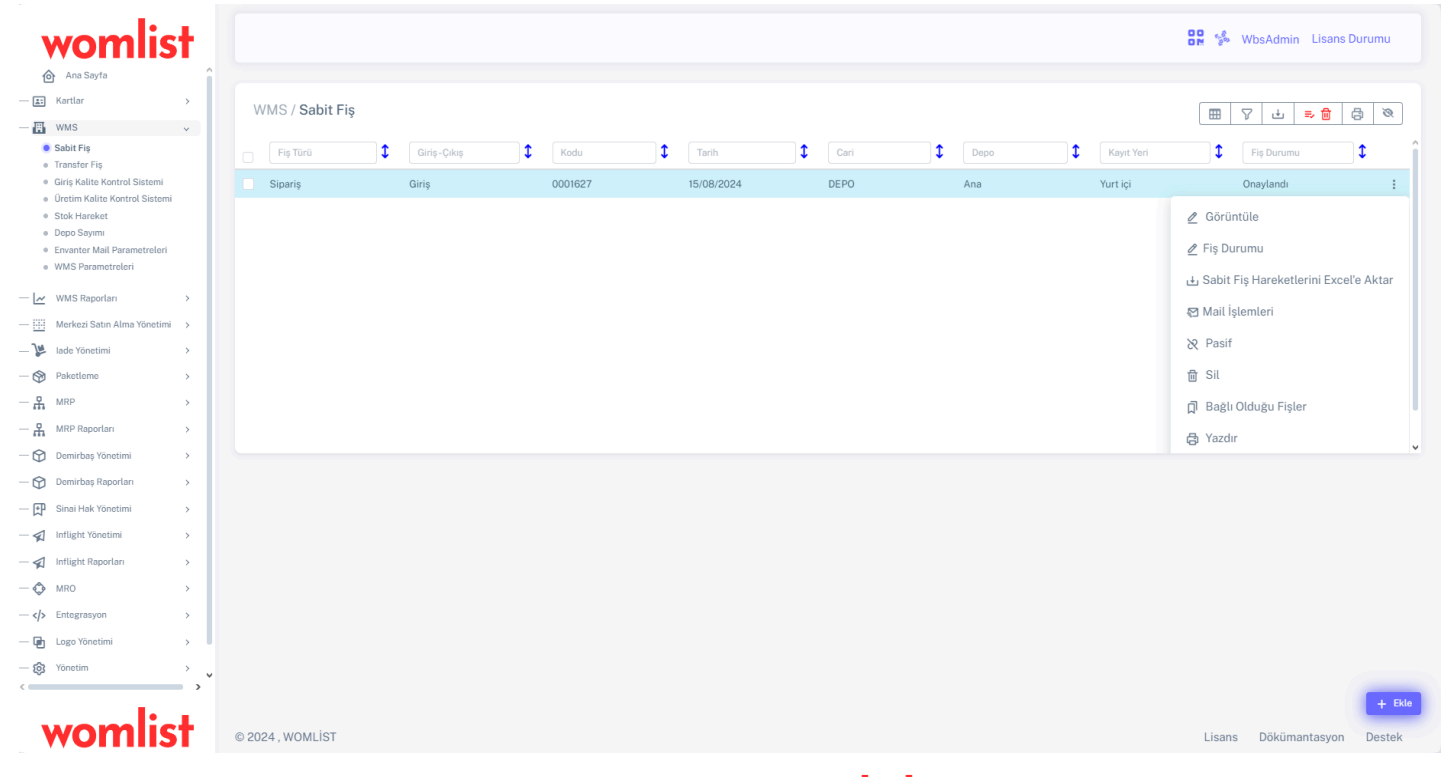

# **TRANSFER FİŞİ**

Depoda bulunan malzemelerin işletme içinde ve ya işletme dışında ki depolara transferinin gerçekleştiği alandır. Sağ alttaki ekle butonuna basarak transfer fişi oluşturabilir sütunlara göre filtreleyebilir , excel'e aktarabilir ve sayfayı yazdırabilirsiniz.

| womlis                                                                  |   |               |               |            |            |            | 🔐 🐕 WbsAdmin Li | sans Durumu |
|-------------------------------------------------------------------------|---|---------------|---------------|------------|------------|------------|-----------------|-------------|
| Kartlar                                                                 | > | WMS / Transfe | r Fiş         |            |            |            | 7               | 7 4 8       |
| WMS     Sabit Fiş                                                       | ~ | Kodu          | Irsaliye Kodu | Tarih      | Çıkış Depo | Giriş Depo | Durumu          |             |
| <ul> <li>Iranster Fiş</li> <li>Giriş Kalite Kontrol Sistemi</li> </ul>  |   | 0002192       |               | 25/07/2024 | Ana        | Üretim     | Yeni Transfer   | :           |
| <ul> <li>Üretim Kalite Kontrol Sistemi</li> <li>Stok Hareket</li> </ul> |   | 0002191       | 0002166       | 24/07/2024 | Ürün Kabul | Üretim     | Alındı          | :           |
| <ul> <li>Depo Sayımı</li> <li>Enventer Meil Parametrolari</li> </ul>    |   | 0002190       | 0002165       | 24/07/2024 | Ana        | Üretim     | Alındı          | :           |
| WMS Parametreleri                                                       |   | 0002189       | 0002164       | 24/07/2024 | Ana        | Üretim     | Alındı          | :           |
| WMS Raporlari                                                           | > | 0002189       | 0002163       | 24/07/2024 | Ürün Kabul | Üretim     | Alındı          | 1           |
| Merkezi Satın Alma Yönetimi                                             | > | 0002188       | 0002162       | 24/07/2024 | Ana        | Üretim     | Alındı          | 1           |
| lade Yönetimi                                                           | > | 0002187       | 0002161       | 24/07/2024 | Ürün Kabul | Üretim     | Alındı          | 1           |
| Paketleme                                                               | > | 0002186       | 0002160       | 24/07/2024 | Ürün Kabul | Üretim     | Alındı          |             |
| MRP                                                                     | > | 0002185       | 0002159       | 24/07/2024 | Ana        | Üretim     | Alındı          | 1           |
| MRP Raporlari                                                           | > | 0002184       | 0002158       | 24/07/2024 | Ana        | Üretim     | Alındı          | 1           |
| Demirbaş Yönetimi                                                       | > | 0002183       | 0002157       | 24/07/2024 | Ana        | Üretim     | Alındı          | :           |
| Sinai Mak Yönetimi                                                      | ` | 0002182       | 0002156       | 24/07/2024 | Ürün Kabul | Üretim     | Alındı          | :           |
| 1 Inflight Yönstimi                                                     | , | 0002181       | 0002155       | 24/07/2024 | Ürün Kabul | Üretim     | Alındı          | 1           |
| Inflight Raporlan                                                       | > | 0002180       | 0002154       | 24/07/2024 | Ana        | Üretim     | Alındı          | :           |
| MRO                                                                     | > | 0002179       | 0002153       | 24/07/2024 | Ana        | Üretim     | Alındı          | :           |
| > Entegrasyon                                                           | > | 0002178       | 0002152       | 24/07/2024 | Ürün Kabul | Üretim     | Alındı          | :           |
| h Logo Yönetimi                                                         | , |               |               |            |            |            |                 |             |

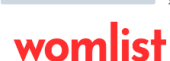

😚 Yönetir

Lisans Dökümantasyon Deste

+ B

Ekleme sekmesinde malzeme seçilir. Sonrasında ilgili malzemenin çıkış-giriş depo bilgileri seçilerek satır eklenir. Aynı anda birden fazla satır ekleyebilirsiniz.

Eklenen satır bilgileri kontrol edildikten sonra sağ altta bulunan kaydet tuşuna basılır ve kayıt oluşturulur.

| womlis                                                                 | t        | WMS / Transfer Fiş - Yen | і Кауıt    |   |                                |                 | 📴 🏇 WbsAdmin Lisans Durumu |
|------------------------------------------------------------------------|----------|--------------------------|------------|---|--------------------------------|-----------------|----------------------------|
| Ana Sayfa                                                              | î        |                          |            |   |                                |                 |                            |
| - Kartlar                                                              | >        |                          |            |   |                                |                 |                            |
| WMS                                                                    | ~        | Transfer Bilgileri       |            |   | Malzeme İşlemleri              |                 |                            |
| <ul> <li>Sabit Fiş</li> </ul>                                          | - 1      |                          |            |   | 1111 75115                     |                 |                            |
| <ul> <li>Transfer Fiş</li> <li>Giris Kalite Kontrol Sistemi</li> </ul> | - 1      | KODU                     | 0002102    |   | MALZEME                        | Malzeme Seçiniz |                            |
| <ul> <li>Üretim Kalite Kontrol Sistemi</li> </ul>                      | - 1      |                          | 0002193    |   | BIRIM                          | Malzeme Seçiniz | ~                          |
| Stok Hareket                                                           |          | ÇIKIŞ DEPO               | Ana        | ~ |                                |                 |                            |
| <ul> <li>Envanter Mail Parametreleri</li> </ul>                        | - 1      | GIRIS DEPO               | Ano.       |   | ÇIKIŞ DEPODAKI MALZEME MIKTARI | 0               |                            |
| <ul> <li>WMS Parametreleri</li> </ul>                                  | - 1      |                          | Alla       | Ť | SEVK EDILECEK MALZEME MIKTARI  | 0               |                            |
| - 📈 WMS Raporlari                                                      | <b>,</b> | TARIH                    | 16.08.2024 |   | TRANSFER MIKTARI               | 1               |                            |
| - Merkezi Satın Alma Yönetimi                                          | ,        | AÇIKLAMASI               |            |   |                                |                 |                            |
| Iade Yönetimi                                                          | ,        |                          |            | h |                                |                 | SATIR EKLE                 |
| - 🕅 Paketleme                                                          | ,        |                          |            |   |                                |                 |                            |
| - P MRP                                                                |          |                          |            |   |                                |                 |                            |
| - 9 MRP Raporlari                                                      | ,        |                          |            |   |                                | 01014           |                            |
|                                                                        | ÷.       | AKSITONLAR               | MALZEME    |   |                                | BIRIM           | MIKIAN                     |
|                                                                        | <i>′</i> |                          |            |   |                                |                 |                            |
| — Demirbaş Raporları                                                   | >        |                          |            |   |                                |                 |                            |
| — 👥 Sinai Hak Yönetimi                                                 | >        |                          |            |   |                                |                 |                            |
| — 🖈 Inflight Yönetimi                                                  | >        |                          |            |   |                                |                 |                            |
| — 🖈 Inflight Raporlari                                                 | >        |                          |            |   |                                |                 |                            |
| — 📀 MRO                                                                | >        |                          |            |   |                                |                 |                            |
|                                                                        | >        |                          |            |   |                                |                 |                            |
| — 🕞 Logo Yönetimi                                                      | ,        |                          |            |   |                                |                 |                            |
| ổ Yönetim                                                              | ,        |                          |            |   |                                |                 |                            |
| <                                                                      | • ×      |                          |            |   |                                |                 |                            |
| womlis                                                                 | t        |                          |            |   |                                |                 |                            |

# GIRIŞ KALITE KONTROL SISTEMİ

Malzemeler alanında tanımlanan kalite kontrol proseslerinin , mal kabul aşamasında proses kontrol atamasının yapıldığı alandır.

| womlist                                                                    | 🔶 WMS / Giriş Ka      | ite Kontrol Sistemi - Yeni Kayıt |    | 🔐 🦓 WbsAdmin Lisans Durumu               |
|----------------------------------------------------------------------------|-----------------------|----------------------------------|----|------------------------------------------|
| Ana Sayfa                                                                  | î                     |                                  |    |                                          |
| - Et Kartlar >                                                             |                       |                                  |    |                                          |
| - 🖪 WMS 🗸                                                                  | Kontrol Edilecek Ürün | Kontrol Edilecek Ürünü Seçiniz   |    | • •                                      |
| Sabit Fiş     Transfer Fis                                                 | Fis Tarihi            |                                  |    |                                          |
| Giriş Kalite Kontrol Sistemi                                               |                       |                                  |    |                                          |
| <ul> <li>Üretim Kalite Kontrol Sistemi</li> <li>Stok Hareket</li> </ul>    | Fış Numarası          |                                  |    |                                          |
| <ul> <li>Depo Sayımı</li> </ul>                                            | Giriş Miktarı         |                                  |    |                                          |
| <ul> <li>Envanter Mail Parametreleri</li> <li>WMS Parametreleri</li> </ul> | Fiş Türü              |                                  |    |                                          |
| L. man I.                                                                  | Cari                  |                                  |    |                                          |
| Www.s. Raponan ,                                                           | Kontrol Edilen Miktar | Miktar Giriniz                   | Ma | Izeme Seciniz                            |
| Merkezi Satin Aima ronetimi                                                |                       |                                  |    | a un a un a un a un a un a un a un a un  |
| Baketlema                                                                  |                       |                                  |    |                                          |
|                                                                            |                       | KALITE KONTROL LISTESI           |    | ê .                                      |
| MPP Paporlari                                                              |                       |                                  |    | •                                        |
|                                                                            |                       |                                  |    | 🗌 Ürün, Mal Kabulüne Uygundur 🛛 🛛 Kaydet |
| Demirbaş roneulmi                                                          |                       |                                  |    |                                          |
| Circi Male Vincetini                                                       |                       |                                  |    |                                          |
|                                                                            |                       |                                  |    |                                          |
| A Life Lenge                                                               |                       |                                  |    |                                          |
| Initight Raportari                                                         |                       |                                  |    |                                          |
| → Q MRO >                                                                  |                       |                                  |    |                                          |
| > Entegrasyon >                                                            |                       |                                  |    |                                          |
| - E Logo Yönetimi >                                                        |                       |                                  |    |                                          |
| - tôj Yönetim >                                                            |                       |                                  |    |                                          |
|                                                                            |                       |                                  |    |                                          |
| womlist                                                                    | © 2024, WOMLIST       |                                  |    | Lisans Dökümantasyon Destek              |

# **STOK HAREKET**

İşlem görmüş malzeme hareketlerinin görüntülendiği , detaylarına ulaşıldığı alandır. Oluşturulan fişlerin satır detayları , kayıt bilgilerini detaylı olarak görebilirsiniz.

| womlist                                                                 |                    |            |                             |             |            | On 💈 WbsA  | dmin Lisans Duru  | umı |
|-------------------------------------------------------------------------|--------------------|------------|-----------------------------|-------------|------------|------------|-------------------|-----|
| Ana Sayfa                                                               | î                  |            |                             |             |            |            |                   |     |
| 🚛 Kartlar >                                                             | WMS / Stok Hareket |            |                             |             |            | 3          | □                 | 6   |
| WMS 🗸                                                                   |                    |            |                             |             |            |            |                   | -   |
| <ul> <li>Sabit Fiş</li> <li>Transfer Fis</li> </ul>                     | Kodu               | Tarih      | Stok Fiş Türü               | Kaynak Depo | Hedef Depo | Fiş Durumu |                   |     |
| Giriş Kalite Kontrol Sistemi                                            | 0004755            | 31.07.2024 | Depolararası Hızlı Transfer | melih       | Erport     | Aktif      |                   |     |
| <ul> <li>Uretim Kalite Kontrol Sistemi</li> <li>Stok Hareket</li> </ul> | 0004754            | 25.07.2024 | Depolararası Hızlı Transfer | Ūretim      | Ana        | Aktif      | 🖄 Satır Detayları |     |
| Depo Sayımı     Envanter Mail Parametreleri                             | 0002166            | 24.07.2024 | Depolararası Transfer       | Ürün Kabul  | Üretim     | Aktif      | ∃Kayıt Bilgisi    |     |
| WMS Parametreleri                                                       | 0002165            | 24.07.2024 | Depolararası Transfer       | Ana         | Üretim     | Aktif      |                   |     |
| ∠ WMS Raporlari >                                                       | 0002164            | 24.07.2024 | Depolararası Transfer       | Ana         | Üretim     | Aktif      |                   |     |
| 🚊 Merkezi Satın Alma Yönetimi 🔸                                         | 0002163            | 24.07.2024 | Depolararası Transfer       | Ürün Kabul  | Üretim     | Aktif      |                   |     |
| lade Yönetimi >                                                         | 0002162            | 24.07.2024 | Depolararası Transfer       | Ana         | Üretim     | Aktif      |                   |     |
| Paketleme >                                                             | 0002161            | 24.07.2024 | Depolararası Transfer       | Ūrün Kabul  | Üretim     | Aktif      |                   |     |
| MRP >                                                                   | 0002160            | 24.07.2024 | Depolararası Transfer       | Ürün Kabul  | Üretim     | Aktif      |                   |     |
| MRP Raporlari >                                                         | 0002159            | 24.07.2024 | Depolararası Transfer       | Ana         | Üretim     | Aktif      |                   |     |
| Demirbaş Yönetimi >                                                     | 0002158            | 24.07.2024 | Depolararası Transfer       | Ana         | Üretim     | Aktif      |                   |     |
| Demirbaş Raporları >                                                    | 0002157            | 24.07.2024 | Depolararası Transfer       | Ana         | Üretim     | Aktif      |                   |     |
| Sinai Hak Yönetimi                                                      | 0002156            | 24.07.2024 | Depolararası Transfer       | Ürün Kabul  | Üretim     | Aktif      |                   |     |
| Inflight Yonetimi >                                                     | 0002155            | 24.07.2024 | Depolararası Transfer       | Ürün Kabul  | Üretim     | Aktif      |                   |     |
| MPO                                                                     | 0002154            | 24.07.2024 | Depolararası Transfer       | Ana         | Üretim     | Aktif      |                   |     |
| Entegrasyon                                                             | 0002153            | 24.07.2024 | Depolararası Transfer       | Ana         | Üretim     | Aktif      |                   |     |
| Logo Yönetimi                                                           |                    |            |                             |             |            |            |                   |     |
| Yönetim >                                                               |                    |            |                             |             |            |            |                   |     |
| t an ear                                                                | v                  |            |                             |             |            |            |                   |     |
|                                                                         |                    |            |                             |             |            |            |                   |     |
| womiist                                                                 | © 2024, WOMLİST    |            |                             |             |            | Lisans Dö  | kümantasyon D     | )e  |

# **DEPO SAYIMI**

Depodaki malzemelerin sayım işlemlerinin yapıldığı alandır. Ekle butonuna basarak depo ve tarih bilgisini seçip sayım başlatabilirsiniz.

| womlis                                                                                                    | t   |                   |               |            |              |             | 🔐 🛸 WbsAdmin I  | isans Durumu |
|----------------------------------------------------------------------------------------------------|-----|-------------------|---------------|------------|--------------|-------------|-----------------|--------------|
| Ana Sayfa                                                                                                    |     |                   |               |            |              |             |                 |              |
| — 📰 Kartlar                                                                                                    | >   | WMS / Depo Savimi |               |            |              |             |                 |              |
| - 🖪 WMS                                                                                                    | ×   | nino, popo odynni |               |            |              |             |                 | V G E        |
| Sabit Fig     Transfer Fig     Grig Kalter Kontrol Sistemi     Uretim Kalter Kontrol Sistemi     Stok Harsket     Depo Saymi     Erwanter Mail Parametreleri     WMS Parametreleri |     | KODU DEP          | 0 TA          | RIH        | DURUMU       | TÜM ÜRÜNLER |                 |              |
| - 🗠 WMS Raporlari                                                                                                    | >   |                   | Depo Sayımı E | kle        |              |             |                 |              |
| — 🛄 Merkezi Satın Alma Yönetimi                                                                                                    | >   |                   | KODU          | 0000021    |              |             |                 |              |
| — 🎉 Iade Yönetimi                                                                                                    | >   |                   | KODO          |            |              |             |                 |              |
| — 🛞 Paketleme                                                                                                    | >   |                   | DEPO          | Ana        | ×            |             |                 |              |
| - 🖁 MRP                                                                                                    | >   |                   | TARIH         | 16.08.2024 |              |             |                 |              |
| - 🖁 MRP Raporlari                                                                                                    | >   |                   |               |            |              |             |                 |              |
| — 😭 Demirbaş Yönetimi                                                                                                    | >   |                   |               |            | Kaydet Kapat |             |                 |              |
| — 🔂 Demirbaş Raporları                                                                                                    | >   |                   |               |            |              |             |                 |              |
| — 🗊 Sinai Hak Yönetimi                                                                                                    | >   |                   |               |            |              |             |                 |              |
| — 🖈 Inflight Yönetimi                                                                                                    | >   |                   |               |            |              |             |                 |              |
| — 🖈 Inflight Raporları                                                                                                    | >   |                   |               |            |              |             |                 |              |
| — 💠 MRO                                                                                                    | >   |                   |               |            |              |             |                 |              |
| — > Entegrasyon                                                                                                    | >   |                   |               |            |              |             |                 |              |
| — 🖬 Logo Yönetimi                                                                                                    | >   |                   |               |            |              |             |                 |              |
| — 😥 Yönetim                                                                                                    | > v |                   |               |            |              |             |                 |              |
|                                                                                                    | ,   |                   |               |            |              |             |                 | + Ekle       |
| womlis                                                                                                    | t I | © 2024 , WOMLIST  |               |            |              |             | Lisans Dökümant | asyon Destek |

# ENVANTER MAIL PARAMETRELERI

İstenilen günlerde , saatlerde tanımlanan kişi maillerine envanterde bulanan malzemeleri otomatik rapor şeklinde gönderildiği alandır .

| womlis                                                                                    | ŧ II |                      |                            |                     |                 |           | 📴 🕵 WbsAdmin Lis | ans Durum |
|-------------------------------------------------------------------------------------------|------|----------------------|----------------------------|---------------------|-----------------|-----------|------------------|-----------|
| Ana Sayfa                                                                                 | , î  |                      |                            |                     |                 |           |                  |           |
| WMS                                                                                       | ~    | ENVANTER R           | APORU OTOMATİK OLARAK GÖNE | DERILSIN            |                 |           |                  |           |
| <ul> <li>Sabit Fiş</li> <li>Transfer Fiş</li> <li>Giriş Kalite Kontrol Sistemi</li> </ul> |      | Günler               |                            |                     | Saat            |           |                  |           |
| Üretim Kalite Kontrol Sistemi     Stak Harakat                                            |      |                      | GÜNLER                     |                     | SAAT            | 09:00     |                  | O         |
| Depo Sayimi                                                                               |      | V                    | Pazartesi                  |                     |                 |           |                  |           |
| Envanter Mail Parametreleri     WMC Parametreleri                                         |      |                      | Salı                       |                     |                 |           |                  |           |
| <ul> <li>www.s.Parametreterr</li> </ul>                                                   |      |                      | Çarşamba                   |                     |                 |           |                  |           |
| ✓ WMS Raporları                                                                           | >    | V                    | Perşembe                   |                     |                 |           |                  |           |
| Merkezi Satın Alma Yönetimi                                                               | >    | V                    | Cuma                       |                     |                 |           |                  |           |
| lade Yönetimi                                                                             | >    |                      | Cumartesi                  |                     |                 |           |                  |           |
| Paketleme                                                                                 | >    |                      | Pazar                      |                     |                 |           |                  |           |
| MRP MRP                                                                                   | >    |                      |                            |                     |                 |           |                  |           |
| MRP Raporlari                                                                             | >    |                      |                            |                     |                 |           |                  |           |
| Demirbaş Yönetimi                                                                         | >    |                      |                            |                     |                 |           |                  |           |
| Demirbaş Raporları                                                                        | >    |                      |                            |                     |                 |           |                  |           |
| Sinai Hak Yönetimi                                                                        | 5    | GÖNDERI TIPI         |                            | To (Normal Gönderi) |                 |           |                  | ~         |
| Inflight Yönetimi                                                                         | ,    | KURUM / KIŞI BILGISI |                            |                     |                 |           |                  |           |
| Inflight Raporlari                                                                        | ,    |                      |                            |                     |                 |           |                  |           |
| MRO                                                                                       | ,    | Contrary man Adheol  |                            |                     |                 |           |                  |           |
| Entegrasyon                                                                               | ,    |                      |                            |                     |                 |           |                  | Fkle      |
| h Logo Yönetimi                                                                           |      |                      |                            |                     |                 |           |                  |           |
| Vanatim                                                                                   |      |                      |                            |                     |                 |           |                  |           |
| S Ionean                                                                                  | í, ř | GÖNDERI TIPI         | KURUM                      | / KIŞI BILGISI      | KURUM / KIŞI MA | IL ADRESI | SIL              |           |
|                                                                                           |      |                      |                            |                     |                 |           |                  |           |
| womlis                                                                                    | +    |                      |                            |                     |                 |           |                  | Koud      |

# womlist WMS RAPORLARI MODÜLÜ

# **ENVANTER RAPORLARI**

Lotlu ,lotsuz , adresli, adressiz kayıt altında tutulan tüm malzemelerin stok bilgilerinin gösterildiği alandır.

| womlist                                                                            | Envanter Raporu / Depo Envanter Rap | oru -                            |                  |         |                        | 🔐 🤌 WbsAdmin Lisans Durumu |
|------------------------------------------------------------------------------------|-------------------------------------|----------------------------------|------------------|---------|------------------------|----------------------------|
| <ul> <li>Ana Sayta</li> <li>→</li> <li>Kartlar →</li> </ul>                        |                                     |                                  |                  |         |                        |                            |
| - 🖪 WMS >                                                                          | D                                   | epo Bazlı Raporlama              |                  |         | Malzeme Bazlı Raporlam | ia                         |
| WMS Raporlari     Envanter Raporlari     Malzeme Kullanım Raporu                   |                                     |                                  |                  |         |                        | S 7 7 9                    |
| Lot Kullanım Raporu                                                                |                                     |                                  | KK -3330 KOLİ    |         |                        |                            |
| Malzeme Hareket Raporu     Açık Siparişler Raporu                                  | Ana                                 | 151.80.008.023                   | KK -3330 KOLİ    |         | 596                    | Adet                       |
| Depo Toplamları Raporu                                                             | Üretim                              | 151                              |                  |         | 13                     | Adet                       |
| Siparişi Olmayan Hazır Ürünler<br>Raporu                                           |                                     | Görüntülemek İstediğiniz Er      | nvanter Raporunu | Seçiniz |                        |                            |
| Depo Malzeme Yaşlandırma Raporu                                                    |                                     | Depo Enventer Paporu             |                  |         |                        |                            |
| <ul> <li>Tedarikçi Bazında Envanter Raporu</li> <li>Stok Maliyet Raporu</li> </ul> |                                     | Depo Envanter Rapord             |                  |         |                        |                            |
| Sovk Haliyet Raporu     Sovk Edilebilir Siparişler Raporu                          |                                     | Depo Envanter Lot Raporu         |                  |         |                        |                            |
| Malzeme Satın Alma Raporu                                                          |                                     | Adresli Depo Envanter Raporu     |                  |         |                        |                            |
| Sipariş Hacim ve Kilogram Raporu                                                   |                                     |                                  |                  |         |                        |                            |
| Gün Bazlı Malzeme Hareket Ranoru                                                   |                                     | Adresli Depo Envanter Lot Raporu | l.               |         |                        |                            |
| Sevk Edilebilir Ürünler Raporu                                                     |                                     |                                  |                  |         |                        |                            |
| — 🧾 Merkezi Satın Alma Yönetimi >                                                  |                                     |                                  |                  | Kapat   |                        |                            |
| — 🎾 lade Yönetimi >                                                                |                                     |                                  |                  |         |                        |                            |
| - 🛞 Paketleme >                                                                    |                                     |                                  |                  |         |                        |                            |
|                                                                                    |                                     |                                  |                  |         |                        |                            |
| - 🖁 MRP Raportan                                                                   |                                     |                                  |                  |         |                        |                            |
| — 🕥 Demirbaş Yönetimi >                                                            |                                     |                                  |                  |         |                        |                            |

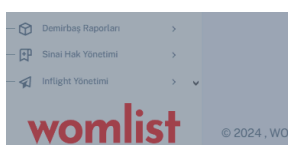

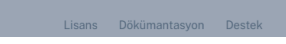

# MALZEME KULLANIM RAPORU

Bir malzemenin kullanım hareketlerinin gösterildiği alandır. Bu raporda malzemeye bağlı sabit fiş hareketleri , sayım hareketleri , transfer hareketleri, stoK hareketleri , stok bakiyesine ulaşabilirsiniz.

| I                                                                                  |                              |                   |                       |              |                        |                        |          |                             |
|------------------------------------------------------------------------------------|------------------------------|-------------------|-----------------------|--------------|------------------------|------------------------|----------|-----------------------------|
| womlist                                                                            |                              |                   |                       | Meleone Kull | lanun Danamu           |                        |          |                             |
| Ana Sayfa                                                                          |                              |                   |                       | Malzeme Kull | lanim Raporu           |                        |          |                             |
| ± Kartlar →                                                                        | 151.80.015.013 - METRİK 3X6  |                   |                       |              |                        |                        |          |                             |
| 🛱 WMS 🔸                                                                            |                              |                   |                       |              |                        |                        |          |                             |
| 🛩 WMS Raporlari 🗸                                                                  |                              |                   |                       |              |                        |                        |          | ±                           |
| Envanter Raporlari                                                                 |                              |                   |                       |              |                        |                        |          |                             |
| Malzeme Kullanım Raporu                                                            | Sabit Fis Hareketh           | eri ( <b>26</b> ) | Savım Hareketleri (1) | Transfer Ha  | reketleri ( <b>0</b> ) | Stok Hareketleri (9741 | ) Stok P | lakivesi ( <b>101.176</b> ) |
| Lot Kullanım Raporu                                                                | oubit Hy Hurekett            |                   | ouyini hureketten (i) | Tunorer Flu  | ionotion (o)           | otox marchetterr (074  | , Otok E | (101,170)                   |
| <ul> <li>Malzeme Hareket Raporu</li> </ul>                                         | 10 ventries per page         |                   |                       |              |                        |                        |          |                             |
| Açık Siparişler Raporu                                                             | Search                       |                   |                       |              |                        |                        |          |                             |
| <ul> <li>Depo Toplamları Raporu</li> <li>Siparişi Olmayan Hazır Ürünler</li> </ul> | Kedu                         | Tarih             | Fie Türü              | Cari Bilgiai | Cinia Colus            | Dene                   | Milster  | Disian                      |
| Raporu                                                                             | Kodu                         | Tarin             | rış turu              | Cari bilgisi | dinş-çikiş             | Depo                   | WIRtdr   | Dirim                       |
| <ul> <li>Depo Malzeme Yaşlandırma Raporu</li> </ul>                                | 0001374                      | 12/06/2024        | Depo                  |              | Giris                  | Üretim                 | 180,000  | Adet                        |
| Tedarikçi Bazında Envanter Raporu     Stok Malivet Raporu                          | 0001360                      | 10/06/2024        | Depo                  |              | Giris                  | Üretim                 | 1,000    | Adet                        |
| <ul> <li>Sevk Edilebilir Siparişler Raporu</li> </ul>                              |                              |                   |                       |              |                        |                        |          |                             |
| Malzeme Satin Alma Raporu                                                          | 0001361                      | 10/06/2024        | Depo                  |              | Giris                  | Uretim                 | 5,000    | Adet                        |
| Sipariş Hacim ve Kilogram Raporu                                                   | 0001365                      | 10/06/2024        | Depo                  |              | Giris                  | Üretim                 | 10,000   | Adet                        |
| Gün Bazlı Malzeme Hareket Raporu                                                   | 0001284                      | 28/05/2024        | Depo                  |              | Giris                  | Üretim                 | 2,000    | Adet                        |
| <ul> <li>Sevk Edilebilir Ürünler Raporu</li> </ul>                                 | 0001227                      | 20/05/2024        | Depo                  |              | Giris                  | Üretim                 | 1,000    | Adet                        |
| Merkezi Satın Alma Yönetimi >                                                      | 0001229                      | 20/05/2024        | Depo                  |              | Giris                  | Üretim                 | 4.000    | Adet                        |
| 🔰 lade Yönetimi >                                                                  |                              |                   | -                     |              |                        |                        | .,       |                             |
| Paketleme >                                                                        | 0001221                      | 17/05/2024        | Depo                  |              | GIRIS                  | Uretim                 | 3,000    | Adet                        |
| R MRP >                                                                            | 0001209                      | 16/05/2024        | Depo                  |              | Giris                  | Üretim                 | 6,000    | Adet                        |
| MRP Raporlari >                                                                    | 0001195                      | 14/05/2024        | Depo                  |              | Giris                  | Üretim                 | 6,000    | Adet                        |
| 😚 Demirbaş Yönetimi >                                                              |                              |                   |                       |              |                        |                        |          |                             |
| -                                                                                  | Showing 1 to 10 of 26 entrie | s                 |                       |              |                        |                        |          |                             |
| Demirbas Raporlari                                                                 |                              |                   |                       |              |                        |                        |          |                             |
| Demirbaş Raporları                                                                 | « (123)»                     |                   |                       |              |                        |                        |          |                             |

# LOT KULLANIM RAPORU

Lotlu tanımlaması yapılan malzemenin lot hareketlerinin, lot bakiye ve takibinin detaylı gösterildiği alandır.

| womlist 📃                                                                              | ← WMS Raporları /           | Lot Kullanım - Raporlar | I          |             |              |         | 88       | 🆑 WbsAdmin Lisans | s Durur |
|----------------------------------------------------------------------------------------|-----------------------------|-------------------------|------------|-------------|--------------|---------|----------|-------------------|---------|
| 🙆 Ana Sayfa                                                                            |                             |                         |            |             |              |         |          |                   |         |
| Kartlar >                                                                              |                             |                         |            |             |              |         |          |                   |         |
| www.s                                                                                  |                             |                         |            |             |              |         |          |                   |         |
| WHO Presiden                                                                           |                             |                         |            | Lot Kullanı | m Raporu     |         |          |                   |         |
| www.s.kaponan v                                                                        |                             |                         |            |             |              |         |          |                   |         |
| Envanter Raponan<br>Malzeme Kullanim Panoru                                            | Lütfen Lot Numarası Giriniz |                         |            |             |              |         |          |                   | Ara     |
| Lot Kullanim Raporu                                                                    |                             |                         |            |             |              |         |          |                   |         |
| Malzeme Hareket Raporu                                                                 |                             |                         |            |             |              |         |          | Ē                 | 1.4.    |
| Açık Siparişler Raporu                                                                 |                             |                         |            |             |              |         |          |                   |         |
| Depo Toplamları Raporu                                                                 |                             |                         |            |             |              |         |          |                   |         |
| Siparişi Olmayan Hazır Ürünler                                                         |                             | Lot Hare                | ketleri () |             |              | Lot Bak | iyesi () |                   |         |
| Raporu                                                                                 |                             |                         |            |             |              |         |          |                   |         |
| Depo watzeme taştandırma Raporu<br>Tadarikci Ratunda Envantor Raporu                   | Malzeme Kodu                | Malzeme Aciklaması      | Tarib      | Fis Türü    | Girie - Okie | Depo    | Miktor   | Birim             | _       |
| Stok Maliyet Raporu                                                                    | Matzenie Rodu               | Matzonio Agiktamasi     |            | riş türü    | Ging-Çikiş   | Беро    | WIRth    |                   |         |
| Sevk Edilebilir Siparisler Raporu                                                      |                             |                         |            |             |              |         |          |                   |         |
| Malzeme Satin Alma Raporu                                                              |                             |                         |            |             |              |         |          |                   |         |
| Sipariş Hacim ve Kilogram Raporu                                                       |                             |                         |            |             |              |         |          |                   |         |
| Cari Hareket Raporu                                                                    |                             |                         |            |             |              |         |          |                   |         |
| Gün Bazlı Malzeme Hareket Raporu                                                       |                             |                         |            |             |              |         |          |                   |         |
| Sevk Edilebilir Ürünler Raporu                                                         |                             |                         |            |             |              |         |          |                   |         |
| Merkezi Satın Alma Yönetimi                                                            |                             |                         |            |             |              |         |          |                   |         |
| lade Yönetimi >                                                                        |                             |                         |            |             |              |         |          |                   |         |
| Paketleme >                                                                            |                             |                         |            |             |              |         |          |                   |         |
| MBD                                                                                    |                             |                         |            |             |              |         |          |                   |         |
| MIRE                                                                                   |                             |                         |            |             |              |         |          |                   |         |
| MRP Ranorlari                                                                          |                             |                         |            |             |              |         |          |                   |         |
| MRP Raporlari                                                                          |                             |                         |            |             |              |         |          |                   |         |
| MRP Rapotari > Demirbaş Yönetimi > Demirbaş Rapotari >                                 |                             |                         |            |             |              |         |          |                   |         |
| MRP Raportari > Demirbaş Yönetimi > Demirbaş Raportari >                               |                             |                         |            |             |              |         |          |                   |         |
| MRP paporlari ><br>Demirbaş Yönetimi ><br>Demirbaş Raporlari ><br>Sinai Hak Yönetimi > |                             |                         |            |             |              |         |          |                   |         |

# **MALZEME HAREKET RAPORU**

Bir malzemenin giriş-çıkış hareketlerinin gösterildiği rapordur.

| Ana Sayfa                        |                             |            |               |             |             |               |            |       |       |
|----------------------------------|-----------------------------|------------|---------------|-------------|-------------|---------------|------------|-------|-------|
| Kartlar >                        | 151.80.015.013 - METRİK 3X6 |            |               |             |             |               |            |       |       |
| WMS >                            |                             |            |               |             |             |               |            |       | m     |
| WMS Raporlari 🗸                  |                             |            |               |             |             |               |            |       |       |
| invanter Raporlari               |                             |            |               |             |             |               |            |       |       |
| falzeme Kullanım Raporu          | Kodu                        | Tarih      | Fiş Türü      | Giriş-Çıkış | Kaynak Depo | Çıkış Miktarı | Hedef Depo | Giriş | Birim |
| ot Kullanım Raporu               | 0068947                     | 24/07/2024 | Üretim Cıkısı | Cikis       | Üretim      | 528           |            |       | Adet  |
| kçık Siparişler Raporu           | 0068936                     | 24/07/2024 | Üretim Cıkısı | Cikis       | Üretim      | 48            |            |       | Adet  |
| epo Toplamları Raporu            | 0000000                     | 00/07/2024 | Üretim Olun   | Cilcia      | Üretim      | 480           |            |       | Adet  |
| iparişi Olmayan Hazır Ürünler    | 0000909                     | 23/07/2024 | üretim çıkışı | GIRIS       | oreum       | 400           |            |       | Adel  |
| epo Malzeme Yaşlandırma Raporu   | 0068908                     | 23/07/2024 | Uretim Çıkışı | Cikis       | Uretim      | 480           |            |       | Adet  |
| edarikçi Bazında Envanter Raporu | 0068899                     | 22/07/2024 | Üretim Çıkışı | Cikis       | Üretim      | 480           |            |       | Adet  |
| tok Maliyet Raporu               | 0068898                     | 22/07/2024 | Üretim Çıkışı | Cikis       | Üretim      | 480           |            |       | Adet  |
| evk Edilebilir Siparişler Raporu | 0068897                     | 22/07/2024 | Üretim Çıkışı | Cikis       | Üretim      | 480           |            |       | Adet  |
| ipariş Hacim ve Kilogram Raporu  | 0068892                     | 22/07/2024 | Üretim Çıkışı | Cikis       | Üretim      | 408           |            |       | Adet  |
| ari Hareket Raporu               | 0068891                     | 22/07/2024 | Üretim Çıkışı | Cikis       | Üretim      | 384           |            |       | Adet  |
| ün Bazlı Malzeme Hareket Raporu  | 0068890                     | 22/07/2024 | Üretim Cıkısı | Cikis       | Üretim      | 384           |            |       | Adet  |
| evk Editebilir Urunter Raporu    | 0069990                     | 22/07/2024 | Üratim Çıkışı | Cilkia      | Ürotim      | 284           |            |       | Adot  |
| Merkezi Satın Alma Yönetimi >    | 0000009                     | 22/07/2024 |               | OIKIS       | oreann<br>ö | 304           |            |       | Adel  |
| ade Yönetimi >                   | 0068888                     | 22/07/2024 | Uretim Çikişi | Cikis       | Uretim      | 384           |            |       | Adet  |
| Paketleme                        | 0068887                     | 22/07/2024 | Üretim Çıkışı | Cikis       | Üretim      | 384           |            |       | Adet  |
|                                  | 0068886                     | 22/07/2024 | Üretim Çıkışı | Cikis       | Üretim      | 384           |            |       | Adet  |
| ARP >                            | 0068885                     | 22/07/2024 | Üretim Çıkışı | Cikis       | Üretim      | 384           |            |       | Adet  |
| /RP Raporlari >                  | 0068884                     | 22/07/2024 | Üretim Çıkışı | Cikis       | Üretim      | 384           |            |       | Adet  |
| Demirbaş Yönetimi >              | 0068883                     | 22/07/2024 | Üretim Çıkışı | Cikis       | Üretim      | 384           |            |       | Adet  |
| emirbaş Raporları                | 0068882                     | 22/07/2024 | Üretim Çıkışı | Cikis       | Üretim      | 384           |            |       | Adet  |
|                                  |                             |            |               |             |             |               |            |       |       |
|                                  |                             |            |               |             |             |               |            |       |       |

# AÇIK SİPARİŞLER RAPORU

Sistemdeki tüm açık sipariş kayıtlarının rapor halinde toplu şekilde

#### gösterildiği alandır.

| vomiist                                                            |                                                 | 6# ** Wt                | isAdmin Lisans Durumu |
|--------------------------------------------------------------------|-------------------------------------------------|-------------------------|-----------------------|
| Ana Sayta                                                          |                                                 |                         |                       |
| Kartlar >                                                          | WMS Raporları / Açık Siparişler Raporu          |                         | ■ ₽ 7                 |
| WMS >                                                              |                                                 |                         |                       |
| WMS Raporlari v                                                    | 1 Sabit Fig Kodu Tanih Cast Malzeme K Mal       | Izeme Açıklaması MIKTAR | SEVKIYAT MIKTAR KAI   |
| Envanter Raporlari                                                 | Ana BES2024000000726 16/01/2024 153.040.0096 Km | 1008                    | 0                     |
| ot Kullanim Raporu                                                 | Ana BES2024000000726 16/01/2011 153.020.0339    | 264                     | 0                     |
| Aalzeme Hareket Raporu                                             | Ana BES2024000000727 16/01/20 153.040.037       | 720                     | 0                     |
| ıçık Siparişler Raporu                                             | Ana BES2024000000726 16/01/202 153.020.04       | 504                     | 0                     |
| Siparişi Olmayan Hazır Ürünler                                     | Ana BES2024000000726 16/01/2020 153.020.0       | 120                     | 0                     |
| taporu                                                             | Ana BES2024000000726 16/01/2 153.040.01         | 144                     | 0                     |
| epo Malzeme Yaşlandırma Raporu<br>edarikçi Bazında Envantor Raporu | Ana BES2024000000726 16/01/ 153.020.07          | 216                     | 0                     |
| tok Maliyet Raporu                                                 | Ana BES2024000000726 16/01/ 153.020.0           | 108                     | 0                     |
| evk Edilebilir Siparişler Raporu                                   | Ann RE200400000726 16/01 152 000 1              | 200                     | 0                     |
| aczeme Satin Alma Kaporu<br>iparis Hacim ve Kilogram Raporu        | Ana BE202400000720 10/01/ 10/01/ 10/01/         | 200                     | 0                     |
| ari Hareket Raporu                                                 |                                                 | 50                      | 0                     |
| in Bazlı Malzeme Hareket Raporu                                    | Ana 0000944 16/01 153.020.04                    | 1                       | U                     |
| WK Editebilit ordiner Rapord                                       | Ana BES2024000000726 16/01 153.020.0            | 120                     | 0                     |
| erkezi Satın Alma Yönetimi >                                       | Ana BES2024000000726 16/01 153.020.0            | 210                     | 0                     |
| ide Yönetimi >                                                     | Ana BES2024000000728 16/01/ 153.040.03          | 720                     | 0                     |
| aketleme >                                                         | Ana BES2024000000726 16/01/2 153.020.04         | 54                      | 0                     |
| RP >                                                               | Ana BES2024000000726 16/01/20 153.020.0510      | 216                     | 0                     |
| IDD Danadan                                                        | Ana BES2024000000725 16/01/2024 153.040.0111    | 4                       | 0                     |
|                                                                    | Ana BES2024000000726 16/01/2024 153.020.0452    | 60                      | 0                     |
| iemirbaş Yonetimi >                                                | (                                               |                         |                       |
| lemirbaş Raporları                                                 |                                                 |                         |                       |
| Sinai Hak Yönetimi >                                               |                                                 |                         |                       |
| , ``                                                               |                                                 |                         |                       |

Lisans Dökümantasyon Destek

# **DEPO TOPLAMLARI RAPORU**

Aynı koddaki malzemelerin , bir ve ya birden fazla depodaki stok miktarlarının depo bazlı ve toplu olarak gösterildiği alandır.

| womlist                                                             |                     |                     |            |               |     |                  |         |       |           |       | 00 %          | WbsAdmin | Lisans Du | urumu     |
|---------------------------------------------------------------------|---------------------|---------------------|------------|---------------|-----|------------------|---------|-------|-----------|-------|---------------|----------|-----------|-----------|
| 🙆 Ana Sayfa                                                         |                     |                     |            |               |     |                  |         |       |           |       |               |          |           |           |
| - III Kartlar >                                                     | WMS Raporlari / Den | o Toplamları Raporu |            |               |     |                  |         |       |           |       |               |          | m         |           |
| — 🖪 WMS >                                                           |                     |                     |            |               |     |                  |         |       |           |       |               |          |           |           |
| - 🖉 WMS Raporlari 🗸                                                 | Kategori            | Malzeme Kodu        | METRIK     | TOPLAM MIKTAR | ANA | ASAL 4K LOJİSTİK | DENIZIM | HURDA | ÜRÜN İADE | OSKAR | TEKNIK SERVIS | ULUSAL   | ÜRETIM    | ÜRÜN KABI |
| Envanter Raporlari     Melzeme Kullenim Reneru                      | VIDALAR             | 151.80.015.013      | METRİK 3X6 | 101,176       | 0   | 0                | 0       | 0     | 0         | 0     | 0             | 0        | 101,176   |           |
| Lot Kullanim Raporu                                                 |                     |                     |            |               |     |                  |         |       |           |       |               |          |           |           |
| Malzeme Hareket Raporu                                              |                     |                     |            |               |     |                  |         |       |           |       |               |          |           |           |
| <ul> <li>Açık Siparişler Raporu</li> </ul>                          |                     |                     |            |               |     |                  |         |       |           |       |               |          |           |           |
| Depo Toplamları Raporu                                              |                     |                     |            |               |     |                  |         |       |           |       |               |          |           |           |
| Siparişi Olmayan Hazır Ürünler<br>Raporu                            |                     |                     |            |               |     |                  |         |       |           |       |               |          |           |           |
| <ul> <li>Depo Malzeme Yaşlandırma Raporu</li> </ul>                 |                     |                     |            |               |     |                  |         |       |           |       |               |          |           |           |
| <ul> <li>Tedarikçi Bazında Envanter Raporu</li> </ul>               |                     |                     |            |               |     |                  |         |       |           |       |               |          |           |           |
| <ul> <li>Stok Maliyet Raporu</li> </ul>                             |                     |                     |            |               |     |                  |         |       |           |       |               |          |           |           |
| <ul> <li>Sevk Edilebilir Siparişler Raporu</li> </ul>               |                     |                     |            |               |     |                  |         |       |           |       |               |          |           |           |
| <ul> <li>Malzeme Satin Alma Raporu</li> </ul>                       |                     |                     |            |               |     |                  |         |       |           |       |               |          |           |           |
| <ul> <li>Sipariş Hacim ve Kilogram Raporu</li> </ul>                |                     |                     |            |               |     |                  |         |       |           |       |               |          |           |           |
| Cari Hareket Raporu                                                 |                     |                     |            |               |     |                  |         |       |           |       |               |          |           |           |
| Gün Bazlı Malzeme Hareket Raporu     Seuli Edilekile Ürüsler Deseru |                     |                     |            |               |     |                  |         |       |           |       |               |          |           |           |
| <ul> <li>Sevk Editebilir Urunter Raporu</li> </ul>                  |                     |                     |            |               |     |                  | -       |       |           |       |               |          |           | >         |
| — 🛄 Merkezi Satın Alma Yönetimi >                                   |                     |                     |            |               |     |                  |         |       |           |       |               |          |           |           |
| — 🎾 lade Yönetimi 🛛 🔸                                               |                     |                     |            |               |     |                  |         |       |           |       |               |          |           |           |
| - 🛞 Paketleme >                                                     |                     |                     |            |               |     |                  |         |       |           |       |               |          |           |           |
| — A MRP →                                                           |                     |                     |            |               |     |                  |         |       |           |       |               |          |           |           |
| 🖁 MRP Raporlari                                                     |                     |                     |            |               |     |                  |         |       |           |       |               |          |           |           |
| — ᇦ Demirbaş Yönetimi →                                             |                     |                     |            |               |     |                  |         |       |           |       |               |          |           |           |
| — 🛱 Demirbaş Raporları >                                            |                     |                     |            |               |     |                  |         |       |           |       |               |          |           |           |
| — 🗗 Sinai Hak Yönetimi >                                            |                     |                     |            |               |     |                  |         |       |           |       |               |          |           |           |
| <                                                                   |                     |                     |            |               |     |                  |         |       |           |       |               |          |           |           |
| le a                                                                |                     |                     |            |               |     |                  |         |       |           |       |               |          |           |           |
| womlist                                                             | © 2024, WOMLIST     |                     |            |               |     |                  |         |       |           |       | Lisans        | Döküma   | intasyon  | Destek    |

# Siparişi olmayan Hazır Ürünler raporu Siparişi açılmamış fakat yıllık anlaşmalı yada universal satılan ,sipariş öncesi

stoklarda hazır bekletilensipariş geldiğinde direk stoktan karşılanıp verinin daha sonradan doldurulduğu ürünlerin raporlandığı alandır.

| womlist                                                                                        |                          |                              |                                                   | 📴 💠 WbsAdmin Lisans Durumu |
|------------------------------------------------------------------------------------------------|--------------------------|------------------------------|---------------------------------------------------|----------------------------|
| Ana Sayta                                                                                      |                          |                              |                                                   |                            |
| — III Kartlar →                                                                                | WMS Raporları / Siparişi | Olmayan Hazır Ürünler Raporu |                                                   | <u>به</u>                  |
| - 📈 WMS Raporlan 🗸 🗸                                                                           | GruplamaAciklamasi       | Malzeme Kodu                 | Malzeme Açıklaması                                | TOPLAM STOK                |
| Envanter Raporlari                                                                             | BEBEK GRUBU              | 153,020,0241                 | where we make the second much indexe successfully | 2                          |
| Malzeme Kullanım Raporu                                                                        | BEREK GRUBU              | 153,020,0242                 |                                                   | 10                         |
| Malzeme Hareket Raporu                                                                         | BEBEK GRUBU              | 153.020.0296                 |                                                   | 4225                       |
| <ul> <li>Açık Siparişler Raporu</li> </ul>                                                     | BEBEK GRUBU              | 153,020,0300                 |                                                   | 649                        |
| <ul> <li>Depo Toplamları Raporu</li> <li>Siparisi Olmayan Hazır Ürünler</li> </ul>             | BEBEK GRUBU              | 153.020.0375                 |                                                   | 5.562                      |
| Raporu                                                                                         | BEBEK GRUBU              | 153.020.0421                 |                                                   | 15.120                     |
| <ul> <li>Depo Malzeme Yaşlandırma Raporu</li> <li>Tedarikci Bazında Envanter Raporu</li> </ul> | BEBEK GRUBU              | 153,020,0422                 |                                                   | 1890                       |
| <ul> <li>Stok Maliyet Raporu</li> </ul>                                                        | BEREK GRUBU              | 153.020.0444                 |                                                   |                            |
| Sevk Edilebilir Siparişler Raporu     Malzeme Satur Alma Raporu                                | BEBEK GRUBU              | 153.020.0437                 |                                                   |                            |
| <ul> <li>Sipariş Hacim ve Kilogram Raporu</li> </ul>                                           | BEBEK GRUBU              | 153.020.0513                 |                                                   | 19.624                     |
| Cari Hareket Raporu                                                                            | PEPEK CPUPU              | 151 90 022 140               |                                                   | 520                        |
| <ul> <li>Gün Bazlı Malzeme Hareket Raporu</li> <li>Sevk Edilebilir Ürünler Raporu</li> </ul>   | CAV MAKINELEDI           | 151.90.010.154               |                                                   | 12 000                     |
|                                                                                                | CAY MAKINELERI           | 152 50 010 022               |                                                   | 3 594                      |
| - 111 Merkezi Satın Alma Yönetimi >                                                            |                          | 151.00.010.155               |                                                   | 0,004                      |
| — 🥦 Iade Yónotimi 🛛 🔸                                                                          |                          | 151 10 001 225               |                                                   | 14 929                     |
| - 🕲 Paketleme >                                                                                |                          | 152 20 002 176               |                                                   | F 190                      |
| — 品 MRP >                                                                                      |                          | 151.00.010.010               |                                                   | 3,107                      |
| - 🖁 MRP Raporlari >                                                                            |                          | 151.90.000.150               |                                                   | 3,054                      |
| — 😭 Demirbaş Yönetimi >                                                                        |                          | 151.90.009.150               |                                                   | 3,039                      |
| - 😭 Demirbaş Raporları >                                                                       | ÇAT MANINELERI           | 151.30.026.115               | R.                                                | 3,084 ¥                    |
| - I Sinai Hak Yönetimi                                                                         |                          |                              |                                                   |                            |
|                                                                                                | ,                        |                              |                                                   |                            |

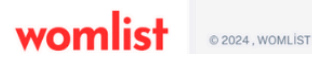

Lisans Dökü antasyon Destek

# **DEPO MALZEME YAŞLANDIRMA RAPORU**

Depoya giren bir malzemenin depoda kaldığı süreyi gösteren rapor alanıdır. Fifo

takibi yapmayı kolaylaştırır.

| Anna Sayria Karrlar Anna Sayria Karrlar Anna Sayria Karrlar Anna Sayria Karrlar Anna Sayria Karrlar Malazame Kaulianam Raporu Depo Toplamina Raporu Sipari Ja Chara Raporu Sipari Ja Chara Raporu Sipari Ja Chara Raporu Sipari Ja Chara Raporu Sipari Ja Chara Raporu Si Chara Raporu Si Chara Raporu Si Chara Raporu Si Chara Raporu Si Chara Raporu Malazame Satin Alma Raporu Si Chara Raporu Malazame Satin Alma Raporu Si Chara Raporu Si Chara Raporu Malazame Satin Alma Raporu Si Chara Raporu Malazame Satin Alma Raporu Si Chara Raporu Malazame Satin Alma Raporu Si Chara Raporu Malazame Satin Alma Raporu Si Chara Raporu Malazame Satin Alma Raporu Si Chara Raporu Malazame Satin Alma Raporu Si Chara Raporu Malazame Satin Alma Raporu Si Chara Raporu Malazame Satin Alma Raporu Si Chara Raporu Markezi Satin Alma Yonetimi Si Raporlari Markezi Satin Alma Yonetimi Si Chara Raporu Markezi Satin Alma Yonetimi Si Chara Raporu Markezi Satin Alma Yonetimi Si Chara Raporu Markezi Satin Alma Yonetimi Si Chara Raporu Markezi Satin Alma Yonetimi Si Chara Raporu Markezi Satin Alma Yonetimi Si Chara Raporu Markezi Satin Alma Yonetimi Si Chara Raporu Markezi Satin Alma Yonetimi Si Chara Raporu Markezi Satin Alma Yonetimi Si Chara Raporu Markezi Satin Alma Yonetimi Si Chara Raporu Markezi Satin Alma Yonetimi Si Chara Raporu Markezi Satin Alma Yonetimi Si Chara Raporu Markezi Satin Alma Yonetimi Si Chara Raporu Si Chara Raporu Si                                                                                                    | WMS / Depo Malzeme   | e Yaşlandırma Raporu<br>Grup<br>VİDALAR | Ûrûn Tipi<br>HamMadde | 0rün Kodu<br>151.80.015.013 | Urün Açıklaması<br>METRİK 3X6 | Tedarikçi<br>DepoGirisi | DEPOYA GIRIŞ | ADET    | GECEN S   |
|----------------------------------------------------------------------------------------------------|----------------------|-----------------------------------------|-----------------------|-----------------------------|-------------------------------|-------------------------|--------------|---------|-----------|
| WHS     >       WMS     >       WMS     >       WMS     >       WMS     >       WMS     >       WMS     >       Underster Reportan     >       Matzerne Kullarum Reporu     >       Matzerne Harshett Raporu     >       Ack-Siparitar Reporu     >       Siparita (Umayon Hazz fürührler<br>Raporu     >       Stack Malyet Raporu     >       Stack Malyet Raporu     >       Stack Malyet Raporu     >       Stack Malyet Raporu     >       Stack Malyet Raporu     >       Stack Malyet Raporu     >       Stack Malyet Raporu     >       Stack Malyet Raporu     >       Stack Malyet Raporu     >       Stack Malyet Raporu     >       Stack Malyet Raporu     >       Stack Malyet Raporu     >       Stack Malzeme Harbet Raporu     >       Markerit Statu Alma Yonetimini     >       Markerit Statu Alma Yonetimini     >       Paketleme     >       Mark Raportan     >       Domirbasy Yönetimi     >                                                                                                    | WMS / Depo Malzemu   | e Yaşlandırma Raporu                    | Drün Tipi<br>HamMadde | 0rün Kedu<br>151.80.015.013 | Orün Açıklaması<br>METRİK 3X6 | Tedarikçi<br>DepoGirisi | DEPOYA GIRIŞ | ADET    | GECEN SŪ  |
| WMS         >           WMS Raportan         >           Envanter Raportan         >           Envanter Raportan         >           Matzeme Kulamm Raporu         >           Lot Kulamm Raporu         >           Adxame Kulamm Raporu         >           Spärsi Clampavi Patzer Ürühler         Raporu           Depo Mazeme Yugalandırma Raporu         >           Sterk Kallebilir Siparişler Raporu         >           Sterk Kallebilir Siparişler Raporu         >           Serk Edilebilir Siparişler Raporu         >           Gali Badı Malzeme Hareket Raporu         >           Gali Badı Malzeme Hareket Raporu         >           Gali Badı Malzeme Hareket Raporu         >           İderkezi Satın Alma Yonetimi         >           İder Vonetimi         >           MRP         >           AMP         >           Denirbaş Yönetimi         >                                                                                                    | Depo Adı             | Grup<br>VIDALAR                         | Orün Tipi<br>HamMadde | 0rün Kodu<br>151.80.015.013 | Ürün Açıklaması<br>METRİK 3X6 | Tedarikçi<br>DepoGirisi | DEPOYA GIRIŞ | ADET    | GECEN SÜ  |
| WMS Raportan         •           Ernanter Raportan         •           Matzeme Klankem Raporu         •           Lot Kullamm Raporu         •           Matzeme Klanken Raporu         •           Apk. Sipariga Orajamian Raporu         •           Sipariga Orajamian Raporu         •           Obeo Mulzeme Vaylandmma Raporu         •           Todrakip Banada Kamster Raporu         •           Stok Mallyst Raporu         •           Stok Mallyst Raporu         •           Gon Bach Matzeme Hareket Raporu         •           Gon Bach Matzeme Hareket Raporu         •           Gon Bach Matzeme Hareket Raporu         •           Matzeme Stand Alma Yonetimi         >           Inder Vonetimi         >           Pekotleme         >           MRP         >           Denirbag Yönetimi         >                                                                                                    | Depo Adı      Ūretim | Grup<br>VIDALAR                         | Orün Tipi<br>HamMadde | 0rün Kodu<br>151.80.015.013 | Ürün Açıklaması<br>METRİK 3X6 | Tedarikçi<br>DepoGirisi | DEPOYA GIRIŞ | ADET    | GECEN SÜF |
| Envanter Raportan     Maizeme Kullianm Raporu     Lot Kullianm Raporu     Maizeme Kullianm Raporu     Maizeme Harsket Raporu     Opoo Toplamina Raporu     Sopio Toplamina Raporu     Opoo Toplamina Raporu     Tedarikci Baanda Envanter Raporu     Tedarikci Baanda Envanter Raporu     Sok Malyer Raporu     Sok Malyer Raporu     Sok Malyere Raporu     Sok Kaljeter Raporu     Sok Kaljeter Raporu     Gon Baat Mateme Harsket Raporu     Gon Baat Mateme Harsket Raporu     Gon Baat Mateme Harsket Raporu     Sok Kaljeter Harsket Raporu     Gon Baat Mateme Harsket Raporu     Sok Kaljetebilir Urünler Raporu     Matzeme Stant Alma Yonetimi     Ankez Statn Alma Yonetimi     Ankez Statn Alma Yonetimi     Ankez     MAP     MAP     MAP     Denirbag Yonetimi     Sok                                                                                                    | Üretim               | VIDALAR                                 | HamMadde              | 151.80.015.013              | METRİK 3X6                    | DepoGirisi              |              |         |           |
| Malzeme Kullanım Raporu<br>Let Kullanım Raporu<br>Açık Sipanşlar Raporu<br>Dego Toşlımlar Raporu<br>Dego Toşlımlar Raporu<br>Dego Toşlımlar Raporu<br>Dego Toşlımlar Mazır Urünlər<br>Raporu<br>Dego Toşlımlar Manım Raporu<br>Tedarikçi Bazında Erwanter Raporu<br>Savk Edilebilir Sipanşlar Raporu<br>Malzema Satın Alıma Raporu<br>Guin Baslı Mazeme Haraket Raporu<br>Savk Edilebilir Orünlər Raporu<br>Mərkezi Satın Alıma Yönetimi<br>Paketteme<br>MRP<br>MRP<br>Demirbəş Yönetimi<br>Savk                                                                                                    |                      |                                         |                       |                             |                               |                         | 12/06/2024   | 101,176 |           |
| Lot Kulanmi Raporu     Ack Siparişler Raporu     Açık Siparişler Raporu     Açık Siparişler Raporu     Açık Siparişler Raporu     Açık Siparişler Raporu     Boşon Alazeme Yarkanı Hazır Üünler     Raporu     Goşon Alazeme Yarkanı Raporu     Siski Maliyet Raporu     Malzeme Satın Alma Raporu     Sigariş Ölməşur Kalögram Raporu     Gön Bazlı Malzeme Hareket Raporu     Gön Bazlı Malzeme Hareket Raporu     Merkezi Satın Alma Yonetim     Sek Edilebilir Örünler Raporu     Merkezi Satın Alma Yonetim     Si     MaP     Aşordami      Si Paketleme     Si     MRP     Aşordami     Si Paketleme     Si Paketleme     Si                                                                                                    |                      |                                         |                       |                             |                               |                         |              |         |           |
| Malzeme Harekel Raporu<br>Ack/Sigarigter Raporu<br>Sipariji Glmayan Hazr (Drinier<br>Raporu<br>Depo Toplamlan Raporu<br>Sipariji Glmayan Hazr (Drinier<br>Raporu<br>Dedrikel Rabana Exventer Raporu<br>Stok Maliyet Raporu<br>Stok Maliyet Raporu<br>Sirak Halibehir Siparişler Raporu<br>Cari Hareket Raporu<br>Cari Hareket Raporu<br>Cari Hareket Raporu<br>Si Malzeme Satan Alma Yonetimi<br>Si Malzen Satan Alma Yonetimi<br>Si Market Satan Alma Yonetimi<br>Paketleme<br>MaRP<br>MRP Raporlan<br>Demirbag Yonetimi<br>Si                                                                                                    |                      |                                         |                       |                             |                               |                         |              |         |           |
| Açık Signərişler Raporu<br>Depa Toşlamlar Raporu<br>Signəri yölməşən Hazır Ürünlər<br>Raporu<br>Tedərikçi Bazında Eivənter Raporu<br>Soxik Maliyet Raporu<br>Soxik Maliyet Raporu<br>Malzəne Satın Alma Raporu<br>Cari Hənset Raporu<br>Cari Hənset Raporu<br>Cari Hənset Raporu<br>Cari Hənset Raporu<br>Cari Hənset Raporu<br>Cari Hənset Raporu<br>Cari Hənset Raporu<br>Soxik Ediləbilir Ürünlər Raporu<br>Soxik Ediləbilir Ürünlər Raporu<br>Soxik Ediləbilir Qrünlər Raporu<br>Soxik Ediləbilir Qrünlər Raporu<br>Soxik Ediləbilir Qrünlər Raporu<br>Soxik Ediləbilir Qrünlər Raporu<br>Markızı Satın Alma Yönetimi<br>Paketterne<br>Markızı Satın Qrünlər<br>Markızı Satın Qrünlər<br>Qrünlər Qrünlər<br>Markızı Satın Qrünlər<br>Qrünlər Qrünlər<br>Mərkızı Satın Qrünlər<br>Qrünlər<br>Mərkızı Satın Qrünlər<br>Qrünlər<br>Mərkızı Satın Qrünlər<br>Qrünlər<br>Mərkızı Satın Qrünlər<br>Qrünlər<br>Mərkızı Qrünlər<br>Qrünlər<br>Mərkızı Qrünlər<br>Qrünlər<br>Qrünlə |                      |                                         |                       |                             |                               |                         |              |         |           |
| Depo Toplamlarin Raporu<br>Siporiji Olmayan Hazar Ürünler<br>Raporu<br>Depo Malzeme Yaşlandırma Raporu<br>Todrikiçi Bazında Enventter Raporu<br>Siok Malyet Raporu<br>Sevk Edilebilir Siparişler Raporu<br>Sipariş Həkim ve Klagızma Raporu<br>Gün Bazlı Malzeme Hareket Raporu<br>Sevk Edilebilir Ürünler Raporu<br>Sevk Edilebilir Ürünler Raporu<br>Sevk Edilebilir Örünler Raporu<br>Merkezi Satın Alma Yonetimi ><br>Paketteme ><br>MRP ><br>MRP ><br>Demirbaş Yönetimi >                                                                                                    |                      |                                         |                       |                             |                               |                         |              |         |           |
| Siparigi Olmayan Hazr Ürünler<br>Raporu  Dopo Malzame Yaşlandırma Raporu  Tedarikçi Basında Envanter Raporu  Sokk Alalyet Raporu  Sokk Alalyet Raporu  Sokk Alalyet Raporu  Gari Harsket Raporu  Malzame Starin Alans Alaporu  Malzame Starin Alans Alaporu  Malzame Starin Alams Yonetimi  Merkezi Satın Alams Yonetimi  Marke Starin Alams Yonetimi  Mark Paporlari  Comiraba Yonetimi  Mark Paporlari  Comiraba Yonetimi  Mark Paporlari  Mark Paporlari  Mark Yonetimi  Mark Paporlari  Mark Yonetimi  Mark Yonetimi  Mark Paporlari  Mark Yonetimi  Mark Yonetimi  Mark Yonet                                                                                                    |                      |                                         |                       |                             |                               |                         |              |         |           |
| Raporu<br>O Opoo Malzene Yaşlandırma Raporu<br>• Tedarikçi Basında Envanter Raporu<br>• Stok Mallyet Raporlu<br>• Saka Malyet Raporu<br>• Saka Kallyet İşanşifer Raporu<br>• Saka Malyet Raporu<br>• Saka Malzene Hareket Raporu<br>• Gün Basıl Malzeme Hareket Raporu<br>• Gün Basıl Malzeme Hareket Raporu<br>• Sevk Edilebilir Ürünler Raporu<br>• Sevk Edilebilir Örünler Raporu<br>• Sevk Edilebilir Örünler Raporu<br>• Sevk Edilebilir Örünler Paporu<br>• Markazi Satın Alma Yonetim<br>• Sevk Edilebilir Örünler Raporu<br>• Markazi Satın Alma Yonetim<br>• Sevk Edilebilir Örünler Raporu<br>• Markazi Satın Alma Yonetim<br>• Sevk Edilebilir Örünler Raporu<br>• Denetleme<br>• Satını Vaşlanı • Satını • Satını •                                                                                                    |                      |                                         |                       |                             |                               |                         |              |         |           |
| Depo Malzemé Yaglandima Reporu           Todariki Blazné Tvalande Traporu           Stök Malyet Raporu           Stök Malyet Raporu           Sek Edilebilir Siparişler Raporu           Gün Baslı Malzeme Stan Markene Raporu           Gün Baslı Malzeme Stan Hareket Raporu           Gari Hareket Raporu           Sek Edilebilir Urünler Raporu           Merkezi Satın Alma Yonetimi           Jaedetleme           MRP           MRP           MRP           Denirbaş Yönetimi                                                                                                    |                      |                                         |                       |                             |                               |                         |              |         |           |
|                                                                                                    |                      |                                         |                       |                             |                               |                         |              |         |           |
| Stok Mallyet Raporu     Stok Mallyet Raporu     Sork Edilebilir Spariger Raporu     Sork Edilebilir Spariger Raporu     Gan Hareket Raporu     Gan Hareket Raporu     Gan Hareket Raporu     Markezi Satan Alma Yonetim     Sork Edilebilir Örünler Raporu     Markezi Satan Alma Yonetim     Sork Edilebilir Örünler Raporu     Markezi Satan Alma Yonetim     Sork Edilebilir Örünler Raporu     Markezi Satan Alma Yonetim     Sork Hareket Raporu     Markezi Satan Alma Yonetim     Sork Edilebilir Örünler Raporu     Markezi Satan Alma Yonetim     Sork Edilebilir Örünler Raporu     Markezi Satan Alma Yonetim     Sork Edilebilir Örünler Raporu     Sork Hareket Raporu     Sork Edilebilir Örünler Raporu     Sork Edilebilir Örünler Sork     Sork Edilebilir Örünler Sork     Sork Edilebilir Örünler Sork     Sork     Sork Edilebilir Örünler Sork     Sork     Sork Edilebilir Örünler Sork     Sork     Sork Edilebilir Örünler Sork     Sork                                                                                                    |                      |                                         |                       |                             |                               |                         |              |         |           |
| Sevit Edilebilir Siparişler Raporu Matzame Saton Alma Raporu Gilərdə Karakarı Kana Kaporu Gilərdə Karaket Raporu Golin Bazi Matzeme Harriket Raporu Sevit Edilebilir Ürünler Raporu Karakarı Saton Alma Yönetimi Anakarı Karakarı Karakarı Alma Yönetimi Anakarı Karakarı Karakarı Alma Yönetimi Anakarı Karakarı Karakarı Alma Yönetimi Anakarı Karakarı Karaka                                                                                                    |                      |                                         |                       |                             |                               |                         |              |         |           |
|                                                                                                    |                      |                                         |                       |                             |                               |                         |              |         |           |
| Siparity Hacim ve Klagzam Raporu Carl Haraket Raporu Sork Edilebilir Urünler Raporu Klagzam Hareket Raporu Klagzam Hareket Raporu Klagza                                                                                                    |                      |                                         |                       |                             |                               |                         |              |         |           |
| Carl Hareket Raporu     Gün Bazlı Malzeme Hareket Raporu     Serk Edilebilir Ürünler Raporu     Merkezi Satın Alma Yünetimi      Hareket Merket Mareket Mareket     MRP     Paketlerme     Satur Alma Yünetimi      MRP     Satur Alma Yünetimi      Satur Alma Yünetimi                                                                                                    |                      |                                         |                       |                             |                               |                         |              |         |           |
|                                                                                                    |                      |                                         |                       |                             |                               |                         |              |         |           |
| Sevk Editebilir Urünler Raporu     Morkozi Satun Alma Yönetimi      Morkozi Satun Alma Yönetimi      Paketlerme     AMRP     Aportan     Denirbey Yönetimi     S                                                                                                    |                      |                                         |                       |                             |                               |                         |              |         |           |
| Merkezi Satun Alma Yönetimi     >       Iade Yönetimi     >       Paketlerne     >       MRP     >       MRP Raporlarn     >       Demirbaş Yönetimi     >                                                                                                    |                      |                                         |                       |                             |                               |                         |              |         |           |
| Markazi Satin Alma Yonetimi       L       Ldad Yönatimi       Paketleme       MRP       AMP Raporlari       Demirbaş Yönatimi                                                                                                    |                      |                                         |                       |                             |                               |                         |              |         |           |
| i tade Yönetimi ><br>Paketleme ><br>MRP ><br>MRP Apportari ><br>Demirbsş Yönetimi >                                                                                                    |                      |                                         |                       |                             |                               |                         |              |         |           |
| Paketleme     >       MRP     >       MRP Raportari     >       Demirbaş Yönetimi     >                                                                                                    |                      |                                         |                       |                             |                               |                         |              |         |           |
| MRP ><br>MRP Raporları ><br>) Demirbəş Yönetimi >                                                                                                    |                      |                                         |                       |                             |                               |                         |              |         |           |
| ) MRP Raporları >                                                                                                    |                      |                                         |                       |                             |                               |                         |              |         |           |
| ) Demirbaş Yönetimi >                                                                                                    |                      |                                         |                       |                             |                               |                         |              |         |           |
|                                                                                                    |                      |                                         |                       |                             |                               |                         |              |         |           |
| Demirbaş Raporları >                                                                                                    |                      |                                         |                       |                             |                               |                         |              |         |           |
| Sinai Hak Yönetimi                                                                                                    |                      |                                         |                       |                             |                               |                         |              |         |           |
|                                                                                                    |                      |                                         |                       |                             |                               |                         |              |         |           |
| and the second second sec                                                                                                    |                      |                                         |                       |                             |                               |                         |              |         |           |
| womiist 🛛 🛛                                                                                                    |                      |                                         |                       |                             |                               |                         |              |         |           |

# TEDARİKÇİ BAZINDA ENVANTER RAPORU Farklı tedarikçilerden alınan aynı özelliklere sahip malzemelerin,

tedarikçi bazında stoklarda ne kadar olduğunu gösteren alandır.

| womlist                                                                                 |       |                       |           |          |           |           |                 | 1 | <b>R</b> 🖑 w | 'bsAdmin Lisans [ | Durumu |
|-----------------------------------------------------------------------------------------|-------|-----------------------|-----------|----------|-----------|-----------|-----------------|---|--------------|-------------------|--------|
| 🙆 Ana Sayfa                                                                             |       |                       |           |          |           |           |                 |   |              |                   |        |
| - A Kartlar                                                                             | 14    | MS / Todorikoj Pozund | o Envonto | Paparu   |           |           |                 |   |              |                   |        |
| — 🗑 WMS >                                                                               | ~~    |                       |           | а карого |           |           |                 |   |              |                   | A F    |
| - 📈 WMS Raporlari 🗸                                                                     |       | Depo Adı              |           | Grup     | Ürün Tipi | Ürün Kodu | Ürün Açıklaması |   | Tedarikçi    |                   | ADET   |
| Envanter Raporlari                                                                      |       |                       |           |          |           |           |                 |   |              |                   |        |
| Malzeme Kullanım Raporu                                                                 |       |                       |           |          |           |           |                 |   |              |                   |        |
| Malzeme Hareket Raporu                                                                  |       |                       |           |          |           |           |                 |   |              |                   |        |
| <ul> <li>Açık Siparişler Raporu</li> </ul>                                              |       |                       |           |          |           |           |                 |   |              |                   |        |
| <ul> <li>Depo Toplamları Raporu</li> </ul>                                              |       |                       |           |          |           |           |                 |   |              |                   |        |
| Siparişi Olmayan Hazır Ürünler                                                          |       |                       |           |          |           |           |                 |   |              |                   |        |
| <ul> <li>Depo Malzeme Yaslandırma Raporu</li> </ul>                                     |       |                       |           |          |           |           |                 |   |              |                   |        |
| Tedarikçi Bazında Envanter Raporu                                                       |       |                       |           |          |           |           |                 |   |              |                   |        |
| <ul> <li>Stok Maliyet Raporu</li> </ul>                                                 |       |                       |           |          |           |           |                 |   |              |                   |        |
| Sevk Edilebilir Siparişler Raporu                                                       |       |                       |           |          |           |           |                 |   |              |                   |        |
| <ul> <li>Malzeme Satin Alma Raporu</li> <li>Sinaris Hacim ve Kilogram Raporu</li> </ul> |       |                       |           |          |           |           |                 |   |              |                   |        |
| <ul> <li>Cari Hareket Raporu</li> </ul>                                                 |       |                       |           |          |           |           |                 |   |              |                   |        |
| <ul> <li>Gün Bazlı Malzeme Hareket Raporu</li> </ul>                                    |       |                       |           |          |           |           |                 |   |              |                   |        |
| <ul> <li>Sevk Edilebilir Ürünler Raporu</li> </ul>                                      |       |                       |           |          |           |           |                 |   |              |                   |        |
| — 🤃 Merkezi Satın Alma Yönetimi >                                                       |       |                       |           |          |           |           |                 |   |              |                   |        |
| — 🎉 Tade Yönetimi 🛛 🔸                                                                   |       |                       |           |          |           |           |                 |   |              |                   |        |
| - 🕎 Paketleme >                                                                         |       |                       |           |          |           |           |                 |   |              |                   |        |
| — ♣ MRP →                                                                               |       |                       |           |          |           |           |                 |   |              |                   |        |
| 🖁 MRP Raportari                                                                         |       |                       |           |          |           |           |                 |   |              |                   |        |
| - 🛱 Demirbaş Yönetimi >                                                                 |       |                       |           |          |           |           |                 |   |              |                   |        |
| - 🗘 Demirbaş Raporları >                                                                |       |                       |           |          |           |           |                 |   |              |                   |        |
| — 🖈 Sinai Hak Yönetimi >                                                                |       |                       |           |          |           |           |                 |   |              |                   |        |
| — 🖈 Inflight Yönetimi > 🕠                                                               |       |                       |           |          |           |           |                 |   |              |                   |        |
| womlist                                                                                 | © 202 | 24, WOMLİST           |           |          |           |           |                 |   | Lisans       | Dökümantasyon     | Destek |

# **STOK MALİYET RAPORU**

Depo stoğunda fiyatları daha önceden girilen

tüm malzemelerin maliyet kayıtlarını gösteren rapor alanıdır.

| womlist                                                                                      |                                                                                                    |           |             |               |           |                        | 🔐 🎲 WbsAdmin L   | isans Duru | umu  |
|----------------------------------------------------------------------------------------------|----------------------------------------------------------------------------------------------------|-----------|-------------|---------------|-----------|------------------------|------------------|------------|------|
| 🙆 Ana Sayta                                                                                  |                                                                                                    |           |             |               |           |                        |                  |            |      |
| — 📰 Kartlar >                                                                                | WMS / Stok Malivet Raporu                                                                                                    |           |             |               |           | 16.09.2024             | 0.02079          | ~ m        |      |
| - 🖪 WMS >                                                                                    | ······, -····, -····, -····, -····, -····, -····, -····, -····, -····, -····, -····                                                                                                    |           |             |               |           |                        | 0.02010          | • •        |      |
| - 🛃 WMS Raporlari 🗸                                                                          |                                                                                                    | Stok Tipi | Depo Adı    | Toplam Miktar | Ana Birim | Son Alınan Birim Fiyat | Son Alınan Tarih | TRY        | USD  |
| Envanter Raporlari     Malzame Kullanım Raporu                                               |                                                                                                    | HamMadde  | Ana         | 7,080         | Adet      | 1                      | 23/07/2024       | 1.00       | 0.03 |
| Lot Kullanim Raporu                                                                          |                                                                                                    | HamMadde  | Ürün Kabul  | 0             | Adet      | 1                      | 23/07/2024       | 1.00       | 0.03 |
| <ul> <li>Malzeme Hareket Raporu</li> </ul>                                                   |                                                                                                    | HamMadde  | Üretim      | 0             | Adet      | 1                      | 19/07/2024       | 1.00       | 0.03 |
| Açık Siparişler Raporu                                                                       |                                                                                                    | HamMadde  | Ana         | 24,737        | Adet      | 1                      | 19/07/2024       | 1.00       | 0.03 |
| Siparişi Olmayan Hazır Ürünler                                                               | PI                                                                                                    | HamMadde  | Hurda       | 167           | Adet      | 1                      | 23/07/2024       | 1.00       | 0.03 |
| Raporu                                                                                       | PI                                                                                                    | HamMadde  | Üretim İade | 507           | Adet      | 1                      | 23/07/2024       | 1.00       | 0.03 |
| Tedarikçi Bazında Envanter Raporu                                                            | PI                                                                                                    | HamMadde  | Ana         | 10,467        | Adet      | 1                      | 23/07/2024       | 1.00       | 0.03 |
| Stok Maliyet Raporu                                                                          | PI                                                                                                    | HamMadde  | Üretim      | 4,780         | Adet      | 1                      | 23/07/2024       | 1.00       | 0.03 |
| Sevk Edilebilir Siparişler Raporu     Malzeme Satın Alma Raporu                              |                                                                                                    | HamMadde  | Ürün Kabul  | 0             | Adet      | 1                      | 10/06/2024       | 1.00       | 0.03 |
| Sipariş Hacim ve Kilogram Raporu                                                             |                                                                                                    | HamMadde  | Ana         | 0             | Adet      | 1                      | 10/06/2024       | 1.00       | 0.03 |
| Cari Hareket Raporu                                                                          | RA DI AKA                                                                                                    | HamMadda  | Hurda       | 34            | Adot      | 1                      | 21/02/2024       | 1.00       | 0.03 |
| <ul> <li>Gün Bazlı Malzeme Hareket Raporu</li> <li>Sevk Edilebilir Ürüpler Raporu</li> </ul> |                                                                                                    |           |             | 34            | Adet      |                        | 21/02/2024       | 1.00       | 0.00 |
|                                                                                              | RAPLAKA                                                                                                    | HamMadde  | Ana         | 610           | Adet      | I                      | 21/02/2024       | 1.00       | 0.03 |
| — 🔛 Merkezi Satın Alma Yönetimi 🔸                                                            | RA PLAKA                                                                                                    | HamMadde  | Uretim      | 0             | Adet      | 1                      | 21/02/2024       | 1.00       | 0.03 |
| — 🥦 lade Yönetimi 💦 🔪                                                                        | RA PLAKA                                                                                                    | HamMadde  | Üretim lade | 16            | Adet      | 1                      | 21/02/2024       | 1.00       | 0.03 |
| - 🕎 Paketleme >                                                                              | LT KAPAK                                                                                                    | HamMadde  | Hurda       | 582           | Adet      | 1                      | 10/06/2024       | 1.00       | 0.03 |
| - A MRP >                                                                                    | LT KAPAK                                                                                                    | HamMadde  | Ürün Kabul  | 0             | Adet      | 1                      | 10/06/2024       | 1.00       | 0.03 |
| - V MRD Reporter                                                                             | LT KAPAK                                                                                                    | HamMadde  | Üretim      | 0             | Adet      | 1                      | 10/06/2024       | 1.00       | 0.03 |
| - m MRP Raponan >                                                                            | LT KAPAK                                                                                                    | HamMadde  | Ana         | 11,841        | Adet      | 1                      | 10/06/2024       | 1.00       | 0.03 |
| - 🔂 Demirbaş Yönetimi >                                                                      | < Contract of the second second secon |           |             |               |           |                        |                  |            | >    |
| — 🕥 Demirbaş Raporları >                                                                     |                                                                                                    |           |             |               |           |                        |                  |            |      |
| — 🖈 Sinai Hak Yönetimi >                                                                     |                                                                                                    |           |             |               |           |                        |                  |            |      |
| · · · · · · · · · · · · · · · · · · ·                                                        |                                                                                                    |           |             |               |           |                        |                  |            |      |

womlist © 2024, WOMLIST

Lisans Dökümantasyon Destek

# SEVK EDİLEBİLİR SİPARİŞLER RAPORU Satış sipariş kayıtları oluşturulmuş , sevk edilmeyi bekleyen malzemelerin

kayıtlarını gösteren rapor alanıdır.

| womlist                                                                          |                        |                           |     | 🔐 🐮 WosAdmin Lisans Durumu                                                                                                    |
|----------------------------------------------------------------------------------|------------------------|---------------------------|-----|----------------------------------------------------------------------------------------------------|
| 🙆 Ana Sayta                                                                      |                        |                           |     |                                                                                                    |
| - Et Kartlar >                                                                   | WMS Raporları/ Sevk Ed | ilebilir Siparişler Rapor | u   | ( III ) ( III ) ( IIII ) ( III ) ( III ) ( III ) ( III ) ( III ) ( III ) ( III ) ( III |
| - a www.s >                                                                      |                        |                           |     | 1 [au                                                                                                    |
| - WMS Raportan v                                                                 | Kodu                   | Tanh                      | Can | Depo                                                                                                    |
| Malzeme Kullanım Raporu     Lot Kullanım Raporu                                  | 0001596                | 24/07/2024                |     | Üretim                                                                                                    |
| Malzeme Hareket Raporu     Açık Siparişler Raporu                                | BES202400000729        | 17/01/2024                |     | Saybir Lojistik                                                                                                    |
| Depo Toplamları Raporu     Siparişi Olmayan Hazır Ürünler                        | BES202400000730        | 17/01/2024                |     | Saybir Lojistik                                                                                                    |
| Raporu     Depo Malzeme Yaşlandırma Raporu     Todorikci Bazında Enventer Ransou | BES202400000731        | 17/01/2024                |     | Saybir Lojistik                                                                                                    |
| Stok Maliyet Raporu     Sevk Edilebilir Siparişler Raporu                        | BES202400000732        | 17/01/2024                |     | Saybir Lojistik                                                                                                    |
| Malzome Satın Alma Raporu     Sipariş Hacim ve Kilogram Raporu                   | BES202400000733        | 17/01/2024                |     | Saybir Lojistik                                                                                                    |
| Cari Hareket Raporu     Gün Bazlı Malzeme Hareket Raporu                         | BES202400000734        | 17/01/2024                |     | Saybir Lojistik                                                                                                    |
| Sevk Edilebilir Ürünler Raporu                                                   | BES202400000735        | 17/01/2024                |     | Saybir Lojistik                                                                                                    |
| — ₩ Iade Yönetimi >                                                              | BES202400000736        | 17/01/2024                |     | Saybir Lojistik                                                                                                    |
| - S Paketleme >                                                                  | BES202400000737        | 17/01/2024                |     | Saybir Lojistik                                                                                                    |
| → MRP >                                                                          | BES202400000738        | 17/01/2024                |     | Saybir Lojistik                                                                                                    |
| - Demirbaş Yönetimi >                                                            | BES2024000000739       | 17/01/2024                |     | Saybir Lojistik                                                                                                    |
| - 🕞 Demirbaş Raporları >                                                         |                        |                           |     |                                                                                                    |
| Sinai Hak Yönetimi                                                               |                        |                           |     |                                                                                                    |
| WUITIISI                                                                         | © 2024, WOMLIST        |                           |     | Lisans Dökümantasyon Destek                                                                                                    |

# **MALZEME SATIN ALMA RAPORU**

Satın alınan malzemelerin kayıtlarını gösteren rapor alanıdır.

| womlist                                          | ← WMS Raporlari / Mala               | eme Satın Alma Raporu - F | Raporları      |                  |      | 🔐 😤 WbsAdmin Lisi  | ins Durumu |
|--------------------------------------------------|--------------------------------------|---------------------------|----------------|------------------|------|--------------------|------------|
| 🙆 Ana Sayfa                                      |                                      |                           |                |                  |      |                    |            |
| - El Kartlar >                                   | 151.80.007.114.1803.04RANTI VE KILAN | 117                       |                |                  |      |                    |            |
| - 🖬 WMS >                                        |                                      | ~~                        |                |                  |      |                    |            |
| - WMS Raportan                                   |                                      |                           |                |                  |      |                    | m iti      |
| e Envanter Raporlan                              |                                      |                           |                |                  |      |                    |            |
| Malzeme Kullanım Raporu                          |                                      |                           |                |                  |      |                    |            |
| Lot Kullanim Raporu                              | Irsaliye Kodu                        | Irsaliye Tarihi           | Beyanname Kodu | Beyanname Tarihi | Cari | MIKTAR             | BIRIM      |
| Malzeme Hareket Raporu                           | GIB2023000000337                     | 22/11/2023                |                | //               |      | 3,000              | Adet       |
| Açık Sipanşier Haporu     Deno Tonlamları Ranonu |                                      |                           |                |                  |      |                    |            |
| Siparişi Olmayan Hazır Ürünler<br>Banoru         |                                      |                           |                |                  |      |                    |            |
| Depo Malzeme Yaşlandırma Raporu                  |                                      |                           |                |                  |      |                    |            |
| Tedarikçi Bazında Envanter Raporu                |                                      |                           |                |                  |      |                    |            |
| <ul> <li>Stok Maliyet Raporu</li> </ul>          |                                      |                           |                |                  |      |                    |            |
| Sevk Edilebilir Siparişler Raporu                |                                      |                           |                |                  |      |                    |            |
| Siparis Hacim ve Kilogram Raporu                 |                                      |                           |                |                  |      |                    |            |
| Cari Harokot Raporu                              |                                      |                           |                |                  |      |                    |            |
| Gün Bazlı Malzeme Hareket Raporu                 |                                      |                           |                |                  |      |                    |            |
| Sevk Edilebilir Ürünler Raporu                   |                                      |                           |                |                  |      |                    |            |
| - 🔠 Merkezi Satın Alma Yönetimi >                |                                      |                           |                |                  |      |                    |            |
| - 🎉 lade Yönetimi 🔋                              |                                      |                           |                |                  |      |                    |            |
| - 🛞 Paketleme >                                  |                                      |                           |                |                  |      |                    |            |
| A MRP >                                          |                                      |                           |                |                  |      |                    |            |
| MRP Raporlan >                                   |                                      |                           |                |                  |      |                    |            |
| - 🕥 Demirbaş Yönetimi >                          |                                      |                           |                |                  |      |                    |            |
| - 🖸 Demirbaş Raporları >                         |                                      |                           |                |                  |      |                    |            |
| - 💬 Sinai Hak Yönetimi >                         |                                      |                           |                |                  |      |                    |            |
| · · · · · · · · · · · · · · · · · · ·            |                                      |                           |                |                  |      |                    |            |
| le e                                             |                                      |                           |                |                  |      |                    |            |
| womlist                                          | © 2024, WOMLİST                      |                           |                |                  |      | Lisans Dökümantasy | on Destek  |

#### SİPARİŞ HACİM VE KİLOGRAM RAPORU

Malzeme stok kartları açıldığında girmiş olduğunuz malzeme ölçüsü koli ölçüsünden veri çekerek sevkiyat sırasında malzemelerin toplam kapladığı hacim ve kilogram bilgisini hesaplayan rapor alanıdır. Konteyner yada parsiyel

siparişleri kolaylıkla hesaplamanıza yarar.

| womlist                                                                                                    | - WMS Raporları / Sipariş Hacim ve Kilogram Raporu -                                                                                | 🔐 🦧 WbsAdmin Lisans Durumu                                                                                                    |
|----------------------------------------------------------------------------------------------------|----------------------------------------------------------------------------------------------------|----------------------------------------------------------------------------------------------------|
| 🙆 Ana Sayfa                                                                                                    |                                                                                                    |                                                                                                    |
| - 🖅 Kartlar >                                                                                                    | WMS / Sinaris Hacim ve Kilogram Ranoru                                                                                              |                                                                                                    |
| — 🖪 WMS >                                                                                                    |                                                                                                    | Hesaplanacak Adet> U                                                                                                    |
| WMS Raporları     Envanter Raporları     Malzeme Kullanım Raporu                                                                                                    | HESAPLANAN KOLI İ<br>HESAPLANACAK HESAPLANAN TOPLAM HESAPLANAN<br>ADET KOLI MIKTARI HACIM TOPLAM KG Kategori Ürün Kodu METRIM MIKTA | TOPLAM SIPARIŞ<br>ÇI TOPLAM STOK MKT MIKTARI SIPARIŞ<br>ET KOLI (ANA (ANA KOLI ADET<br>RI MIKTARI BIRIM) BIRIM) MIKTARI BARKODU |
| Lot Kullanım Raporu     Malzeme Hareket Raporu                                                                                                    | 0 0,00 0,000 VIDALAR 151.80.015.013 METRIK 3X6                                                                                      | 0 0 101176-Adet 0-Adet 0 3614131064670                                                                                          |
| Açık Siparişler Raporu     Depo Toplamların Raporu     Siparişl Olmaşan Hazır Ürünler     Raporu     Depo Malzeme Yaşlandırma Raporu     Todarıkış Bazında Erwanter Raporu     Stok Maliyet Raporu     Stok Maliyet Raporu     Stok Maliyet Raporu     Stok Maliyet Raporu     Sipariş Hacim ve Kilogram Raporu     Cari Harsek Raporu     Gün Bazıt Malzeme Harseket Raporu     Sork Edilebilir Ürünler Raporu     Sork Edilebilir Ürünler Raporu |                                                                                                    | ,                                                                                                    |
| — A MRP →                                                                                                    |                                                                                                    |                                                                                                    |
| - 🖁 MRP Raporlari >                                                                                                    |                                                                                                    |                                                                                                    |
| - 🗇 Demirbaş Yönetimi >                                                                                                    |                                                                                                    |                                                                                                    |
| — 🕎 Demirbaş Raporları >                                                                                                    |                                                                                                    |                                                                                                    |
| - 🕂 Sinai Hak Yönetimi >                                                                                                    |                                                                                                    |                                                                                                    |
| <                                                                                                    |                                                                                                    |                                                                                                    |
| womlist                                                                                                    | © 2024 , WOMLİST                                                                                                    | Lisans Dökümantasyon Destek                                                                                                    |

. . . . .

# **CARI HAREKET RAPORU**

# Seçilen caride iki tarih arasındaki hareketleri gösteren rapor alanıdır.

| womlist                                                         | - WMS Raporları / Ca | ari Hareket - Raporları     |                  |             |        | 88     | 🛸 WbsAdmin Lisans  | Durumu     |
|-----------------------------------------------------------------|----------------------|-----------------------------|------------------|-------------|--------|--------|--------------------|------------|
| 🙆 Ana Sayfa                                                     |                      |                             |                  |             |        |        |                    |            |
| III Kartlar →                                                   |                      |                             |                  |             |        |        |                    |            |
| 🗑 WMS >                                                         |                      |                             | Cari Hare        | eket Raporu |        |        |                    |            |
| WMS Raporlari v                                                 |                      |                             |                  |             |        |        |                    |            |
| Envanter Raporlari                                              | 000000000000-deneme5 |                             |                  |             |        |        |                    | <b>i</b> Q |
| Malzeme Kullanım Raporu                                         |                      |                             |                  |             |        |        |                    |            |
| Lot Kullanım Raporu                                             |                      |                             |                  |             |        |        |                    | 8 t        |
| Acık Siparişler Raporu                                          |                      |                             |                  |             |        |        |                    |            |
| Depo Toplamları Raporu                                          | Malzeme Kodu         | Malzeme Açıklaması          | Tarih            | Depo Adı    | Miktar |        | Giriş-Çıkış        |            |
| Siparişi Olmayan Hazır Ürünler                                  | 75.292               |                             | 02/08/2024 14:26 | Hurda       |        | 100    | Giric              |            |
| Depo Malzeme Yaşlandırma Raporu                                 | 75.200               |                             | 02/00/2024 14:20 | Aur         |        | 100    | Qiriş<br>Qiriş     |            |
| <ul> <li>Tedarikçi Bazında Envanter Raporu</li> </ul>           | /5.283               | 2910-AGIZ RESME KALIBI      | 02/08/2024 14:26 | Ana         |        | 50     | Giriş              |            |
| <ul> <li>Stok Maliyet Raporu</li> </ul>                         | 151.90.009.278       | KPPC-10890 KILAVUZ TARAKLAR | 29/07/2024 09:27 | melih       |        | 130    | Giriş              |            |
| Sevk Edilebilir Siparişler Raporu     Malzeme Satur Alma Raporu | 151.90.010.134       | 7571 ÇELİK GÖVDE            | 26/07/2024 14:18 | melih       |        | 15,236 | Giriş              |            |
| Sipariş Hacim ve Kilogram Raporu                                |                      |                             |                  |             |        |        |                    |            |
| Cari Hareket Raporu                                             |                      |                             |                  |             |        |        |                    |            |
| Gün Bazlı Malzeme Hareket Raporu                                |                      |                             |                  |             |        |        |                    |            |
| <ul> <li>Sevk Edilebilir Ürünler Raporu</li> </ul>              |                      |                             |                  |             |        |        |                    |            |
| Merkezi Satın Alma Yönetimi 🔸                                   |                      |                             |                  |             |        |        |                    |            |
| 📕 lade Yönetimi 🛛 🔸                                             |                      |                             |                  |             |        |        |                    |            |
| Paketleme >                                                     |                      |                             |                  |             |        |        |                    |            |
| MRP >                                                           |                      |                             |                  |             |        |        |                    |            |
| MRP Raporlari >                                                 |                      |                             |                  |             |        |        |                    |            |
| ) Demirbaş Yönetimi >                                           |                      |                             |                  |             |        |        |                    |            |
| ) Demirbaş Raporları >                                          |                      |                             |                  |             |        |        |                    |            |
| Sinai Hak Yönetimi                                              |                      |                             |                  |             |        |        |                    |            |
| 🖞 Inflight Yönetimi > 🗸                                         |                      |                             |                  |             |        |        |                    |            |
| womlist                                                         | © 2024, WOMLIST      |                             |                  |             |        | Lis    | sans Dökümantasvon | Dest       |

# **GÜN BAZLI MALZEME HAREKET RAPORU**

Seçilen malzemenin gün bazındaki fiş hareketlerini detaylı olarak gösteren

| rapor | ala | anıd | lır. |
|-------|-----|------|------|
|-------|-----|------|------|

| womlist                                                         |                             |            | Gün Ba        | zlı Malzeme Hareket Raporu |        |                |
|-----------------------------------------------------------------|-----------------------------|------------|---------------|----------------------------|--------|----------------|
| Kartlar >                                                       | 151.80.015.013 - METRİK 3X6 |            |               |                            |        |                |
| T WMS                                                           |                             |            |               |                            |        |                |
|                                                                 |                             |            |               |                            |        |                |
| Enventer Reportari                                              |                             |            |               |                            |        |                |
| Malzeme Kullanım Raporu                                         | Depo                        | 2024       | Fiş Türü      | Giriş-Çıkış                | Miktar | Depo Stok Mikt |
| Lot Kullanım Raporu                                             | Üretim                      | 12/06/2024 | Üretim Çıkışı | Çıkış                      | 4,032  | 176,7          |
| Malzeme Hareket Raporu     Acık Sinarisler Raporu               | Üretim                      | 13/06/2024 | Üretim Çıkışı | Cikis                      | 720    | 176,0          |
| Depo Toplamları Raporu                                          | Üretim                      | 14/06/2024 | Üretim Çıkışı | Cikis                      | 5.040  | 170 9          |
| Siparişi Olmayan Hazır Ürünler                                  | Üretim                      | 20/06/2024 | Ürotim Çıkışı | Cikie                      | 3 120  | 167.9          |
| <ul> <li>Depo Malzeme Yaşlandırma Raporu</li> </ul>             | Ünstim                      | 20/00/2024 | Ürstim Orlan  |                            | 0,700  | 107,0          |
| Tedarikçi Bazında Envanter Raporu                               | Oreum                       | 21/06/2024 | Ureum Çikişi  | Çikiş                      | 2,760  | 105,1          |
| <ul> <li>Stok Maliyet Raporu</li> </ul>                         | Uretim                      | 24/06/2024 | Uretim Çıkışı | Çıkış                      | 3,120  | 161,9          |
| Sevk Edilebilir Siparişler Raporu     Malzeme Satur Alma Raporu | Uretim                      | 26/06/2024 | Uretim Çıkışı | Çıkış                      | 2,880  | 159,1          |
| Sipariş Hacim ve Kilogram Raporu                                | Üretim                      | 27/06/2024 | Üretim Çıkışı | Çıkış                      | 2,160  | 156,9          |
| Cari Hareket Raporu                                             | Üretim                      | 28/06/2024 | Üretim Çıkışı | Çıkış                      | 2,160  | 154,7          |
| Gün Bazlı Malzeme Hareket Raporu                                | Üretim                      | 01/07/2024 | Üretim Çıkışı | Çıkış                      | 1,632  | 153,1          |
| Sevk Edilebilir Urunler Raporu                                  | Üretim                      | 08/07/2024 | Üretim Çıkışı | Çıkış                      | 7,146  | 146,0          |
| Merkezi Satın Alma Yönetimi >                                   | Üretim                      | 09/07/2024 | Üretim Çıkışı | Çıkış                      | 4,032  | 141,9          |
| 🔰 lade Yönetimi >                                               | Üretim                      | 16/07/2024 | Üretim Cıkısı | Cikis                      | 8.142  | 133.8          |
| Paketleme >                                                     | Üretim                      | 17/07/2024 | Üretim Çıkışı | Cikis                      | 9,024  | 124,8          |
| A MRP >                                                         | Üretim                      | 18/07/2024 | Üretim Çıkışı | Cikis                      | 8,244  | 116,5          |
| MRP Raporlari                                                   | Üretim                      | 19/07/2024 | Üretim Cıkısı | Cikis                      | 6.816  | 109.7          |
| Domichos Väpotimi                                               | Űretim                      | 22/07/2024 | Üretim Çıkısı | Cikis                      | 7.032  | 102.7          |
|                                                                 | Üretim                      | 23/07/2024 | Üretim Çıkışı | Cikie                      | 960    | 101.7          |
| Demirbaş Raporları >                                            | Ürstim                      | 24/07/2024 | Uretim Colum  | Olice                      | 500    | 101,7          |
| Sinai Hak Yönetimi >                                            | Orectin                     | 24/07/2024 | oreani çıkışı | <u></u> γικι <u>ş</u>      | 576    | 101,17         |
| <b>&gt;</b> *                                                   |                             |            |               |                            |        |                |

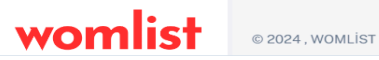

# SEVK EDİLEBİLİR ÜRÜNLER RAPORLAR

Depoda hazır olarak sevk edilmeyi bekleyen ürünleri gösteren rapor alanıdır. Sevk edilebilir siparişler raporundan farklı olarak ürün bazlı işlem yapar.

| womlist                                                                                                    | • | - WMS Raporlari / Sevk E   | dilebilir Ürünler - R | aporları |                   |  |                 | 82 🔶               | WbsAdmin Lisa | ans Durumu |
|----------------------------------------------------------------------------------------------------|---|----------------------------|-----------------------|----------|-------------------|--|-----------------|--------------------|---------------|------------|
| Malzenne Kultanım Raporu     Lot Kultanım Raporu     Malzenne Harekot Raporu     Açık Siparişter Raporu     Ocepo Toplamları Raporu |   | Kitezori                   | Orin Kodu             |          | 1 Drin Arislaması |  |                 |                    |               | <u>ت</u>   |
| Siparişi Olmayan Hazır Ürünler     Raporu                                                                                           |   |                            | 152.020.0117          |          |                   |  | SIPARIŞ MIKTARI | SEVK EDILEN MIKTAR | KALAN MIKTAR  | DETATLAR   |
| Depo Malzeme Yaşlandırma Raporu                                                                                                    |   | DEDER GRUDU                | 153.020.0117          |          |                   |  |                 | •                  |               |            |
| <ul> <li>Tedarikçi Bazında Envanter Raporu</li> <li>Stok Maliyet Raporu</li> </ul>                                                  |   | BEBEK GRUBU                | 153.020.0163          |          |                   |  | 50              | 0                  | 50            |            |
| Sovk Edilebilir Siparişler Raporu     Melzeme Satın Alma Raporu                                                                     |   | BEBEK GRUBU                | 153.020.0175          |          |                   |  | 1               | 0                  | 1             | •          |
| <ul> <li>Sipariş Hacim ve Kilogram Raporu</li> </ul>                                                                                |   | BEBEK GRUBU                | 153.020.0452          |          |                   |  | 60              | 0                  | 60            | ٢          |
| Cari Hareket Raporu     Gün Bazlı Malzomo Harokot Raporu                                                                            |   | ÇAY MAKİNELERİ             | 153.040.0020          |          |                   |  | 6,774           | 0                  | 6,774         | ٥          |
| Sevk Edilebilir Ürünler Raporu                                                                                                    |   | ÇAY MAKİNELERİ             | 153.040.0111          |          |                   |  | 96              | 0                  | 96            | ø          |
| — 🔛 Merkezi Satın Alma Yönetimi >                                                                                                   |   | DOĞRAYICI VE KARIŞTIRCILAR | 153.040.0041          |          |                   |  | 108             | 0                  | 108           | ٥          |
| — 🎉 lade Yönetimi >                                                                                                    |   | DOĞRAYICI VE KARIŞTIRCILAR | 153.040.0057          |          |                   |  | 12,252          | 0                  | 12,252        | 0          |
| - 🛞 Pakotlama >                                                                                                    |   | DOĞRAYICI VE KARISTIRCILAR | 153.040.0135          |          |                   |  | 229             | 0                  | 229           | 0          |
| − A MRP >                                                                                                    |   |                            | 152 040 0142          |          |                   |  | 7752            |                    | 7752          |            |
| MRP Raporlari                                                                                                    |   | DOGRATICI VE KARIŞTIRCILAR | 153,040,0143          |          |                   |  | 1,152           | -                  | 1,1 32        |            |
| Demarbas Tonetima                                                                                                    |   | DOGRAYICI VE KARIŞTIRCILAR | 153.040.0145          |          |                   |  | 2,616           | 0                  | 2,616         | ¢          |
| Demarbaş Raportan     Sinai kiek Vinstimi                                                                                           |   | DOĞRAYICI VE KARIŞTIRCILAR | 153.040.0151          |          |                   |  | 1               | 0                  | 1             | ۵          |
|                                                                                                    |   | ELEKTRİKLİ PİŞİRİCİ GRUBU  | 153.040.0096          |          |                   |  | 1,008           | 0                  | 1,008         | ٥          |
| - 1 Inflight Raporlan                                                                                                    |   | ELEKTRİKLİ PİŞİRİCİ GRUBU  | 153.040.0375          |          |                   |  | 1,726           | 0                  | 1,726         | ٥          |
| - Ó MRO >                                                                                                    |   | HAVA NEMLENDIRICILER       | 153.040.0131          |          |                   |  | 1,790           | 0                  | 1,790         | <u> </u>   |
| -  -  Entegrasyon                                                                                                    |   |                            |                       |          |                   |  |                 |                    |               |            |
| - 🔄 Logo Yönetimi > 🗸                                                                                                    |   |                            |                       |          |                   |  |                 |                    |               |            |

womlist © 2024, WOMLIST

Lisans Dökümantasyon Destek

# womlist MERKEZİ SATIN ALMA YÖNETİMİ MODÜLÜ

# **SÖZLEŞMELER**

Sürekli kullanılan bir malzemenin ilgili tedarikci ile belirtilen tarihler arasında sözlesme hazırlanarak devamlı ve aynı fiyattan alınmasını kolaylaştıran alandır.

Önce sözleşme yapılacak cari seçilir. Seçimden sonra başlangıç ve bitiş tarihleri seçilerek

alt alanda bulunan malzeme tanımlaması yapılır. Aynı sözlesme icinde birden fazla malzeme tanımlaması yapılabilir. Tüm tanımlamalar yapıldıktan sonra ekle butonuna basılarak eklenen satır kontrol edilir ve kaydedilir.

| wom                                                                                               | list       | 🔶 Merkezi Satın Alma Yöneti | mi / Sözleşmeler - Yeni Kayıt |               | 👷 🦓 WbsAdmin 🛛 Lisans Durumu |
|---------------------------------------------------------------------------------------------------|------------|-----------------------------|-------------------------------|---------------|------------------------------|
| Ana Sayfa                                                                                         |            |                             |                               |               |                              |
| — 🖅 Kartlar                                                                                       | >          | CARI                        |                               |               |                              |
| - 📰 WMS                                                                                           | >          |                             |                               |               |                              |
| - 🛃 WMS Raporlari                                                                                 | >          | SOZLEŞME NUMARASI           | 0000001                       |               |                              |
| — 🧾 Merkezi Satın Alma                                                                            | Yönetimi 🗸 | BAŞLANGIÇ TARIHI            | 16.08.2024                    |               |                              |
| <ul> <li>Sözleşmeler</li> <li>Malzeme Talep Havu</li> </ul>                                       | ızları     | BITIŞ TARIHI                | 16.08.2024                    |               |                              |
| <ul> <li>Tedarik Yönetim Sist</li> <li>Tedarikçi Teklifleri</li> <li>MSY Parametreleri</li> </ul> | emi        |                             |                               |               |                              |
| — 🎾 lade Yönetimi                                                                                 | >          | MALZEME                     | Malzeme Seçiniz               |               |                              |
| — 🕎 Paketleme                                                                                     | >          | FIYAT                       | Malzeme Seçiniz 🗸 🗸           | Fiyat Giriniz | TRY                          |
| - A MRP                                                                                           | >          |                             |                               |               |                              |
| - Raporlari                                                                                       | >          |                             |                               |               | Ekle                         |
| — 🔂 Demirbaş Yönetimi                                                                             | >          |                             |                               |               |                              |
| — 🔂 Demirbaş Raporları                                                                            | >          | MALZEME                     | BIRIM                         | FIYAT         | KUR ADI SIL                  |
| — 🖈 Sinai Hak Yönetimi                                                                            | >          |                             |                               |               |                              |
| — 🖈 Inflight Yönetimi                                                                             | >          |                             |                               |               |                              |
| — 🖈 Inflight Raporları                                                                            | >          |                             |                               |               |                              |
| — 🚯 MRO                                                                                           | >          |                             |                               |               |                              |
| — > Entegrasyon                                                                                   | >          |                             |                               |               |                              |
| — 🖬 Logo Yönetimi                                                                                 | >          |                             |                               |               |                              |
| — 😥 Yönetim                                                                                       | >          |                             |                               |               |                              |
| — 着 Güvenli Çıkış                                                                                 |            |                             |                               |               |                              |
| wom                                                                                               | list       |                             |                               |               |                              |

**MALZEME TALEP HAVUZLARI** İşletme içindeki üretim ve ya üretim dışı ihtiyaçların satın alma departmanına talepte bulunduğu alandır. Talep edilecek ürün sistemde mevcut ise malzeme,talep edilecek miktar,açıklaması varsa görseli eklenir ve kaydedilir. Eğer ki malzeme sistemde kayıtlı değil ise sol üstten "sistemde mevcut değil" tıklanır ve malzeme tarif edilerek talep havuzuna düşürülür.Talep edilen ürünler alt tarafta bulunan havuz listesinde listelenir.

| womlis                                                                                      | t | ← Merkezi Satın Alma Yönetimi / Malz | ame Talep Havuzları - Listesi                   |                     |                                | 📴 🐕 WbsAdmin Lisans Durum |
|---------------------------------------------------------------------------------------------|---|--------------------------------------|-------------------------------------------------|---------------------|--------------------------------|---------------------------|
| Ana Sayfa<br>Kartlar                                                                        | , |                                      |                                                 |                     |                                |                           |
| WMS                                                                                         | , | SISTEMDE MEVCUT DEGIL                |                                                 |                     |                                |                           |
| WMS Raporları                                                                               | > | MALZEME                              | 151.80.015.013 - METRİK 3X6                     |                     |                                | -                         |
| lerkezi Satın Alma Yönetimi<br>özleşmeler                                                   | ~ | TALEP EDILEN MIKTAR                  | 5000                                            |                     | Adet X 1-Adet                  |                           |
| alzeme Talep Havuzları<br>adarik Yönetim Sistemi<br>adarikçi Teklifleri<br>SY Parametreleri |   | AÇIKLAMASI                           | Üretimde kullanılmak üzere metrik vida siparişi | verilmiştir.        |                                |                           |
| de Yönetimi                                                                                 | > |                                      |                                                 |                     |                                |                           |
| ketleme                                                                                     | > | RESIMLER                             |                                                 |                     |                                |                           |
| RP                                                                                          | > |                                      |                                                 | Resimleri Sürükleyi | p Bırakın veya Dosyaları Seçin |                           |
| IRP Raporlari                                                                               | > |                                      |                                                 |                     |                                |                           |
| Demirbaş Yönetimi                                                                           | > |                                      | ×                                               |                     |                                |                           |
| Demirbaş Raporları                                                                          | > |                                      |                                                 |                     |                                |                           |
| Sinai Hak Yönetimi                                                                          | > |                                      | Com.                                            |                     |                                |                           |
| nflight Yönetimi                                                                            | · |                                      |                                                 |                     |                                |                           |
| nflight Raporları                                                                           | · |                                      |                                                 |                     |                                | Kayd                      |
| IRO                                                                                         | > |                                      |                                                 |                     |                                |                           |
| ntegrasyon                                                                                  | > |                                      |                                                 |                     |                                |                           |
| ogo Yönetimi                                                                                | > |                                      |                                                 |                     |                                | _                         |
| inetim                                                                                      | > | Personellerin Talep Ettiği Malzeme   | Havuzu Listesi                                  |                     |                                |                           |
| üvenli Çıkış                                                                                |   |                                      |                                                 |                     |                                |                           |
|                                                                                             |   | Tarih Kodu                           | Açıklaması                                      | Miktar              | Birim                          | p Durumu #                |
| omlic                                                                                       | + |                                      |                                                 |                     |                                |                           |

# **TEDARİK YÖNETİM SİSTEMİ**

Talep havuzundan gelen fişlerin satın alma işlemlerinin gerçekleştiği alandır. Sağ taraftaki

sarı göz butonuna basarak satır detayına ulaşabilir, kırmızı butona basarak satırı silebilirsiniz. Listelenen

talebi işleme almak için sağ alt tarafta bulunan işleme al butonuna tıklayınız.Açılan sayfada ilgili alanları doldurup ekle butonuna basınız. Bu işlemler tamamlandıktan sonra havuz listesinden talep edilecek miktarı girip kaydet butonuna basarak kayıt işlemlerini tamamlayınız. Bu işlem tamamlandıktan sonra sistem otomatik olarak seçilen cariye teklif maili gönderir ve tedarikçinin fiyat teklifi yapmasını sağlar. Gelen teklifler tedarikçi teklifleri alanına düser.

| womlis                                                                                                    | t | 🔶 Merkezi Satın Alma Yönet | timi / <b>Tedarik Yönetim</b> | i Sistemi - Listesi |                               |                                   |                   | 🖸 🐝 WbsAdmir             | Lisans Durur   | mu    |
|----------------------------------------------------------------------------------------------------|---|----------------------------|-------------------------------|---------------------|-------------------------------|-----------------------------------|-------------------|--------------------------|----------------|-------|
| 🙆 Ana Sayfa                                                                                                    |   |                            |                               |                     |                               |                                   |                   |                          |                |       |
| — 📰 Kartlar                                                                                                    | > |                            |                               |                     |                               |                                   |                   |                          |                |       |
| - 🖬 WMS                                                                                                    | > |                            |                               | Person              | nellerin Talep Ettiği Malzeme | e Havuzu Listesi                  |                   |                          |                |       |
| - 🖉 WMS Raporlari                                                                                                    | > |                            |                               |                     |                               |                                   |                   |                          |                |       |
| Morkezi Satın Alma Yönetimi     Sözleşmeler     Malzeme Talep Havuzları     Tedarik Yönetim Sistemi     Tedarikçi Teklifleri     MSY Parametreleri | * | Kodu A                     | ıçıklaması<br>TRİK 3X6        | Tarih<br>16/08/2024 | Miktar<br>5,000 - Adet        | Ana Birim Miktarı<br>5,000 - Adet | Personel WbsAdmin | Sebep<br>üretimde kullan | (<br> şı<br> © |       |
| — 📜 Iade Yönetimi                                                                                                    | > |                            |                               |                     |                               |                                   |                   |                          |                |       |
| - 🛞 Paketleme                                                                                                    | > |                            |                               |                     |                               |                                   |                   |                          |                |       |
| - 🛱 MRP                                                                                                    | > |                            |                               |                     |                               |                                   |                   |                          |                |       |
| - MRP Raporlari                                                                                                    | > |                            |                               |                     |                               |                                   |                   |                          |                |       |
| — 🕎 Demirbaş Yönetimi                                                                                                    | > |                            |                               |                     |                               |                                   |                   |                          |                |       |
| — 😭 Demirbaş Raporları                                                                                                    | • |                            |                               |                     |                               |                                   |                   |                          |                |       |
| — 🖈 Sinai Hak Yönetimi                                                                                                    | > |                            |                               |                     |                               |                                   |                   |                          |                |       |
| — 🖈 Inflight Yönetimi                                                                                                    | > |                            |                               |                     |                               |                                   |                   |                          |                |       |
| — 🖈 Inflight Raporları                                                                                                    | > |                            |                               |                     |                               |                                   |                   |                          |                |       |
| — 🗇 MRO                                                                                                    | > |                            |                               |                     |                               |                                   |                   |                          |                |       |
| — > Entegrasyon                                                                                                    | > |                            |                               |                     |                               |                                   |                   |                          | letern         | A AI  |
| — 🔁 Logo Yönetimi                                                                                                    | > |                            |                               |                     |                               |                                   |                   |                          | -stell         |       |
| — 😥 Yönetim                                                                                                    | > |                            |                               |                     |                               |                                   |                   |                          |                |       |
| — 📅 Güvenli Çıkış                                                                                                    |   |                            |                               |                     |                               |                                   |                   |                          |                |       |
| womlis                                                                                                    |   | © 2024, WOMLİST            |                               |                     |                               |                                   |                   | Lisans Döküm             | antasyon De    | estek |

# **TEDARİKÇİ TEKLİFLERİ**

Taleplerin sistem üzerinden istenilen tedarikçilere mail yoluyla teklif göndermelerini sağlayan gelen tedarikçi tekliflerinin ekranda göstererek değerlendirmesinin yapıldığı alandır. Sağdaki göz butonuna basarak teklif detaylarını görüntüleyebilir , işleme al butonuna basarak teklifi onaylayabilirsiniz.

| womlis                                                                                                    | t |                 |                               |               |                   |                   |              |               | 8      | 🖁 🥵 WbsAdn  | in Lisans Durumu |
|----------------------------------------------------------------------------------------------------|---|-----------------|-------------------------------|---------------|-------------------|-------------------|--------------|---------------|--------|-------------|------------------|
| 🙆 Ana Sayfa                                                                                                    |   |                 |                               |               |                   |                   |              |               |        |             |                  |
| — 📰 Kartlar                                                                                                    | > | Merkezi Satın A | lma Yönetimi / <b>Tedarik</b> | ci Teklifleri |                   |                   |              |               |        |             |                  |
| - 🖪 WMS                                                                                                    | > |                 |                               | 2             |                   |                   |              |               |        |             | L L              |
| WMS Raporlari                                                                                                    | > | Kodu            | Talep Açıklaması              | Talep Tarihi  | Geçerlilik Süresi | Son Teklif Tarihi | Talep Sayısı | Teklif Sayısı | Teklif | Yüzdesi     | Detaylar         |
| Merkezi Satın Alma Yönetimi     Sözloşmoler     Malzeme Talep Havuzları     Tedarik Yönetim Sistemi     Tedarikçi Teklifleri     MiSY Parametreleri | ~ | 000001          |                               | 16/08/2024    | 1                 | 4 30/08/2024      |              | 1             | 0      | % 0.00      | İşleme Al        |
| — 🎾 lade Yönetimi                                                                                                    | > |                 |                               |               |                   |                   |              |               |        |             |                  |
| - 🕎 Paketleme                                                                                                    | > |                 |                               |               |                   |                   |              |               |        |             |                  |
| - A MRP                                                                                                    | > |                 |                               |               |                   |                   |              |               |        |             |                  |
| - Raporlari                                                                                                    | > |                 |                               |               |                   |                   |              |               |        |             |                  |
| - 😭 Demirbaş Yönetimi                                                                                                    | > |                 |                               |               |                   |                   |              |               |        |             |                  |
| - 😭 Demirbaş Raporları                                                                                                    | > |                 |                               |               |                   |                   |              |               |        |             |                  |
| - 🕂 Sinai Hak Yönetimi                                                                                                    | > |                 |                               |               |                   |                   |              |               |        |             |                  |
| - 🖌 Inflight Yönetimi                                                                                                    | > |                 |                               |               |                   |                   |              |               |        |             |                  |
| — 🖈 Inflight Raporlan                                                                                                    | > |                 |                               |               |                   |                   |              |               |        |             |                  |
| — 💠 MRO                                                                                                    | > |                 |                               |               |                   |                   |              |               |        |             |                  |
|                                                                                                    | > |                 |                               |               |                   |                   |              |               |        |             |                  |
| — 🖬 Logo Yönetimi                                                                                                    | > |                 |                               |               |                   |                   |              |               |        |             |                  |
| - 😥 Yönetim                                                                                                    | > |                 |                               |               |                   |                   |              |               |        |             |                  |
| — 着 Güvenli Çıkaş                                                                                                    |   |                 |                               |               |                   |                   |              |               |        |             |                  |
| womilis                                                                                                    |   | © 2024, WOMLİST |                               |               |                   |                   |              |               |        | Lisans Dökü | mantasyon Destek |

# **DE YONETIMI**

İade edilen malzemelerin

elleçleme yapılarak ya da tamamının ters kayıt mantığıyla parça parça ayrılarak stoklara tekrar girmesini sağlayan alandır.

| womlis                      | st  |                 |         |      | Se 🥞 WbsAd | lmin Lisans Durur |
|-----------------------------|-----|-----------------|---------|------|------------|-------------------|
| Ana Sayfa                   |     |                 |         |      |            |                   |
| Kartlar                     | >   | jada (Listasi   |         |      |            |                   |
| WMS                         | >   | laue / Listesi  |         |      |            | ٹ                 |
| WMS Raporlari               | >   | Kodu            | 1 Tarih | Cari | C Depo     |                   |
| Merkezi Satın Alma Yönetimi | i > |                 |         |      |            |                   |
| lade Yönetimi               | ~   |                 |         |      |            |                   |
| lade Listesi                |     |                 |         |      |            |                   |
| Paketleme                   | >   |                 |         |      |            |                   |
| MRP                         | >   |                 |         |      |            |                   |
| MRP Raporlari               | >   |                 |         |      |            |                   |
| Demirbaş Yönetimi           | >   |                 |         |      |            |                   |
| Demirbaş Raporları          | >   |                 |         |      |            |                   |
| Sinai Hak Yönetimi          | ,   |                 |         |      |            |                   |
| Inflight Yönetimi           | ,   |                 |         |      |            |                   |
| Inflight Raporlari          | ,   |                 |         |      |            |                   |
| MRO                         | ,   |                 |         |      |            |                   |
| Entegrasyon                 | ,   |                 |         |      |            |                   |
| Logo Yönetimi               | ,   |                 |         |      |            |                   |
| Vapatim                     |     |                 |         |      |            |                   |
| Güvenli Cıkır               | ĺ.  |                 |         |      |            |                   |
|                             |     |                 |         |      |            |                   |
| womlis                      | st  | © 2024, WOMLİST |         |      | Lisans Dök | kümantasyon De    |

# womlist MRP MODÜLÜ

# İŞ İSTASYONLARI

İşletmemizde bulunan iş istasyonlarının( makineler,bantlar vs. ) tanımlamalarının yapıldığı alandır.

| Bağlam 2<br>Womlis                                        | t   |                         |           |         |             | 🔐 🌸 WbsAdmin Lisans Durumu |
|-----------------------------------------------------------|-----|-------------------------|-----------|---------|-------------|----------------------------|
| 🙆 Ana Sayfa                                               | î   |                         |           |         |             |                            |
| — 💷 Kartlar                                               | >   | MRP / İs İstasvonları   |           |         |             |                            |
| - 🛱 WMS                                                   | >   | initi , içibtdöyöntdiri |           |         |             |                            |
| - 🗠 WMS Raporlari                                         | >   | DEPO                    | GRUP      | KODU    | AÇIKLAMASI  |                            |
| — 🧱 Merkezi Satın Alma Yönetimi                           | >   | Üretim                  | Metal     | 0000009 | Metal-1     | :                          |
| — 🎉 Iade Yönetimi                                         | >   | Üretim                  | Metal     | 0000010 | Metal-2     | :                          |
| - 🛞 Paketleme                                             | >   | Üretim                  | Metal     | 0000011 | Metal-3     | :                          |
| MRP MRP                                                   | ~   | Üretim                  | Metal     | 0000012 | Metal-4     | 1                          |
| <ul> <li>İş İstasyonları</li> <li>Vardiya</li> </ul>      |     | Üretim                  | Metal     | 0000013 | Metal-5     | :                          |
| e Mola                                                    |     | Üretim                  | Montaj    | 0000014 | Bant-1      | 1                          |
| <ul> <li>Reçete Fiyat Listesi</li> </ul>                  |     | Üretim                  | Montaj    | 0000015 | Bant-2      | 1                          |
| <ul> <li>Üretim Planlama</li> <li>Emir Listesi</li> </ul> |     | Üretim                  | Montaj    | 0000016 | Bant-3      | 1                          |
| MRP Parametreleri                                         |     | Üretim                  | Montaj    | 0000017 | Bant-4      | 1                          |
| - Raporlari                                               | >   | Üretim                  | Montaj    | 0000018 | Bant-5      | 1                          |
| — 🕎 Demirbaş Yönetimi                                     | >   | Üretim                  | Montaj    | 0000019 | Bant-6      | 1                          |
| — 😭 Demirbaş Raporları                                    | >   | Üretim                  | Serigrafi | 0000001 | Serigrafi-1 | 1                          |
| — 🖈 Sinai Hak Yönetimi                                    | >   | Üretim                  | Serigrafi | 0000002 | Serigrafi-2 | 1                          |
| — 🖈 Inflight Yönetimi                                     | >   | Üretim                  | Serigrafi | 0000003 | Serigrafi-3 | 1                          |
| — 🖈 Inflight Raporlari                                    | >   | Üretim                  | Serigrafi | 0000004 | Serigrafi-4 | 1                          |
| — 🗇 MRO                                                   | >   | Üretim                  | Serigrafi | 0000005 | Serigrafi-5 | 1                          |
| > Entegrasyon                                             | >   |                         |           |         |             |                            |
| — 🖪 Logo Yönetimi                                         | >   |                         |           |         |             |                            |
| - 😥 Yönetim                                               | > 🗸 |                         |           |         |             |                            |

© 2024 , WOMLIST

womlist

Lisans Dökümantasyon

# VARDİYA

#### İşletmenizdeki vardiya saatlerinin tanımlandığı alandır.

| womlis                                                                                                    | it  | MRP / Vardiya - |           |          |       | 80 % v | /bsAdmin Lisans [ | Jurumu |
|----------------------------------------------------------------------------------------------------|-----|-----------------|-----------|----------|-------|--------|-------------------|--------|
| Ana Sayfa                                                                                                    | î   |                 |           |          |       |        |                   |        |
| — 📰 Kartlar                                                                                                    | >   | KODU            | BAŞLANGIÇ | BITIŞ    | MOLA  |        |                   |        |
| - 🔛 WMS                                                                                                    | >   | Sabah           | 08:00:00  | 18:00:00 | 60 dk |        | :                 |        |
| WMS Raporlari                                                                                                    | >   |                 |           |          |       |        |                   |        |
| - 🔢 Merkezi Satın Alma Yönetimi                                                                                                    | >   |                 |           |          |       |        |                   |        |
| - 🞉 lade Yönetimi                                                                                                    | >   |                 |           |          |       |        |                   |        |
| - 🕅 Paketleme                                                                                                    | >   |                 |           |          |       |        |                   |        |
| - A MRP                                                                                                    | ~   |                 |           |          |       |        |                   |        |
| <ul> <li>Is Istasyonları</li> <li>Vardiya</li> <li>Mola</li> <li>Reçeteler</li> <li>Reçeto Fiyat Listesi</li> <li>Üretim Planlarma</li> <li>Emir Listesi</li> <li>MRP Parametreleri</li> </ul> |     |                 |           |          |       |        |                   |        |
| MRP Raporlari                                                                                                    | >   |                 |           |          |       |        |                   |        |
| Demirbaş Yönetimi                                                                                                    | >   |                 |           |          |       |        |                   |        |
| Demirbaş Raporları                                                                                                    | >   |                 |           |          |       |        |                   |        |
| Sinai Hak Yönetimi                                                                                                    | >   |                 |           |          |       |        |                   |        |
| Inflight Yönetimi                                                                                                    | >   |                 |           |          |       |        |                   |        |
| Inflight Raporlari                                                                                                    | >   |                 |           |          |       |        |                   |        |
| MRO MRO                                                                                                    | >   |                 |           |          |       |        |                   |        |
| Entegrasyon                                                                                                    | >   |                 |           |          |       |        |                   |        |
| Logo Yönetimi                                                                                                    | , I |                 |           |          |       |        |                   |        |
| - 🐼 Yönetim                                                                                                    | > 🗸 |                 |           |          |       |        |                   |        |
|                                                                                                    | ,   |                 |           |          |       |        |                   | +      |
| womlis                                                                                                    |     | © 2024, WOMLIST |           |          |       | Lisans | Dökümantasyon     | Deste  |

# MOLA

İşletmenizdeki mola saatlerinin tanımlandığı alandır.

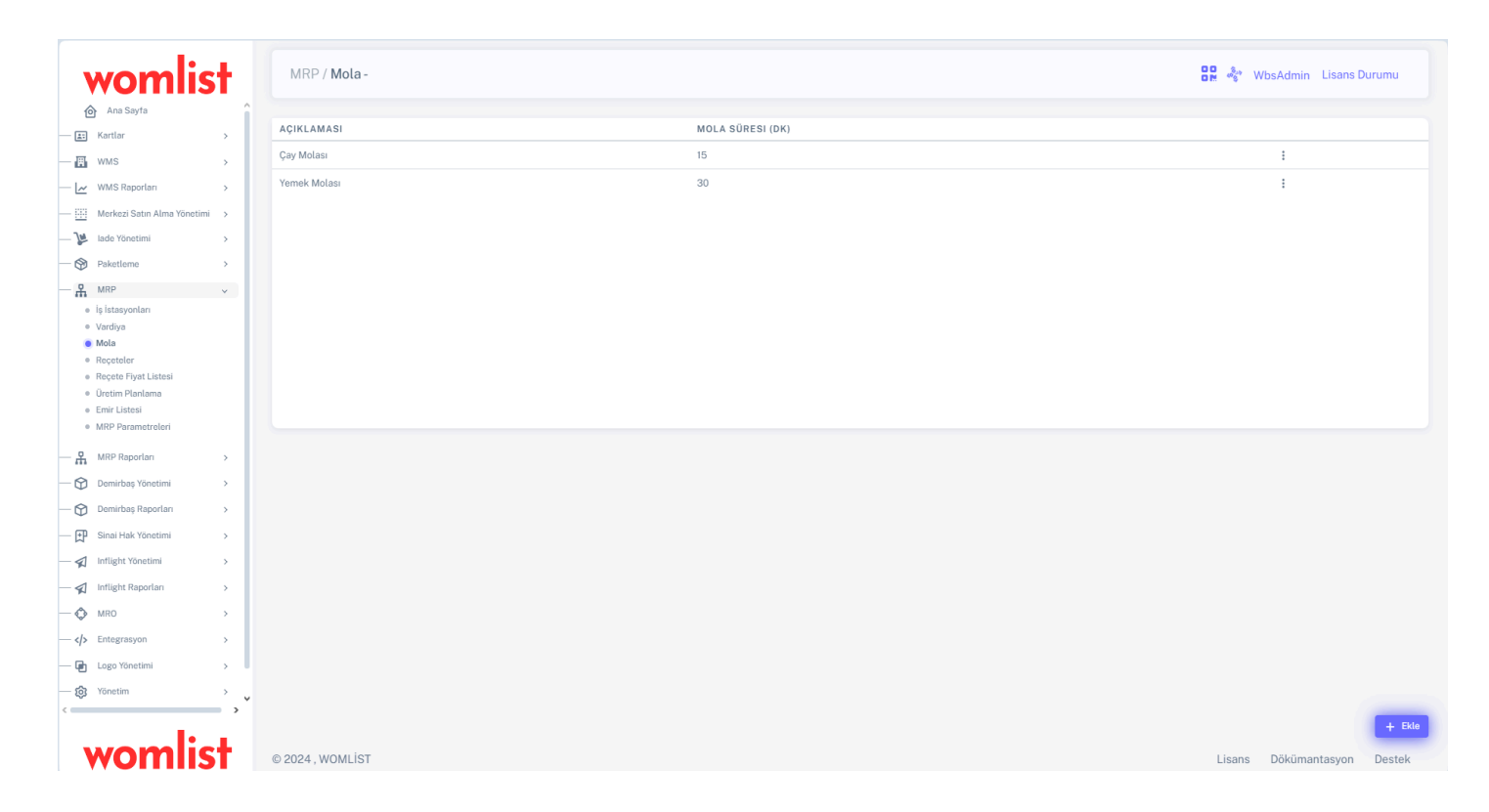

# REÇETELER

#### Bir mamul veya yarı mamul ürünün üretimi için gerekli olan malzeme ve malzeme miktarlarının belirlendiği alandır. Bu alan,üretilecek malzemenin , üretim sürecinde hangi bileşenlerin ne ölçüde kullanılacağını tanımlar.

| womlis                                               | t         |                 |                                              |                         | 🔐 🏂 WbsAdmin Lisans Durumu  |
|------------------------------------------------------|-----------|-----------------|----------------------------------------------|-------------------------|-----------------------------|
| Ana Sayfa - El Kartlar - El WMS                      | ÷         | MRP / Reçeteler |                                              |                         |                             |
| - 🛃 WMS Raportan                                     | ,         | Kodu            | Malzeme                                      | ORT. ÜRETIM SÜRESI (SN) | ÜRETIM MIKTARI              |
|                                                      | ,         | 152.20.002.047  |                                              | 8                       | 1 Adet 🚦                    |
| — 🎉 lade Yönetimi                                    | >         | 152.20.002.049  |                                              | 9                       | 1 Adet 🚦                    |
| - 🛞 Paketleme                                        | >         | 152.20.002.050  |                                              | 9                       | 1 Adet 🚦                    |
| - A MRP                                              | ×         | 152.20.002.051  | searcher für dener reneration                | 11                      | 1 Adet 🚦                    |
| <ul> <li>iş İstasyonları</li> <li>Vardiya</li> </ul> |           | 152.20.002.052  |                                              | 11                      | 1 Adet 🚦                    |
| Mola     Receteler                                   |           | 152.20.002.053  |                                              | 11                      | 1 Adet 🚦                    |
| <ul> <li>Roçoto Fiyat Listosi</li> </ul>             |           | 152.20.002.054  |                                              | 10                      | 1 Adet 🚦                    |
| Uretim Planlama     Emir Listesi                     |           | 152.20.002.055  | NOA BELLEVICE BELLEVICE                      | 10                      | 1 Adet 🚦                    |
| MRP Parametrelori                                    |           | 152.20.002.056  | And a second second contraction              | 8                       | 1 Adet 🚦                    |
| - A MRP Raportan                                     | >         | 152.20.002.057  | and reside control operations                | 8                       | 1 Adet 🚦                    |
| — 🕎 Domirbaş Yönetimi                                | >         | 152.20.002.058  |                                              | 12                      | 1 Adet 🚦                    |
| - 🗭 Domirbaş Raporları                               | •         | 152.20.002.059  | Landstone and an and and and a second second | 11                      | 1 Adet 🚦                    |
| - 🗭 Sinai Hak Yönetimi                               |           | 152.20.002.060  | to date of local sciences                    | 9                       | 1 Adet 🚦                    |
| - 🗐 Inflight Yönetimi                                | 2         | 152.20.002.061  |                                              | 8                       | 1 Adet 🚦                    |
| - 🖈 Inflight Raporlari                               | ,         | 152.20.002.062  | section is in case or the second             | 8                       | 1 Adet 🚦                    |
| - O MRO                                              | ?         | 152.20.002.063  |                                              | 12                      | 1 Adet 🚦                    |
| - q> cmograsyon                                      | 1         |                 |                                              |                         |                             |
| - 10 Vanetim                                         | 0.1       |                 |                                              |                         |                             |
| (                                                    | <b>``</b> |                 |                                              |                         | + Elle                      |
| womiis                                               | T         | © 2024, WOMLİST |                                              |                         | Lisans Dökümantasyon Destek |

# **REÇETE FİYAT LİSTESİ**

Reçetelere fiyatlama yapılarak listelendiği alandır.

|                                                   |     |             |                                               |                |               | 8             | ₽ <mark>%</mark> Wbs | Admin Lisans Durumu      |   |
|---------------------------------------------------|-----|-------------|-----------------------------------------------|----------------|---------------|---------------|----------------------|--------------------------|---|
| →<br>↓ Iade Yönetimi<br>→<br>↔ Paketleme          | >   | MRP / R     | eçete Fiyat Listesi                           |                |               |               |                      |                          |   |
| - A MRP                                           | · . | Reçete F    | Üretilecek Malzeme Açıklaması                 | ÜRETIM MIKTARI | BIRIM         | REÇETE FIYATI | KUR BILGIS           | u.                       | î |
| <ul><li>iş İstasyonları</li><li>Vardiya</li></ul> |     | 152.50.01   |                                               | 1              | Adet X 1-Adet | 0             | TRY 🗸                | Reçete Fiyatını Güncelle | Ľ |
| <ul> <li>Mola</li> <li>Reçeteler</li> </ul>       |     | 152.50.01   | the subject of the second second second       | 1              | Adet X 1-Adet | 0             | TRY 🗸                | Reçete Fiyatını Güncelle |   |
| Reçete Fiyat Listesi     Üretim Planlama          |     | 152.50.01   |                                               | 1              | Adet X 1-Adet | 0             | TRY 🗸                | Reçete Fiyatını Güncelle |   |
| Emir Listesi     MRP Parametreleri                |     | 152.50.01   |                                               | 1              | Adet X 1-Adet | 0             | TRY 🗸                | Reçete Fiyatını Güncelle |   |
|                                                   |     | 152.50.0    |                                               | 1              | Adet X 1-Adet | 0             | TRY 🗸                | Reçete Fiyatını Güncelle |   |
| O Demirbaş Yönetimi                               | 2   | 152.50.0    |                                               | 1              | Adet X 1-Adet | 0             | TRY 🗸                | Reçete Fiyatını Güncelle |   |
| Demirbaş Raporları                                | >   | 152.20.0    |                                               | 1              | Adet X 1-Adet | 0             | TRY 🗸                | Reçete Fiyatını Güncelle |   |
| Sinai Hak Yönetimi                                | ×   | 152.50.0    |                                               | 1              | Adet X 1-Adet | 0             | TRY 🗸                | Reçete Fiyatını Güncelle |   |
| — 🐔 Inflight Yönetimi                             | >   | 152.20.0    |                                               | 1              | Adet X 1-Adet | 0             | TRY 🗸                | Reçete Fiyatını Güncelle |   |
| - 🖈 Inflight Raporlari                            | >   | 152.50.0    | Particle device in an other interest interest | 1              | Adet X 1-Adet | 0             | TRY 🗸                | Reçete Fiyatını Güncelle |   |
| — 🛟 MRO                                           | >   | 152.50.0    | CONTRACTOR OF AN ADDRESS OF ADDRESS           | 1              | Adet X 1-Adet | 0             | TRY 🗸                | Reçete Fiyatını Güncelle |   |
| C C Entegrasyon                                   | >   |             |                                               |                |               |               |                      |                          | v |
|                                                   |     |             |                                               |                |               |               |                      |                          |   |
| womlist                                           |     | © 2024 , WO | MLIST                                         |                |               |               | Lisans D             | ökümantasyon Destek      |   |

....

# **ÜRETİM PLANLAMA**

Üretilecek ürünün belirtilen tarihte ve belirtilen isyasyonlarda planlandığı alandır. Üretimi yapılacak malzeme veya malzemeler sipariş kayıtlarından bulunarak planla butonuna basılır. İş istasyonu atamaları yapılır ve kaydedilir. Kayıt edilen malzemeler plan çizelgesi sayfasında ilgili iş istasyonu sütununda listelenir.

| womlis                                                      | t        |                                                                                                    |              |                         |                           |                   | 88 28            | RbsAdmin | Lisans Durum |
|-------------------------------------------------------------|----------|----------------------------------------------------------------------------------------------------|--------------|-------------------------|---------------------------|-------------------|------------------|----------|--------------|
| Ana Sayta                                                   | <b>^</b> |                                                                                                    |              |                         |                           |                   |                  |          |              |
| E Kartlar                                                   |          |                                                                                                    |              |                         |                           |                   |                  |          |              |
| WMS                                                         | ,        | Üretim Planlama                                                                                                 |              |                         |                           |                   |                  |          |              |
| WMS Raportan                                                | ,        |                                                                                                    |              |                         |                           |                   |                  |          |              |
| Morkezi Satın Alma Yönetimi                                 |          | Dise Cizelosai                                                                                                  |              |                         |                           | Cinoria Kar       | stlan            |          |              |
| 🎉 lade Yönetimi                                             | 2        | Pian Çizergesi                                                                                                  |              |                         |                           | olpanş kaj        | nuari            |          |              |
| Paketlemo                                                   | ×        |                                                                                                    |              |                         |                           |                   |                  |          | _            |
| A MRP                                                       | × .      |                                                                                                    |              |                         |                           |                   |                  |          |              |
| <ul> <li>İş İstasyonları</li> <li>Vartiya</li> </ul>        |          | Concernence of the second second second second second second second second second second second second second s | Ürün Kodu    | Ürün Açıklaması         |                           | ANA BIRIM MIKTARI | PLANLANAN MIKTAI | ANA BIRI | 4 - 4        |
| + Mola                                                      |          | ÜRÜN SATISI ARI                                                                                                 | 153.020.0417 |                         | and an over the state and | 1                 |                  | 0 Adet   | Planta       |
| <ul> <li>Reçeteler</li> <li>Reçete Fiyat Listesi</li> </ul> |          |                                                                                                    |              |                         |                           |                   |                  |          |              |
| Oretim Planlama                                             |          | URUN SATIŞLARI                                                                                                  | 153.040.0148 |                         |                           | 1                 |                  | 0 Adet   | Planto       |
| Emir Listesi     MRP Parametrolori                          |          | . ÜRÜN SATIŞLARI                                                                                                | 153.040.0131 |                         |                           | 1                 |                  | 0 Adet   | Plania       |
| 9 MRP Reportary                                             |          | . ÜRÜN SATIŞLARI                                                                                                | 153.020.0417 |                         |                           | 1                 |                  | 0 Adet   | Planla       |
| Demirbas Vinetimi                                           | ,        | ERKAYA                                                                                                    | 153.040.0155 |                         |                           | 1                 |                  | 0 Adet   | Plania       |
| Demirbas Raporlari                                          | <u>,</u> | ERKAYA                                                                                                    | 153.040.0384 |                         |                           | 1                 |                  | 0 Adet   | Planla       |
| P Sinai Hak Yönetimi                                        | ,        | ÜRÜN SATIŞLARI                                                                                                  | 153.040.0131 |                         |                           | 1                 |                  | 0 Adet   | Plania       |
| Inflight Yönstimi                                           | ,        | nouu                                                                                                    | 153.020.0511 |                         |                           | 249               | 6                | 0 Adet   | Planta       |
| 🗐 Inflight Raporlari                                        | ,        |                                                                                                    | 100000000    |                         |                           |                   |                  |          |              |
| O MRO                                                       |          | INNATA                                                                                                    | 153.020.0471 |                         |                           | 1                 | 5                | u Adét   | Pranta       |
| Entegrasyon                                                 |          | ERKAYA                                                                                                    | 153.040.0384 | Reference of the second |                           | 1                 |                  | 0 Adet   | Plania       |
| () Yönetim                                                  |          | . ÜRÜN SATIŞLARI                                                                                                | 153.020.0449 |                         |                           | 1                 |                  | 0 Adet   | Plania       |
|                                                             | *        | CARET A.Ş.                                                                                                    | 153.040.0025 |                         |                           | 15,000            |                  | 0 Adet   | Plania       |
|                                                             | 1 I I    | NYASI ELEKTRONİK BİLGİ İŞLEM VE TEKNOLOJİ SANAYİ LTD. ŞTİ.                                                      | 153.040.0128 |                         |                           | 1.680             |                  | 0 Adet   | Planto       |

|                                       | Т        |                                |            |                   |        |                       |           |        |           |        |           |        |           | 82 🕂   | RbsAdmin Li | sans Dur |
|---------------------------------------|----------|--------------------------------|------------|-------------------|--------|-----------------------|-----------|--------|-----------|--------|-----------|--------|-----------|--------|-------------|----------|
| Ana Sayta                             | <u>^</u> |                                |            |                   |        |                       |           |        |           |        |           |        |           |        |             |          |
| Kartlar                               | ,        |                                |            |                   |        |                       |           |        |           |        |           |        |           |        |             |          |
| (all all                              |          | Ünstin Dissi                   |            |                   |        |                       |           |        |           |        |           |        |           |        |             |          |
| wws                                   | '        | Uretim Plant                   | ama        |                   |        |                       |           |        |           |        |           |        |           |        |             |          |
| WMS Raportari                         | 2        |                                |            |                   |        |                       |           |        |           |        |           |        |           |        |             |          |
| Merkezi Satın Alma Yönetimi           | 5        | Plan Cizelseai Siparia Kawitan |            |                   |        |                       |           |        |           |        |           |        |           |        |             |          |
| <ul> <li>lade Yénetimi</li> </ul>     | >        |                                |            |                   |        |                       |           |        |           |        |           |        |           |        |             |          |
| Paketleme                             | 5        |                                |            |                   |        |                       |           |        |           |        | _         | _      |           |        |             |          |
| MRP                                   | ~        | TARIH 1                        | 12.08.2024 |                   |        | TARIH 2               | 25.08.202 | 1      |           |        | Listel    | ف      |           |        |             |          |
| <ul> <li>İş İstasyonları</li> </ul>   |          |                                |            |                   |        |                       |           |        |           |        |           |        |           |        |             |          |
| Vardiya                               |          |                                |            |                   |        |                       |           |        |           | -      |           |        |           | -      |             |          |
| * Mola                                |          | *                              | 1          | BANT-1            |        | 8                     | ANT-2     |        | BANT      | -3     | BANT      | -4     | BANT      | 5      | BANT        | 6        |
| Receto Fivat Listesi                  |          | TARIH                          | ÜRÜN KODU  |                   | MIKTAR | ÜRÜN KODU             |           | MIKTAR | ÜRÜN KODU | MIKTAR | ORON KODU | MIKTAR | ÜRÜN KODU | MIKTAR | ÜRÜN KODU   | MIKTAR   |
| Üretim Planlama                       |          | 12/08/2024                     |            |                   |        |                       |           |        |           |        |           |        |           |        |             |          |
| Emir Listesi                          |          | 13/08/2024                     |            |                   |        |                       |           |        |           |        |           |        |           |        |             |          |
| <ul> <li>MRP Parametreleri</li> </ul> |          | 14/08/2024                     |            |                   |        |                       |           |        |           |        |           |        |           |        |             |          |
| MRP Reporten                          | 5        | 15/08/2024                     |            |                   |        |                       |           |        |           |        |           |        |           |        |             |          |
| Domirbas Yönetimi                     | ,        | 16/08/2024                     |            |                   |        |                       |           |        |           |        |           |        |           |        |             |          |
| Dominhas Raportan                     |          | 17/08/2024                     |            |                   |        |                       |           |        |           |        |           |        |           |        |             |          |
| Statute and consecution)              |          | 18/08/2024                     |            |                   |        |                       | -         |        |           |        |           |        |           |        |             |          |
| Sinai Hak Yönetimi                    | ,        | 19/08/2075                     |            |                   | 500    |                       | -         | 50     |           |        |           |        |           |        |             |          |
| Inflight Yönetimi                     | 3        | 19/00/202                      |            |                   | 500    |                       | -         | 50     |           |        |           |        |           |        |             |          |
| Inflight Raporlan                     | 5. C     | 20/08/20                       |            |                   | 500    |                       |           | 50     |           |        |           |        |           |        |             |          |
| MRO                                   |          | 21/08/2024                     |            |                   | 500    |                       |           | 50     |           |        |           |        |           |        |             |          |
| Enterrativos                          |          | 22/08/202#                     |            |                   | 500    |                       |           | 50     |           |        |           |        |           |        |             |          |
| mund (colum                           | 1        | 23/08/202#                     |            |                   | 500    |                       | -         | 50     |           |        |           |        |           |        |             |          |
| Yonetim                               | · .      | 24/08/2020                     |            | A CONTRACTOR OF A | 500    |                       |           | 50     |           |        |           |        |           |        |             |          |
| -                                     |          | 25/08/2000                     |            |                   | 500    |                       |           | 50     |           |        |           |        |           |        |             |          |
|                                       | 1        | 4                              |            |                   |        | and the second second |           |        |           |        |           |        |           |        |             |          |

# **EMIR LISTESI**

Üretim emir kayıtlarının oluşturulduğu alandır. Bu alanda toplu ihtiyaç planlaması yapılabilir , filtreleyebilir ve yazdırabilirsiniz. Sağ alttaki ekle butonuna basarak yeni emir listesi oluşturabilir, oluşan emirlere kalite kontrol parametresi ekleyebilirsiniz.

| womlis                                                                                                    |          | - MRP / Emir - Yen | Kayıt      |         |   |                |   | 🔐 🐕 RbsAdmin Lisans Durumu |
|----------------------------------------------------------------------------------------------------|----------|--------------------|------------|---------|---|----------------|---|----------------------------|
| 🙆 Ana Sayfa                                                                                                    | <u>^</u> |                    |            |         |   |                |   |                            |
| — 📰 Kartlar                                                                                                    | >        | KODU               | 0000020    |         |   | MALZEME        |   |                            |
| — 🖪 WMS                                                                                                    | >        |                    | 0000320    |         |   |                |   | ••• •                      |
| - 🗠 WMS Raporlari                                                                                                 | >        | TARIH              | 19.08.2024 |         | ٥ | REÇETE MIKTARI | 0 |                            |
| — 🧾 Merkezi Satın Alma Yönetimi                                                                                   | >        | AÇIKLAMASI         |            |         |   | BIRIM          |   |                            |
| — 🎉 Iade Yönetimi                                                                                                 | >        |                    |            |         |   | FIRMA MKT      |   |                            |
| — 🕎 Paketleme                                                                                                    | >        |                    |            |         | 1 |                |   |                            |
| - A MRP                                                                                                    | ~        |                    |            |         |   |                |   |                            |
| <ul> <li>iş İstasyonları</li> <li>Vardiya</li> <li>Mola</li> <li>Reçeteler</li> </ul>                             |          | Reçete İçeriği     |            |         |   |                |   |                            |
| <ul> <li>Höçete Hyat Listesi</li> <li>Üretim Planlama</li> <li>Emir Listesi</li> <li>MRP Parametreleri</li> </ul> |          | REÇE               | E MKT      | MALZEME |   | FIRMA MKT      |   | STOK HAREKETI              |
| - 🖁 MRP Raporlari                                                                                                 | >        |                    |            |         |   |                |   |                            |
| — 🕅 Demirbaş Yönetimi                                                                                             | >        |                    |            |         |   |                |   |                            |
| — 🕎 Demirbaş Raporları                                                                                            | >        |                    |            |         |   |                |   |                            |
| — 🖈 Sinai Hak Yönetimi                                                                                            | >        |                    |            |         |   |                |   |                            |
| — 🖈 Inflight Yönetimi                                                                                             | >        |                    |            |         |   |                |   |                            |
| — 🖈 Inflight Raporları                                                                                            | >        |                    |            |         |   |                |   |                            |
| — 🔷 MRO                                                                                                    | >        |                    |            |         |   |                |   |                            |
| — > Entegrasyon                                                                                                   | > -      |                    |            |         |   |                |   |                            |
| — 😥 Yönetim                                                                                                    | >        |                    |            |         |   |                |   |                            |
|                                                                                                    | *        |                    |            |         |   |                |   |                            |
| womlis                                                                                                    | t I      |                    |            |         |   |                |   |                            |

| womiis                                                                                                    | ;t            |                |                  |                 |              |                         |                        |              |      |
|----------------------------------------------------------------------------------------------------|---------------|----------------|------------------|-----------------|--------------|-------------------------|------------------------|--------------|------|
| Ana Sayfa                                                                                                    | ^             |                |                  |                 |              |                         |                        |              |      |
| - 🖅 Kartlar                                                                                                    | >             |                | i≣Emir İşlemleri |                 |              |                         | 🛠 Kalite Kontrol Paran | netreleri    |      |
| - H WMS                                                                                                    | ->            |                |                  |                 |              |                         |                        |              |      |
| - 🗠 WMS Raporlari                                                                                                  | ->            | DEPO           | Üretim           |                 | ~            | MALZEME                 |                        |              |      |
| — 🧾 Merkezi Satın Alma Yönetimi                                                                                    | ->            |                | orean            |                 | · ·          | lens every              |                        |              |      |
| — 🎉 Iade Yönetimi                                                                                                  | ->            | URETIM MIKTARI | 0                | Malzeme Seçiniz | ✓ Hesapla    | ISTASYON                | Serigrafi-1            |              |      |
| — 🕅 Paketleme                                                                                                    | ->            |                |                  |                 |              | FAZLASINI ÜRETMEYE      | o İzin Ver             | 🔿 İzin Verme |      |
| - 🖁 MRP                                                                                                    | ×             | KODU MALZEME   | MIKTAR           | BIRIM           | DEPO MIKTARI | ORT. ÜRETIM SÜRESI (SN) | 0                      |              |      |
| <ul> <li>işistasyonları</li> <li>Vardiya</li> <li>Mola</li> <li>Reçeteler</li> <li>Recete Fiyat Listesi</li> </ul> |               |                |                  |                 |              | TOPLAM SÜRE             |                        |              |      |
| Üretim Planlama     Emir Listesi     MRP Parametreleri                                                             |               |                |                  |                 |              |                         |                        |              | Kava |
| - 🖁 MRP Raporlari                                                                                                  | ->            |                |                  |                 |              |                         |                        |              |      |
| — 🕅 Demirbaş Yönetimi                                                                                              | >             |                |                  |                 |              |                         |                        |              |      |
| — 😭 Demirbaş Raporları                                                                                             | · ·           |                |                  |                 |              |                         |                        |              |      |
| — 🔛 Sinai Hak Yönetimi                                                                                             | · ·           |                |                  |                 |              |                         |                        |              |      |
| — 🖈 Inflight Yönetimi                                                                                              | · ·           |                |                  |                 |              |                         |                        |              |      |
| — 🖈 Inflight Raporlan                                                                                              | ->            |                |                  |                 |              |                         |                        |              |      |
| — 🔷 MRO                                                                                                    | >             |                |                  |                 |              |                         |                        |              |      |
| -  - Entegrasyon                                                                                                   | $\rightarrow$ |                |                  |                 |              |                         |                        |              |      |
| 1                                                                                                    |               |                |                  |                 |              |                         |                        |              |      |

# womlist MRP RAPORLARI MODÜLÜ

# **İHTİYAÇ KONTROL RAPORU**

Reçetesi seçilen malzemenin üretim miktarı girilerek , reçete içindeki kullanılacak malzemelerin stoklarını kontrol edip ekranda ne kadar ürüne ihtiyacımız olduğunu belirten rapor alanıdır.

| womis                                                                                                  |           |                |        |          |               |             |          |                 |               |              |       |        |                 |  |
|----------------------------------------------------------------------------------------------------|-----------|----------------|--------|----------|---------------|-------------|----------|-----------------|---------------|--------------|-------|--------|-----------------|--|
| 🙆 Ana Sayfa                                                                                            |           |                |        |          |               |             |          |                 |               |              |       |        |                 |  |
| — 📰 Kartlar                                                                                            |           |                |        |          |               |             |          |                 |               |              |       |        |                 |  |
| - 🖪 WMS                                                                                                | 6 - C     |                |        |          |               |             |          | i               |               |              |       |        |                 |  |
| - 🗠 WMS Raporlari                                                                                      | 6 - C     |                |        |          |               |             |          | Iht             | yaç Kontrol R | aporu        |       |        |                 |  |
| — 🧾 Merkezi Satın Alma Yönetimi                                                                        | MALZEME   |                |        | 152.20.0 | )2.151-8415 Ö | N GÖVDE (SE | RİGRAFİ) |                 |               |              |       |        |                 |  |
| — 🎾 lade Yönetimi                                                                                      | ÜRETIM MI | IKTARI         |        | 150      |               |             |          |                 |               | Ada V1 Ada   |       |        |                 |  |
| - 🕎 Paketleme                                                                                          |           |                |        | 150      |               |             |          |                 |               | Adet A 1-Ade |       |        |                 |  |
| - 🖁 MRP                                                                                                | ,         |                |        |          |               |             |          |                 |               |              |       |        |                 |  |
| MRP Raporlan                                                                                           | , R TEKN  | IK SERVIS ULUS | SAL UF | RETIM UP | IUN KABUL     | ENKARA      | ERPORT   | SAYBIR LOJISTIK | TEKNIKER DEPO | URETIM IADE  | MELIH | TOPLAM | SIPARIŞ MIKTARI |  |
| <ul> <li>İhtiyaç Kontrol Raporu</li> <li>Eksik Malzeme Raporu</li> <li>Günlük Üretim Raporu</li> </ul> | 0         | 0              | 0      | U        | 0             | 0           | U        | 0               | (             | 0            | 0     | 0      | U               |  |
| - 🕎 Demirbaş Yönetimi                                                                                  |           |                |        |          |               |             |          |                 |               |              |       |        |                 |  |
| - 😚 Demirbaş Raporları                                                                                 |           |                |        |          |               |             |          |                 |               |              |       |        |                 |  |
| - 🖈 Sinai Hak Yönetimi                                                                                 |           |                |        |          |               |             |          |                 |               |              |       |        |                 |  |
| — 🖈 Inflight Yönetimi                                                                                  | ,         |                |        |          |               |             |          |                 |               |              |       |        |                 |  |
| — 🖈 Inflight Raporları                                                                                 | ,         |                |        |          |               |             |          |                 |               |              |       |        |                 |  |
| - 🗇 MRO                                                                                                | ,         |                |        |          |               |             |          |                 |               |              |       |        |                 |  |
| - > Entegrasyon                                                                                        | ,         |                |        |          |               |             |          |                 |               |              |       |        |                 |  |
| - 😥 Yönetim                                                                                            | ,         |                |        |          |               |             |          |                 |               |              |       |        |                 |  |
|                                                                                                    |           |                |        |          |               |             |          |                 |               |              |       |        |                 |  |

# **EKSİK MALZEME RAPORU**

Reçetesi seçilen

# malzeme için arkaplanda stok kontrolü sağlayan ve eksik bir malzeme var ise miktarları listeleyen rapor alanıdır.

| womlis                                                                                     | t      | +   | - MRP Raporları / Eksik Malzeme Raporu -  |                         |               |        |                  | 82 3    | 🖇 WbsAdmin Lisans Du | rumu |
|--------------------------------------------------------------------------------------------|--------|-----|-------------------------------------------|-------------------------|---------------|--------|------------------|---------|----------------------|------|
| Ana Sayfa<br>Kartlar<br>WMS                                                                | ><br>> | MRF | P Raporlari <b>/ Eksik Malzeme Raporu</b> |                         |               |        |                  |         |                      | Ľ.   |
| WMS Raporlari                                                                              | >      |     | Malzeme Açıklaması                        | Kullanılan Ürün Miktarı | Toplam Miktar | Ana    | ASAL 4K LOJISTIK | Denizim | Hurda                | î    |
| <ul> <li>Merkezi Satın Alma Yönetimi</li> <li>Iade Yönetimi</li> </ul>                     | ><br>> |     | KCM 7510 GÖVDE                            | 1                       | 9,133         | 7,080  | 0                | 0       | 0                    |      |
| Paketleme                                                                                  | ><br>> |     | KCM 7510 GÖVDE ALT KAPAK                  | 1                       | 24,737        | 24,737 | 0                | 0       | 0                    |      |
| MRP Raporlari     ihtiyaç Kontrol Raporu     Eksik Malzeme Raporu     Günlük Üretim Raporu | ¥      |     | 2405 KABLO MUHAFAZA KAPAĞI                | 1                       | 250           | 0      | 0                | 0       | 0                    |      |
| <ul> <li>Demirbaş Yönetimi</li> </ul>                                                      | >      |     | 2405 GÖVDE ÜST KAPAK                      | 1                       | 1,430         | 0      | 0                | 0       | 0                    |      |
| Demirbaş Raporları     Sinai Hak Yönetimi                                                  | >      |     | 4005 GÖVDE (SOL)                          | 1                       | 990           | 0      | 0                | 0       | 0                    |      |
| Inflight Raporlari                                                                         | ><br>> |     | 7515 GÖVDE ALT KAPAK                      | 1                       | 18,055        | 0      | 0                | 0       | 0                    |      |
| :/> Entegrasyon                                                                            | >      |     | 7515 METAL ŞERİT                          | 1                       | 0             | 0      | 0                | 0       | 0                    |      |
| Güvenli Çıkış                                                                              |        |     | 4085 orta kapak                           | 1                       | 0             | 0      | 0                | 0       | 0                    |      |
|                                                                                            |        |     | 7542 ALT KAPAK                            | 1                       | 290           | 0      | 0                | 0       | 0                    |      |

**GÜNLÜK ÜRETİM RAPORU** İşletmemizde günlük üretilen malzemelerin listelendiği rapor alanıdır.

| womlis                                     | t      |                 |                      |                                                                                                    |                     |                     |                       | 🔐 🧏 WbsAdmin Li            | isans Durumu |
|--------------------------------------------|--------|-----------------|----------------------|----------------------------------------------------------------------------------------------------|---------------------|---------------------|-----------------------|----------------------------|--------------|
| Ana Sayfa<br>El Kartlar<br>MMS             | ><br>> | MRP Raporları / | Günlük Üretim Raporu |                                                                                                    |                     |                     |                       |                            | Ŀ            |
| WMS Raporlan                               | >      | Tarih           | Ürün Kodu            | Giris Açıklaması                                                                                                    | Günlük Üretim Adeti | Toplam Üretim Adeti | Koli İçi Adet Miktarı | Kategori                   | Koli Miktari |
| Merkezi Satın Alma Yönetimi                |        | 25/07/2024      | 152.20.002.002       | Distantion advice automatical contractantus                                                                                                    | 881                 | 84772               | 0                     | KAHVE MAKINELERI           |              |
| 🛃 lade Yönetimi                            |        | 25/07/2024      | 153.040.0025         |                                                                                                    | 400                 | 87980               | 20                    | KAHVE MAKINELERI           |              |
| Paketleme                                  |        | 24/07/2024      | 152.50.005.012       |                                                                                                    | 1,900               | 10900               | 0                     | DOĞRAYICI VE KARIŞTIRCILAR |              |
| A MRP                                      | ,      | 24/07/2024      | 153.040.0145         |                                                                                                    | 576                 | 43728               | 24                    | DOĞRAYICI VE KARIŞTIRCILAR |              |
| MRP Raportan                               | *      | 24/07/2024      | 153.040.0025         |                                                                                                    | 3,600               | 87580               | 20                    | KAHVE MAKINELERI           |              |
| <ul> <li>İhtiyaç Kontrol Raporu</li> </ul> |        | 24/07/2024      | 153.040.0143         |                                                                                                    | 5,712               | 100200              | 24                    | DOĞRAYICI VE KARIŞTIRCILAR |              |
| Eksik Malzeme Raporu                       |        | 24/07/2024      | 152.20.002.131       |                                                                                                    | 2,711               | 22115               | 0                     | DOĞRAYICI VE KARIŞTIRCILAR |              |
| Gantak Green Hapora                        |        | 24/07/2024      | 152.20.002.002       | And the second second se                                                                                                    | 2,550               | 83891               | 0                     | KAHVE MAKINELERI           |              |
| Demirbaş Yönetimi                          | >      | 24/07/2024      | 152.50.045.009       | Recorder Control Control Control                                                                                                    | 2,847               | 12084               | 0                     | KAHVE MAKİNELERİ           |              |
| Demirbaş Raporları                         | >      | 24/07/2024      | 152.20.002.132       | No                                                                                                    | 2,300               | 17213               | 0                     | DOĞRAYICI VE KARIŞTIRCILAR |              |
| Sinai Hak Yönetimi                         | ×      | 24/07/2024      | 153.040.0128         | March 1997 Control of Control of | 2,496               | 23792               | 8                     | KAHVE MAKINELERI           |              |
| Inflight Yönetimi                          | ×      | 24/07/2024      | 152.50.005.011       | a.K.                                                                                                    | 1,200               | 7492                | 0                     | DOĞRAYICI VE KARIŞTIRCILAR |              |
| Inflight Reporters                         |        | 23/07/2024      | 152.20.002.001       | A design of the second second s                                                                                                    | 4,200               | 85568               | 0                     | KAHVE MAKINELERI           |              |
| MRO                                        | ×      | 23/07/2024      | 152.20.002.131       |                                                                                                    | 4,130               | 19404               | 0                     | DOĞRAYICI VE KARIŞTIRCILAR |              |
| Entegrasyon                                | ,      | 23/07/2024      | 152.50.005.012       |                                                                                                    | 2,000               | 9000                | 0                     | DOĞRAYICI VE KARIŞTIRCILAR |              |
| Yönetim                                    | ,      | 23/07/2024      | 152.50.045.009       |                                                                                                    | 2,464               | 9237                | 0                     | KAHVE MAKINELERI           |              |
| Givenli Cikrs                              |        | 23/07/2024      | 152.20.002.010       |                                                                                                    | 2,156               | 25336               | 0                     | KAHVE MAKINELERI           |              |
|                                            |        | 23/07/2024      | 153.040.0025         | Si and a second second Si                                                                                                    | 2,400               | 83980               | 20                    | KAHVE MAKINELERI           |              |
|                                            |        | 23/07/2024      | 152.20.002.002       | And a second second second second second second second second second second second second second second second                                                                                                    | 2,819               | 81341               | 0                     | KAHVE MAKINELERI           |              |
|                                            |        | 23/07/2024      | 153.040.0128         | King the second second second second                                                                                                    | 768                 | 21296               | 8                     | KAHVE MAKİNELERİ           |              |
|                                            |        | 22/07/2024<br>< | 162 60 006 011       | MINE KANAN MENAR SOLA                                                                                                    | 1700                | 6000                | 0                     | DOPDAVIPINE VADICTIDNI AD  |              |

womlist

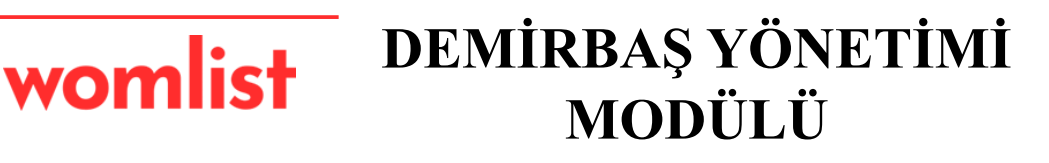

#### **ZİMMET ADRESLERİ**

Zimmetlenen nesnelerin hangi konumda olduğunu gösteren alandır.

| womlist                                                                                                    |                                                                                                    |                                  |                                                        | 🔐 🔀 WbsAdmin Lisans Durumu  |
|----------------------------------------------------------------------------------------------------|----------------------------------------------------------------------------------------------------|----------------------------------|--------------------------------------------------------|-----------------------------|
| Ana Sayta     Kartlar     WMS     WMS     WMS     WMS Raporlan     WMS                                                                       | Zimmet Adresleri                                                                                                    |                                  | Tamamm Soç Adrea Ekle Adreas Matris Ekle Soçimi Kaldır |                             |
| Markazi Satin Alma Yénetimi     Markazi Satin Alma Yénetimi     Piketleme     MRP     MRP     MRP     MRP     MRP     MRP                    | BS1916413502<br>TEKNIK SERVIS                                                                                                    | SSI0510257017           ÚST OFIS | 2459439877254<br>ALT OFIS                              | 489813960205<br>BANT1       |
| Demirbag Yönetimi     Zimmet Adresteri     Marka/Model     Toplu Demirbag Girigi     Demirbag Littesi     Zimmetlar                          | <ul> <li>✔ 8</li> <li>↓</li> <li>↓<th>2810621105589<br/>BANT 3</th><th>1053010811813<br/>BANT 4</th><th>5946781698119<br/>BANT 5</th></li></ul> | 2810621105589<br>BANT 3          | 1053010811813<br>BANT 4                                | 5946781698119<br>BANT 5     |
| ♀     Demirbaş Raporları     >       ♀     Sinal Hak Yönetimi     >       ♀     Inflight Yönetimi     >       ♀     Inflight Raporlari     > | 2 8 5554342768989<br>BANT 6                                                                                                    | 3761566728176<br>SERIORAFI       | 5874855171445<br>DEPO                                  | 2055938371405<br>PRES       |
| ↔ MR0 →                                                                                                    |                                                                                                    |                                  |                                                        |                             |
|                                                                                                    |                                                                                                    |                                  |                                                        |                             |
| womlist                                                                                                    | © 2024, WOMLİST                                                                                                    |                                  |                                                        | Lisans Dökümantasyon Destek |

# **MARKA/MODEL**

#### Nesnelerin marka model,diğer tanımlamaların yapıldığı alandır.

| womlis                                                    | ŧ I | 🔶 Demirbaş Yönetimi / Marka - Listesi |         | NbsAdmin Lisans Du | Jrumu    |
|-----------------------------------------------------------|-----|---------------------------------------|---------|--------------------|----------|
| Ana Sayfa                                                 |     |                                       |         |                    |          |
| - II Kartlar                                              |     | Demister Vinetini / Merke             |         |                    |          |
| - 🖪 WMS                                                   |     | Demirbaş Yonetimi / Marka             |         | E 6                | <u> </u> |
| WMS Raporlari                                             | 5   | Açıklaması                            |         | !                  | ^        |
| Merkezi Satın Alma Yönetimi                               | ,   | 2490 DAG NIVIRMA                      |         | 1                  |          |
| - Je lade Yönetimi                                        | ,   | 2440 WAFFLE REZISTANS                 |         | :                  |          |
| - 🛞 Paketleme                                             |     | 25 tonluk pres makinası               |         | :                  |          |
| - A MRP                                                   | ,   | 2910-AĞIZ BÜKME KALIBI                |         | :                  | _        |
| - A MRP Raporlari                                         | •   | 2910-EMZİK DELİK KALIBI               |         | 1                  |          |
| — 😭 Demirbaş Yönetimi                                     | ×   | 2910-MAXMİN KALIBI                    |         | :                  |          |
| <ul> <li>Zimmet Adresleri</li> <li>Marka/Model</li> </ul> |     | 2910-OVALLEŞTİRME KALIBI              |         | 1                  |          |
| e Toplu Demirbaş Girişi                                   |     | 2910-SAP DELİK KALIBI                 |         | :                  |          |
| Zimmetler                                                 |     | 2910-ÜTÜLEME KALIBI                   |         | 1                  |          |
| — 😭 Demirbaş Raporları                                    |     | 3 HP*380 W POLÍSAJ MOTORU             |         | :                  |          |
| — 🖈 Sinai Hak Yönetimi                                    | >   | 40 tonluk pres makinası               |         | E                  |          |
| — 🖈 Inflight Yönetimi                                     | •   | 4005 motor çakma                      |         | E                  |          |
| — 🖈 Inflight Raporlari                                    | >   | 575 KG MERDİVEN                       |         | 1                  |          |
| — 🔷 мго                                                   | >   | 60 TONLUK EKSANTRİK PRES              |         | :                  |          |
|                                                           | •   | 7.115KG DEMÍR                         |         | :                  |          |
| — 🐯 Yönetim                                               | >   | 8 METRE VE 4 METRE AKORDEON KONVEYÖR  |         | 1                  |          |
| — 🛱 Güvenli Çıkış                                         |     | 8GB DDR3 1600MHz Ram (PC9             |         | :                  |          |
|                                                           |     | Acer laptop                           |         | :                  |          |
| womlie                                                    |     |                                       |         |                    | + Ekle   |
|                                                           |     | w LOLY, WOMEIOT                       | Lisdiis | Dokumantasyon      | Deside   |

# TOPLU DEMIRBAŞ GIRIŞİ

Aynı tedarikçiden alınan birden fazla nesnenin toplu olarak kayıt edilmesini sağlayan alandır.

| Temel Sayfa<br>CARI<br>TARIH<br>FATURA NUMARASI | Lütten Carl Seginz<br>19.08.2024 09-45  | 0                  | Detay İşlemleri<br>Malzeme<br>Miktar<br>Birim fiyat<br>Marka<br>Model | Malaanna Seginia<br>1<br>Marka Seginia<br>Madel Seginia                                 |                                       |                                             |
|-------------------------------------------------|-----------------------------------------|--------------------|-----------------------------------------------------------------------|-----------------------------------------------------------------------------------------|---------------------------------------|---------------------------------------------|
| Temel Sayfa<br>Cari<br>Tarih<br>Fatura Numarasi | Lütfun Carl Seginz<br>19.08.2024 09-45  | 0                  | Detay İşlemleri<br>Malzeme<br>Miktar<br>Birim fiyat<br>Marka<br>Model | Malzanna Saginiz<br>1<br>1<br>Marka Saginiz<br>Model Saginiz                            |                                       |                                             |
| Temel Sayfa<br>CARI<br>TARIH<br>FATURA NUMARASI | Lüthin Carl Sechiz<br>19.08.2024 09-45  | 0                  | Detay İşlemleri<br>Malzeme<br>Miktar<br>Birim fiyat<br>Marka<br>Model | Malzanno Singiniz<br>1<br>1<br>Marka Seqiniz<br>Model Seqiniz                           |                                       | - •<br>                                     |
| Iemet Sayta<br>Cari<br>Tarih<br>Fatura Numarasi | Lüften Carl Seçietz 19.08.2024 09-45    |                    | DETAY Iştemleri<br>MALZEME<br>MIKTAR<br>BIRIM FYAT<br>MARKA<br>MODEL  | Malzama Soçiniz<br>1<br>1<br>Marka Soçiniz<br>Model Soçiniz                             |                                       | - <b>•</b>                                  |
| CARI<br>TARIH<br>FATURA NUMARASI                | Lüften Ceri Seçelaz<br>19.08.2024 09:45 | a a                | MALZEME<br>MIKTAR<br>BIRIM FYAT<br>MARKA<br>MODEL                     | Matzeme Seçiniz           1           1           Marka Seçiniz           Madel Seçiniz |                                       | - • •                                       |
| TARIH<br>FATURA NUMARASI                        | 18.08.2024.08.45                        | •                  | MIKTAR<br>BIRIM FIYAT<br>MARKA<br>MODEL                               | 1<br>1<br>Marka Seçiniz<br>Model Seçiniz                                                |                                       |                                             |
| FATURA NUMARASI                                 |                                         |                    | BIRIM FIYAT<br>MARKA<br>MODEL                                         | 1<br>Marka Saçiniz<br>Model Saçiniz                                                     |                                       |                                             |
| PATURA NUMARASI                                 |                                         |                    | BIRIM FIYAT<br>MARKA<br>MODEL                                         | 1<br>Marka Seçiniz<br>Model Seçiniz                                                     |                                       | ~                                           |
|                                                 |                                         |                    | MARKA                                                                 | Marka Seçiniz<br>Model Seçiniz                                                          |                                       | ~                                           |
|                                                 |                                         |                    | MODEL                                                                 | Model Seçiniz                                                                           |                                       |                                             |
|                                                 |                                         |                    |                                                                       |                                                                                         |                                       | ~                                           |
|                                                 |                                         |                    |                                                                       |                                                                                         |                                       |                                             |
|                                                 |                                         |                    |                                                                       |                                                                                         |                                       | SATIR EKLE                                  |
|                                                 |                                         |                    |                                                                       |                                                                                         |                                       |                                             |
|                                                 |                                         |                    |                                                                       |                                                                                         |                                       | Satırları Genişlet                          |
| AKSİYONLAR                                      | MALZEME                                 |                    | MIKTAR                                                                | BIRIM FIYAT                                                                             | MARKA                                 | MODEL                                       |
|                                                 |                                         |                    |                                                                       |                                                                                         |                                       |                                             |
|                                                 |                                         |                    |                                                                       |                                                                                         |                                       |                                             |
|                                                 |                                         |                    |                                                                       |                                                                                         |                                       |                                             |
|                                                 |                                         |                    |                                                                       |                                                                                         |                                       |                                             |
|                                                 |                                         |                    |                                                                       |                                                                                         |                                       |                                             |
|                                                 |                                         |                    |                                                                       |                                                                                         |                                       |                                             |
|                                                 | AKSIYONLAR                              | AKSİYONLAR MALZEME | AKSİYONLAR MALZEME                                                    | AKSIYONLAR MALZEME MIKTAR                                                               | AKSIYONLAR MALZEME MIKTAR BIRIM FIYAT | AKSİYONLAR MALZEME MIRTAR BIRIM FIYAT MARKA |

# DEMIRBAŞ LİSTESİ,

İşletmedeki demirbaş nesnelerin bilgilerinin listelendiği alandır.

| womlis                                                              | t        |          |                             |        |   | 🔐 🦑 WbsAdmin Lisans D | )urumu |
|---------------------------------------------------------------------|----------|----------|-----------------------------|--------|---|-----------------------|--------|
| Ana Sayfa                                                           |          |          |                             |        |   |                       |        |
| - 📰 Kartlar                                                         | •        | WMS / De | mirbaş Listesi              |        |   |                       |        |
| — 🖬 WMS                                                             | >        |          |                             |        |   |                       | ^      |
| - 🛃 WMS Raporlari                                                   | >        | KODU     | AÇIKLAMASI                  | MIKTAR | 0 | BILGILENDIRME         | î      |
|                                                                     | •        | 75.001   | ASUS X509F8 LAPTOP          | 1      | ~ | Seri Numarası Atandı  | :      |
| — 🎉 Iade Yönetimi                                                   | •        | 75.002   | PIRANHA IQ DREAMS TELEFON   | 1      | ~ | Seri Numarası Atandı  |        |
| — 🕎 Paketleme                                                       | •        | 75.004   | IKEA KESON                  | 1      | ~ | Seri Numarası Atandı  | 1      |
|                                                                     | >        | 75.003   | IKEA ÇALIŞMA MASASI         | 1      | ~ | Seri Numarası Atandı  | :      |
| - A MRP Raporlari                                                   | •        | 75.005   | PHILIPS 32PFL4258K/12 EKRAN | 1      | ~ | Seri Numarası Atandı  | :      |
| Demirbaş Yönetimi                                                   | *        | 75.006   | ELEKTRIKLI TRANSPALET CBD15 | 1      | ~ | Seri Numarası Atandı  | 1      |
| Marka/Model                                                         |          | 75.007   | KONVEYÖR BAND NO:01         | 3      | ~ | Seri Numarası Atandı  | :      |
| <ul> <li>Toplu Demirbaş Girişi</li> <li>Demirbaş Listesi</li> </ul> |          | 75.010   | ELEKTRIKLİ TORNAVİDA 1      | 27     | ~ | Seri Numarası Atandı  | 1      |
| <ul> <li>Zimmetler</li> </ul>                                       |          | 75.037   | TRANSPALET 1                | 6      | ~ | Seri Numarası Atandı  | 1      |
| — 🛱 Demirbaş Raporları                                              | •        | 75.043   | 4005 MOTOR ÇAKMA 1          | 8      | ~ | Seri Numarası Atandı  | 1      |
| — 🖈 Sinai Hak Yönetimi                                              | >        | 75.051   | 2127 REZISTANS PUNTO        | 1      | ~ | Seri Numarası Atandı  | 1      |
| — 🖈 Inflight Yönetimi                                               | >        | 75.052   | CAM KETTLE SLIKON TSX4331   | 1      | ~ | Seri Numarası Atandı  | :      |
| - 🗐 Inflight Raporlari                                              | >        | 75.053   | CEZVE SILIKON MAK.          | 1      | ~ | Seri Numarası Atandı  | :      |
| - 🚯 MRO                                                             | >        | 75.054   | ŪTŪ VE TOST PUNTO XL868     | 1      | ~ | Seri Numarası Atandı  | :      |
| > Entegrasyon                                                       | <b>`</b> | 75.055   | BIÇAK PİMİ ÇAKMA JM8B       | 1      | ~ | Seri Numarası Atandı  | 1      |
| - 183 Yonetim                                                       | ,        | 75.056   | 25 TONLUK PRES MAKINASI     | 1      | ~ | Seri Numarası Atandı  | ÷      |
| Contraint Cityle                                                    |          | 75.057   | KATI MEYVE ULTRASONIK       | 1      | ~ | Seri Numarası Atandı  | 1      |
|                                                                     |          | 75.058   | SERİGRAFİ MİNİ 2SB          | 3      | ~ | Seri Numarası Atandı  | :      |
|                                                                     |          |          |                             |        |   |                       |        |

womlist

© 2024 , WOMLIST

.....

# ZİMMETLER

# Zimmetlenen nesnelerin personel , ürün, seri numarası , tarihi gibi zimmet bilgilerinin detaylı gösterildiği alandır.

| womlis                                                                 | t      |                      |                                             |                                      | 88 -3               | WbsAdmin Lisans Durumu |
|------------------------------------------------------------------------|--------|----------------------|---------------------------------------------|--------------------------------------|---------------------|------------------------|
| Ana Sayta     E Kartlar     E vus                                      |        | Aktif Zimmet Sayfası |                                             |                                      |                     | 0 ⊞ 7 ± ø              |
| WMS Reportan                                                           |        | Personel             | Urán                                        | Sori Numarasi                        | Zimmet Tarihi       | Iptim                  |
|                                                                        | >      | Marriella .          | 75.338-8 METRE VE 4 METRE AKORDEON KONVEYÖR | 1453fe96-5bc2-445e-9c24-18656bfcc5ac | 16.12.2023 13:58:00 | lade Al                |
| - 🎉 Tade Yonetimi                                                      | *      |                      | 75.337-LED PROJEKTÖRLÜ AYAKLI FENER 30W     | c725dad1-933a-42c8-83c8-babc0a83a4ab | 16.12.2023 14:14:00 | lade Al                |
| - A MRP                                                                |        |                      | 75.001-ASUS X509FB LAPTOP                   | 4c584465-3d18-46a6-8119-9c86be5aeca2 | 19.12.2023 12:36:00 | lade Al                |
| MRP Raporlari                                                          | •      |                      | 75.221-HOMETECH ALFA 5905                   | 19e92c98-dca8-48e6-b70a-748780c547bc | 23.12.2023 10:39:00 | lado Al                |
| Demirbaş Yönetimi     Demirbaş Raporları                               | *      |                      | 75.218 - ASUS X515F                         | 1e1f2929-1f9b-4d52-8875-0b2acb91d8d6 | 23.12.2023 11:08:00 | lade Al                |
| Adres Ürün Raporu     Personel Zimmet Raporu     Enwanter Değer Raporu |        |                      | 75.218 - ASUS X515F                         | b3a3b643-6a07-4e0a-bee1-9307801eeca5 | 23.12.2023 11:11:00 | lade Al                |
| Urün Zimmet Raporu     Domirbaş Takip Raporu                           |        |                      | 75.100-HP LAPTOP                            | f4bd044b-4d16-4b3e-a0df-070ca8c928bc | 23.12.2023 11:12:00 | lade AL                |
| - 🗭 Sinai Hak Yonetimi                                                 |        |                      | 75.218 - ASUS X515F                         | c6f02b7a-3a67-4f2d-aff9-2348105ff7d1 | 23.12.2023 11:17:00 | lade Al                |
| — 🐔 Inflight Yonetimi                                                  | •      |                      | 75.218 - ASUS X515F                         | fb805bda-77e2-435b-8ae6-6b7ecb487658 | 23.12.2023 11:18:00 | lado Al                |
| - A Inflight Raporlari                                                 | ><br>> |                      | 75.339-23.8 MONITÖR SILVERLED               | 87e748af-aebc-4a11-b819-0d483cbb0729 | 25.12.2023 17:04:00 | lade Al                |
| - 4 Entegrasyon                                                        |        |                      | 75.108 - ACER LCD MONITOR                   | 7d110073-ed88-46c3-81f5-79010c7dfb3b | 30.01.2024 16:12:00 | lado Al                |
| - 🕼 Yonetim                                                            | *      |                      | 75.104 -ASUS X509FB LAPTOP                  | 0300bdc2-a9d5-4317-ab4e-a10ec5926cd3 | 30.01.2024 16:18:00 | lade Al                |
| 🔂 Güvenli Çıkış                                                        |        |                      | 75.218-ASUS X515F                           | 6cbbd2bd-3844-497e-bbe6-a2e8a6273b76 | 30.01.2024 16:24:00 | Iado Al                |

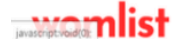

© 2024, WOMLIST

+ 84

# ADRES ÜRÜN RAPORU Adreslerde bulunan zimmet ürünlerinin toplu olarak listelendiği rapordur.

| •                                                                     |     | Adves Üsön Den  |                                  | <b>90 6</b> <sup>2</sup> <i>m m m m</i>  |
|-----------------------------------------------------------------------|-----|-----------------|----------------------------------|------------------------------------------|
| womlis                                                                | ST  | Adres Urun Rapo | oru /-                           | 🙀 🎉 WbsAdmin Lisans Durumu               |
| Ana Sayfa                                                             |     |                 |                                  |                                          |
| · 💵 Kartlar                                                           | >   |                 |                                  |                                          |
| WMS                                                                   | -   |                 | 8×8                              |                                          |
| WMS Raporlari                                                         | ~   | ADRES           |                                  | SERI NUMARASI                            |
| Merkezi Satin Alma Yönetimi                                           |     | Depo            |                                  | 14531650-3002/ 4436-3024-1803000000000   |
| 🔰 Iade Yönetimi                                                       | ->  | Depo            | LED PROJEKTORED ATAKEI FENER 30W | c/250ad1-9338-4206-8368-080C088384a0     |
| Paketleme                                                             |     | Üst Offic       | HOMETECH ALEA EDDE               |                                          |
| R MRP                                                                 |     | Üst Offe        |                                  |                                          |
| MRP Raporlari                                                         | ,   | All OF-         | ADUC VELEE                       | 12/2020 //02 //22 0/22 0/22 0/22 0/22 0/ |
| Domirbas Vánstimi                                                     |     | Ünt Offic       |                                  | 10112323-1130-4032-0675-002303910000     |
|                                                                       |     | Alt Ofie        |                                  | f/hd/d/h_d/16_d/20_s0/f0/00s80           |
| Adres Ürün Raporu                                                     | ~   | Alt Ofic        | ASIIS ¥515F                      | cff(2b7a, 3a67.4224,aff(0.2348)/51f7d1   |
| Personel Zimmet Raporu                                                |     | IADE            | ASUS X515F                       | fb805bda.77e2-435b-8ae6-6b7ecb487658     |
| <ul> <li>Envanter Deger Raporu</li> <li>Ürün Zimmet Raporu</li> </ul> |     | Depo            | 23.8 MONITÖR SILVERLED           | 87e748af.aebc-4a11-b819-0d483cbb0729     |
| <ul> <li>Demirbaş Takip Raporu</li> </ul>                             |     | Üst Ofis        | ACER LCD MONITOR                 | 7d110073-ed88-46c3-81f5-79010c7dfb3b     |
| Sinai Hak Yönetimi                                                    | ,   | Alt Ofis        | ASUS X509FB LAPTOP               | 0300bdc2-a9d5-43f7-ab4e-a10ec5926cd3     |
| Inflight Yönetimi                                                     | ,   | Alt Ofis        | ASUS X515F                       | 6cbbd2bd-3844-497e-bbe6-a2e8a6273b76     |
| Inflight Raporlari                                                    |     |                 |                                  |                                          |
| MRO                                                                   | ,   |                 |                                  |                                          |
| Entegrasyon                                                           | ,   |                 |                                  |                                          |
| 3 Yönetim                                                             |     |                 |                                  |                                          |
| Süvenli Cıkıs                                                         |     |                 |                                  |                                          |
|                                                                       |     |                 |                                  |                                          |
|                                                                       |     |                 |                                  |                                          |
|                                                                       |     |                 |                                  |                                          |
|                                                                       |     |                 |                                  |                                          |
|                                                                       |     |                 |                                  |                                          |
|                                                                       |     |                 |                                  |                                          |
| 1.                                                                    | . 1 |                 |                                  |                                          |
| womlis                                                                | ST  | © 2024, WOMLIST |                                  | Lisans Dökümantasvon Dest                |

# **PERSONEL ZİMMET RAPORU**

İlgili personele zimmetlenen ürünlerin listelendiği rapordur.

| womlis                                                                                                    | t        | Personel Zimmet Raporu / -          |                    |                                      | 88 %   | WbsAdmin Lisans [ | Durumu |
|----------------------------------------------------------------------------------------------------|----------|-------------------------------------|--------------------|--------------------------------------|--------|-------------------|--------|
| Ana Sayfa                                                                                                    |          |                                     |                    |                                      |        |                   |        |
| - 📰 Kartlar                                                                                                    | >        |                                     |                    |                                      |        |                   |        |
| — 🖪 wms                                                                                                    | ·        | Satın Alma ve İdari İsler Sorumlusu |                    | ~                                    |        |                   |        |
| - 🗠 WMS Raporlari                                                                                                    | ·        |                                     |                    |                                      |        |                   |        |
|                                                                                                    | <b>,</b> | TARIH                               | ŪRÜN               | SERI NUMARASI                        |        |                   |        |
| — 🎾 Iade Yönetimi                                                                                                    | >        | 2024-01-30                          | ASUS X509FB LAPTOP | 0300bdc2-a9d5-43f7-ab4e-a10ec5926cd3 |        |                   |        |
| - 🛞 Paketlerne                                                                                                    | <b>,</b> | 2023-12-23                          | ASUS X515F         | 1e1f2929-1f9b-4d52-8875-0b2acb91d8d6 |        |                   |        |
|                                                                                                    | <b>,</b> |                                     |                    |                                      |        |                   |        |
| - Raporlari                                                                                                    | , ·      |                                     |                    |                                      |        |                   |        |
| — 😭 Demirbaş Yönetimi                                                                                                   | , I      |                                     |                    |                                      |        |                   |        |
| - 😚 Demirbaş Raporları                                                                                                  | ~        |                                     |                    |                                      |        |                   |        |
| Adreş Ürün Raporu     Personel Zimmet Raporu     Envanter Değer Raporu     Ürün Zimmet Raporu     Demirbaş Takip Raporu |          |                                     |                    |                                      |        |                   |        |
| — 🖈 Sinai Hak Yönetimi                                                                                                  | ·        |                                     |                    |                                      |        |                   |        |
| — 🖈 Inflight Yönetimi                                                                                                   | •        |                                     |                    |                                      |        |                   |        |
| — 🖈 Inflight Raporlari                                                                                                  | ·        |                                     |                    |                                      |        |                   |        |
| — 🔷 MRO                                                                                                    | >        |                                     |                    |                                      |        |                   |        |
| > Entegrasyon                                                                                                    | ·        |                                     |                    |                                      |        |                   |        |
| - 😥 Yönetim                                                                                                    | >        |                                     |                    |                                      |        |                   |        |
| — 🗂 Güvenli Çıkış                                                                                                    |          |                                     |                    |                                      |        |                   |        |
|                                                                                                    |          |                                     |                    |                                      |        |                   |        |
| womiis                                                                                                    | Т        | © 2024, WOMLIST                     |                    |                                      | Lisans | Dökümantasyon     | Destek |

# **ENVANTER DEĞER RAPORU**

Envanterde bulunan zimmetli tüm ürünlerin parasal değerinin listelendiği rapordur.

| womlis                                                                    | t        | Envanter Değer Raporu / - |                                     |                            | 📴 號 Wbs/     | Admin Lisans Duru |
|---------------------------------------------------------------------------|----------|---------------------------|-------------------------------------|----------------------------|--------------|-------------------|
| Ana Sayfa                                                                 |          |                           |                                     |                            |              |                   |
| 💵 Kartlar                                                                 | >        |                           |                                     |                            |              |                   |
| WMS                                                                       | ,        |                           |                                     |                            |              |                   |
| WMS Raporlari                                                             | ,        |                           |                                     |                            |              |                   |
| Merkezi Satın Alma Yönetimi                                               |          |                           | Kullandahilir Envantor Doğor Panoru | Kullandamar Envantor       | Doğor Paparu |                   |
| lade Yönetimi                                                             | ,        |                           | Kuttanitabili Envanter Deger Kaporu | Kuttaintaintaz Erivantei i | beger Raporu |                   |
| Paketleme                                                                 | ,        | Malzeme Kodu              | Malzeme Açıklaması                  | Toplam Miktar              | Toplam Fiyat |                   |
|                                                                           |          | 10.00                     |                                     |                            |              | 0.0000            |
| 1 Million                                                                 | <i>.</i> | 75.154                    | KONVEYÖR BAND NO:01                 |                            | 6            | 0.0000            |
| MRP Raporlari                                                             | `        | 75.162                    | TOPLANTI MASASI 1                   |                            | 1            | 0.0000            |
| Demirbaş Yönetimi                                                         | >        | 75.165                    | MÜDÜR KOLTUĞU 1                     |                            | 3            | 0.0000            |
| Demirbaş Raporları                                                        | v        | 75.149                    | HP W1972A MONÍTOR                   |                            | 1            | 0.0000            |
| Adres Ürün Raporu                                                         |          | 75.125                    | LUXELL ELEKTRİKLİ ISITICI 1         |                            | 17           | 0.0000            |
| <ul> <li>Personet Zimmet Raporu</li> <li>Envanter Değer Raporu</li> </ul> |          | 75.148                    | FRISBY KASA                         |                            | 1            | 0.0000            |
| <ul> <li>Ürün Zimmet Raporu</li> </ul>                                    |          | 75.160                    | DALHUA 50 INC                       |                            | 1            | 0.0000            |
| <ul> <li>Demirbaş Takip Raporu</li> </ul>                                 |          | 75.172                    | DARK 7 PORT USB 2.0                 |                            | 1            | 0.0000            |
| Sinai Hak Yönetimi                                                        | >        | 75.161                    | ARCHER VR2100 MODEM                 |                            | 1            | 0.0000            |
| Inflight Yönetimi                                                         | >        | 75.142                    | HOOK ELEKTRİKLİ ISITICI 1           |                            | 5            | 0.0000            |
| 1 Inflight Raporlari                                                      | >        | 75.163                    | OFIS MASASI                         |                            | 13           | 0.0000            |
| MRO                                                                       |          | 75.182                    | SAMSUNG MONITÖR                     |                            | 1            | 0.0000            |
| Entegrasyon                                                               | ,        | 75.186                    | 130 YEMEK MASASI SANDALYESİ         |                            | 130          | 0.0000            |
| Vinatim                                                                   |          | 75.164                    | OFIS SANDALYESI 6                   |                            | 15           | 0.0000            |
|                                                                           |          | 75.203                    | 1904 GÖVDE KESME                    |                            | 1            | 0.0000            |
| ouvenu çıkış                                                              |          | 75.181                    | LEHİM POTASI 2 ADET                 |                            | 2            | 0.0000            |
|                                                                           |          | 75.201                    | SONIC YAPIŞTIRICI(1904 ÜST KAPAK)   |                            | 1            | 0.0000            |
|                                                                           |          | 75.183                    | BROSS KASA                          |                            | 1            | 0.0000            |
|                                                                           |          | 75.188                    | 5 ADET ECZA DOLABI                  |                            | 5            | 0.0000            |
|                                                                           |          | 75.189                    | YALITKAN PASPAS 2 ADET              |                            | 2            | 0.0000            |
|                                                                           |          | 75.198                    | JENERATÖR 1                         |                            | 1            | 0.0000            |

# ÜRÜN ZİMMET RAPORU Seçilen ürünün personel ve adres bazlı olarak listelenmesinin sağlandığı rapordur.

| womlis                                                                                                    | it 🗌 | Ürün Zimmet Raporu /- |                                     |          | 8                                    | 😵 WbsAdmin Lisans Durumu    |
|----------------------------------------------------------------------------------------------------|------|-----------------------|-------------------------------------|----------|--------------------------------------|-----------------------------|
| 🙆 Ana Sayfa                                                                                                    |      |                       |                                     |          |                                      |                             |
| - 📰 Kartlar                                                                                                    | -    |                       |                                     |          |                                      |                             |
| — 🖪 wms                                                                                                    | -    | ASUS X509FR   APTOP   |                                     |          | ×                                    |                             |
| - WMS Raporlari                                                                                                    | >    |                       |                                     |          |                                      |                             |
| — 🛄 Merkezi Satın Alma Yönetimi                                                                                                    | >    | Tarih                 | Personel                            | Adres    | Seri Numarası                        |                             |
| — 📜 Iade Yönetimi                                                                                                    | >    | 2024-01-30            | Satın Alma ve İdari İşler Sorumlusu | Alt Ofis | 0300bdc2-a9d5-43f7-ab4e-a10ec5926cd3 |                             |
| - 🛞 Paketleme                                                                                                    | >    |                       |                                     |          |                                      |                             |
| - A MRP                                                                                                    | >    |                       |                                     |          |                                      |                             |
|                                                                                                    | · ·  |                       |                                     |          |                                      |                             |
| - 😭 Demirbaş Yönetimi                                                                                                    |      |                       |                                     |          |                                      |                             |
| - Demirbaş Raporları                                                                                                    | ¥    |                       |                                     |          |                                      |                             |
| <ul> <li>Adres Ürün Raporu</li> <li>Personel Zimmet Raporu</li> <li>Envanter Değer Raporu</li> <li>Ürün Zimmet Raporu</li> <li>Demirbaş Takip Raporu</li> </ul> |      |                       |                                     |          |                                      |                             |
| — 🖈 Sinai Hak Yönetimi                                                                                                    | >    |                       |                                     |          |                                      |                             |
| — 🖈 Inflight Yönetimi                                                                                                    | >    |                       |                                     |          |                                      |                             |
| - 🗐 Inflight Raporları                                                                                                    |      |                       |                                     |          |                                      |                             |
| — 🔷 MRO                                                                                                    |      |                       |                                     |          |                                      |                             |
|                                                                                                    | · ·  |                       |                                     |          |                                      |                             |
| - 😥 Yönetim                                                                                                    | >    |                       |                                     |          |                                      |                             |
| — 🗂 Güvenli Çıkış                                                                                                    |      |                       |                                     |          |                                      |                             |
| womlie                                                                                                    | +    | © 2024 , WOMLIST      |                                     |          |                                      | Lisans Dökümantasvon Deetek |
|                                                                                                    |      |                       |                                     |          |                                      |                             |
|                                                                                                    |      |                       |                                     |          |                                      |                             |

# **DEMİRBAŞ TAKİP RAPORLARI** Seçilen ürünün zimmet durumu, kullanılabilirliği ve diğer bilgilerinin listelendiği rapordur.

| womlist                                                                                                    | 🔶 Demirbaş Yönetimi / Demirbaş Takip - Raporları                                                                                                    | 🔐 🤹 WbsAdmin 🛛 Lisans Durumu                                  |
|----------------------------------------------------------------------------------------------------|----------------------------------------------------------------------------------------------------|---------------------------------------------------------------|
| <ul> <li>Ana Sayta</li> <li>→</li> <li>→</li> <li< th=""><th>Demirbaş Takip Raporu</th><th></th></li<></ul> | Demirbaş Takip Raporu                                                                                                    |                                                               |
| WMS Raporlari >                                                                                                    | 75.001-ASUS X500FB LAPTOP                                                                                                    | 田 世<br>- ■                                                    |
| → Paketieme → → → MRP →                                                                                                    | Seri Numarası         Marka         Model         Fatura Numarası         Fatura Tarihi         Tedarikçi         Birin Fiyat           4c584465-3d18-4666-8119-9c86bc5socc2           27112023 | Zimmet Durumu     Kullanılabilirlik Duru       1     Zimmetli |
| MRP Reportan     Committee Vonettini     Demithes Reportan     Committee Reportan     Committee Report     Committee Report     Committee Report     Committee Report     Committee Report     Committee Report     Committee Report                                                                                                    |                                                                                                    |                                                               |
| □     □     □     Inflight Yonetimi     >       □     □     Inflight Yonetimi     >       □     □     Inflight Raperlan     >       □     ↓     MRO     >                                                                                                    | ۰ <u>ــــــــــــــــــــــــــــــــــــ</u>                                                                                                    | · · ·                                                         |
| - (\$ Entegrasyon > - (\$ Yönetim > Güvenli Çıkış                                                                                                    |                                                                                                    |                                                               |
| womlist                                                                                                    | © 2024, WOMLIST                                                                                                    | Lisans Dökümantasyon Destek                                   |

# womlist YÖNETIM MODÜLÜ

# **ŞUBE**

İşletmenizin şubelerinin tanımlandığı alandır.

| ist     |                       |             |        | 🔐 🐕 WbsAdmin |
|---------|-----------------------|-------------|--------|--------------|
|         |                       |             |        |              |
| >       | Yönetim / <b>Şube</b> |             |        |              |
| >       |                       |             |        |              |
| >       | KODU                  | AÇIKLAMASI  | DURUMU |              |
| ıtimi > | 0000001               | Merkez Şube | AKTIF  | 1            |
| >       |                       |             |        |              |
| >       |                       |             |        |              |
| ,       |                       |             |        |              |
| ,       |                       |             |        |              |
|         |                       |             |        |              |
| í       |                       |             |        |              |
| ,       |                       |             |        |              |
| >       |                       |             |        |              |
| >       |                       |             |        |              |
| >       |                       |             |        |              |
| >       |                       |             |        |              |
| >       |                       |             |        |              |
| ~       |                       |             |        |              |
|         |                       |             |        |              |
|         |                       |             |        |              |
|         |                       |             |        |              |
|         |                       |             |        |              |
|         |                       |             |        |              |
|         |                       |             |        |              |
|         |                       |             |        |              |
|         |                       |             |        |              |
|         |                       |             |        |              |
|         |                       |             |        |              |
|         |                       |             |        |              |
|         |                       |             |        |              |
|         |                       |             |        |              |
|         |                       |             |        |              |
|         |                       |             |        |              |

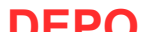

# UEFU İşletmeniz içinde veya dışında bulunan depoların tanımlandığı alandır.

| womlis                                                              | t        |                 |         |                  |                                |             | 00 🦋 V | /bsAdmin Lisans [ | Jurumu |
|---------------------------------------------------------------------|----------|-----------------|---------|------------------|--------------------------------|-------------|--------|-------------------|--------|
| <ul> <li>Ana Sayfa</li> <li>— E Kartlar</li> <li>— M WMS</li> </ul> | >        | Yönetim / Depo  |         |                  |                                |             |        | 6                 | s a    |
| WMS Raporlari                                                       | ,        | ŞUBE AÇIKLAMASI | KODU    | AÇIKLAMASI       | ADRES                          | DEPO ADRESI | DU     | JRUMU             |        |
| - 💮 Merkezi Satın Alma Yönetimi                                     | ,        | Merkez Şube     | 0000001 | Ana              |                                | Adressiz    | AP     | TIF               | 1      |
| — 🎾 Iade Yönetimi                                                   |          | Merkez Şube     | 0000002 | ASAL 4K LOJÍSTÍK | AKÇABURGAZ MAH. MUHSİN YAZICIO | Adressiz    | AP     | TIF               | :      |
| - 🛞 Paketleme                                                       | ,        | Merkez Şube     | 0000003 | Denizim          | OSMANGAZİ MAH 2626 SOK NO:1/3  | Adressiz    | AP     | TIF               | :      |
|                                                                     |          | Merkez Şube     | 0000013 | Enkara           |                                | Adressiz    | AP     | TIF               | 1      |
| - 🖁 MRP Raporlari                                                   | •        | Merkez Şube     | 0000014 | Erport           |                                | Adressiz    | AP     | TİF               | 1      |
| — 😭 Demirbaş Yönetimi                                               | >        | Merkez Şube     | 0000004 | Hurda            |                                | Adressiz    | AP     | TIF               | 1      |
| — 😭 Demirbaş Raporları                                              | <b>`</b> | Merkez Şube     | 0000020 | melih            | dsada                          | Adresli     | AP     | TIF               | 1      |
| — 🖈 Sinai Hak Yönetimi                                              | ·        | Merkez Şube     | 0000006 | Oskar            |                                | Adressiz    | AP     | TIF               | 1      |
| - 🖈 Inflight Yönetimi                                               | ·        | Merkez Şube     | 0000015 | Saybir Lojistik  | Eyüp Sultan Mh.Ulubatlı Hasan  | Adressiz    | AP     | TIF               | :      |
| Inflight Raporlari                                                  | )        | Merkez Şube     | 0000007 | Teknik Servis    |                                | Adressiz    | AP     | TIF               | :      |
| - C Entegrasion                                                     | (        | Merkez Şube     | 0000016 | Tekniker Depo    |                                | Adressiz    | AP     | TIF               |        |
| - 🕅 Yönetim                                                         | ·        | Merkez Şube     | 0000008 | Ulusal           |                                | Adressiz    | AP     | TIF               | :      |
| e Şube                                                              |          | Merkez Şube     | 0000009 | Üretim           |                                | Adressiz    | AP     | TIF               | :      |
| <ul> <li>Depo</li> <li>Roller</li> </ul>                            |          | Merkez Şube     | 0000018 | Üretim İade      | Üretimden Tedarikçilere İade   | Adressiz    | AP     | TIF               | :      |
| Sistem Kullanıcıları     Terminal Kullanıcıları                     |          | Merkez Şube     | 0000005 | Ürün lade        | Toptan müşterilerden gelen iad | Adressiz    | AM     | TIF               | 1      |
| <ul> <li>Kur Bilgisi</li> </ul>                                     |          | Merkez Şube     | 0000010 | Ürün Kabul       |                                | Adressiz    | AM     | TIF               | :      |
| <ul> <li>Parametreler</li> <li>Mail Bilgisi</li> </ul>              |          |                 |         |                  |                                |             |        |                   |        |
| — 🗂 Güvenli Çıkış                                                   |          |                 |         |                  |                                |             |        |                   |        |
| _                                                                   |          |                 |         |                  |                                |             |        |                   |        |
|                                                                     | .        |                 |         |                  |                                |             |        |                   | + Eklo |
| womiis                                                              | Т        | © 2024, WOMLIST |         |                  |                                |             | Lisans | Dökümantasyon     | Destek |

# **ROLLER** Kullanıcılara rol yetkilendirmesinin tanımlandığı alandır.

| Image: Image:                                                                                                    | Control   Control                                                                                                    |                                 |     |                           |        |        |                 |        |
|----------------------------------------------------------------------------------------------------|----------------------------------------------------------------------------------------------------|---------------------------------|-----|---------------------------|--------|--------|-----------------|--------|
| Native         Native                                                                                                    | A note of the second of the second of th                                                                                                    | womlist                         | F.  |                           |        | 88 🔶   | WbsAdmin Lisans | Durumu |
| Image: 1 mining of the second of the second of the seco                                                                                                    | 9 or of of of of of of of of of of of of of                                                                                                    | 🙆 Ana Sayfa                     |     |                           |        |        |                 |        |
| a       Avanta       Avanta       Butundo       Butundo       Attri       I         b       Marka       Attri       I       I                                                                                                    | i Martini       i Mathafia       i Mathafia <td>🖅 Kartlar</td> <td>·</td> <td>Yönetim / Roller</td> <td></td> <td></td> <td></td> <td></td>                                                                                                    | 🖅 Kartlar                       | ·   | Yönetim / Roller          |        |        |                 |        |
| 2       Markandon       Aufu       Aufu       I         3       Markandon       Aufu       I       I       I         4       Markandon       Aufu       I       I<                                                                                                    | 2 Model       Application       Database         2 Model       Artic       1         3 Model       Artic       1         9 Model       Artic       1         9                                                                                                    | WMS :                           | >   |                           |        |        |                 |        |
| Marine       Attri       I         Marine       Attri       I         Marine       Attri       I         Marine       Attri       I         Marine       Attri       I         Marine       Attri       I         Marine       Attri       I         Marine       Attri       I         Marine       Attri       I         Marine       Attri       I         Marine       Attri       I         Marine       I       I         Marine       I       I         Marine <td< td=""><td>i Marine       Attri       i         i Marine       Attri       i         i Marin       Attri       i</td><td>WMS Raporlari</td><td></td><td>AÇIKLAMASI</td><td>DURUMU</td><td></td><td></td><td></td></td<>                                                                                                    | i Marine       Attri       i         i Marine       Attri       i         i Marin       Attri       i                                                                                                    | WMS Raporlari                   |     | AÇIKLAMASI                | DURUMU |        |                 |        |
| <ul> <li>k forman i k i k i k i k i k i k i k i k i k i</li></ul>                                                                                                    | a bindomini + a       Domin (1)       Attrim (1)       Attrim (1)         a bindomini + a       Attrim (1)       Attrim (1)       Attrim (1)         a bindomini + a       Attrim (1)       Attrim (1)       Attrim (1) <td>Merkezi Satın Alma Yönetimi</td> <td>, i</td> <td>Admin</td> <td>AKTIF</td> <td>:</td> <td></td> <td></td>                                                                                                    | Merkezi Satın Alma Yönetimi     | , i | Admin                     | AKTIF  | :      |                 |        |
| P Antone ATP 1   M Meno ATP 1   M Meno ATP 1                                                                                                    | a kans       A         b kans       A         b Waly       A         b Waly       A         b Waly       A         b Waly       A         b Waly       A         c Mans       A         c Mans       A                                                                                                    | 🔰 lade Yönetimi                 | ,   | Depo                      | AKTIF  | :      |                 |        |
| M <sup>2</sup> Data Mare e data lyler               Data Mare e data lyler               Data Mare e data lyler               E              Data Mare e data lyler               E              Data Mare e data lyler               Data Mare e data lyler               Data Mare e                                                                                                    | i MD       ATF       I         i MD       ATF       I         i MD       ATF       I         i MD       ATF       I         i MD       ATF       I         i MD       ATF       I         i MD       ATF       I         i MD       I       I         i MD       I                                                                                                    | Paketleme :                     | >   | Planlama                  | AKTIF  | :      |                 |        |
| <ul> <li>M Prequent</li> <li>M Prequent</li></ul>                                                                                                    | A Brownie i a georgene i a georgene                                                                                                    | A MRP :                         |     | Satın Alma ve İdari İşler | AKTIF  | :      |                 |        |
| mining training                  mining training                 mining training                 mining                 mining                                                                                                    | <ul> <li>a start stratumi · · ·</li> <li>b start stratumi · · ·</li> <li>c start stratumi · · ·</li> <li>c start stratumi · · ·</li> <li>d start stratumi · · ·</li> <li>d start stratumi · · ·</li> <li>d start stratumi · · ·</li> <li>d start stratumi · · ·</li> <li>d start stratumi · · ·</li> <li>d start stratumi · · ·</li> <li>d start stratumi · · ·</li> <li>d start stratumi · · · ·</li> <li>d start stratumi · · · · ·</li> <li>d start stratumi · · · · · · ·</li> <li>d start stratumi · · · · · · · · · · · · · · · · · · ·</li></ul>                                                                                                    | MRP Raporlari                   | ,   |                           |        |        |                 |        |
| <ul> <li>              winks flagstage             winks             winks</li></ul>                                                                                                    | event Ratorian                                                                                                    | Demirbaş Yönetimi               | , I |                           |        |        |                 |        |
| <ul> <li>Sudda Youndini</li> <li>Walker Youndini</li> <li>Walker Youndi</li></ul>                                                                                                    | e tar tat Youring                                                                                                    | Demirbaş Raporları              | , . |                           |        |        |                 |        |
| Indigit Youdisi Indigit Youdisi                                                                                                    | I stept Nonifie I stept Nonifie                                                                                                    | P Sinai Hak Yönetimi            | ,   |                           |        |        |                 |        |
| MN0         >                MN0         >                MN0         >                MN0         >                MN0         >                MN0         >                MN0         >                MN0         >                MN0         >                MN0         >                Stam Kulancian          >                MN18gui          >                Scond Ckin          >                Occot Ckin          >                Coccit Ckin          >                Coccit Ckin          >                Coccit Ckin          >                Coccit Ckin          >                Coccit Ckin          >                Coccit Ckin          >                Coccit Ckin          >                Coccit Ckin          >                Coccit Ckin          >                Coccit Ckin          >                Coccit Ckinonin tary <td< td=""><td>I stight Ryoulding of the Standarding of the Standarding of the Sta</td><td>Inflight Yönetimi</td><td>,</td><td></td><td></td><td></td><td></td><td></td></td<> | I stight Ryoulding of the Standarding of the Standarding of the Sta                                                                                                    | Inflight Yönetimi               | ,   |                           |        |        |                 |        |
| Mol   Mol   Starspron   Starspron   Starspr                                                                                                    | MO   MO   Tetragrayon   Orestin   State   State                                                                                                    | Inflight Raporlari              | ,   |                           |        |        |                 |        |
| <ul> <li>Ensagon</li> <li>Ensagon</li> <li>Stat</li> <li>Bob</li> <li>Dop</li> <li>Ref</li> <li>Stats Kilanolaris</li> <li>Kre Biglis</li> <li>Parameteric</li> <li>Mai Bigui</li> <li>Coverti Okr;</li> <li>Coverti Okr;</li> </ul>                                                                                                    | Sengangyon > 1 Sengangyon > 1                                                                                                    | C MRO                           | ,   |                           |        |        |                 |        |
| Vovini  Adde  Adde  Adde  Adde  State  Adde  State  Adde  State  Adde  Adde Adde  Adde Adde  Adde Adde Adde Adde Adde Adde Adde Adde Adde Adde Adde Adde Adde Adde Add                                                                                                    | <ul> <li>9 Vondini</li> <li>9 Solovi</li> <li>9 Solovi</li> <li>9</li></ul>                                                                                                    | C> Entegrasyon ::               | ,   |                           |        |        |                 |        |
| <ul> <li>Sudu</li> <li>Sudu</li> <li>Rolar</li> <li>Statistical Statistical Statisti Statistical Statis Statistical Statis Statistical Statis Stat</li></ul>                                                                                                    | <ul> <li>skale</li> <li>skale</li> <li>Bola</li> <li>Bola&lt;</li></ul>                                                                                                    | Yönetim                         |     |                           |        |        |                 |        |
| • Bop<br>• Ster<br>• Ster Kallanden<br>• Dermat Ster<br>• Dermat Ster<br>• Dermat Ster<br>• Dermat Ster<br>• Der G Ges<br>• 2024, WOMLIST<br>• 2024, WOMLIST                                                                                                    | • Doo<br>• Mar<br>• Stan fulancian<br>• Araina Katanolan<br>• Araina Katanolan<br>• Araina Katanolan<br>• Araina Katanolan<br>• Araina Katanolan<br>• Araina Katanolan<br>• Araina Katanolan<br>• Araina Katanolan<br>• Araina Katanolan<br>• Araina Katanolan<br>• Coole, WOMLIST                                                                                                    | e Şube                          |     |                           |        |        |                 |        |
| Roler     Stater Kulandaris     Sinter Kulandaris     Sinter Kulandaris     Armital kulandaris     Kor Bigli     Parametedar     Mai Bigli     Govent Clos     Osconne Clos     Osconne Clos     Osconne Clos     Osconne Clos     Didutinantasyon     Destr                                                                                                    | Bolar Malancians     Stans Malancians     Kor Bigai     Kor Bigai                                                                                                    | e Depo                          |     |                           |        |        |                 |        |
| <ul> <li>Territal Kalancian</li> <li>Ku Biglid</li> <li>Giuvani Colog</li> <li>Colog Lisans Dökümantasyon Destr</li> </ul>                                                                                                    | • Termina Kalandan<br>• Marina Kalandan<br>• Marina Kalandan<br>• Deremeter<br>• Deremeter | Roller     Sistem Kullanıcıları |     |                           |        |        |                 |        |
|                                                                                                    | • kor Bigai<br>• Morente Celar<br>• Mai Bigai<br>• Goversi Celar<br>• Goversi Celar<br>• Occ24. WOMLIST Lisans Dekümantasyon Destek                                                                                                    | Terminal Kullanıcıları          |     |                           |        |        |                 |        |
| Premeteder MultBigu Governi Ç4:s  C 2024, WOMLİST Lisans Dökümantasyon Dest                                                                                                    | Avantater     Matality     Matality     Goverlige     Course     Course                                                                                                    | <ul> <li>Kur Bilgisi</li> </ul> |     |                           |        |        |                 |        |
| • Mai Bagai<br>G Govern Ches<br>• 2024, WOMLIST<br>• 2024, WOMLIST<br>Lisans Dökümantasyon Destr                                                                                                    | Worklöcks         Worklöcks         Lisans       Dökümantasyon         Destek                                                                                                    | Parametreler                    |     |                           |        |        |                 |        |
| womlist © 2024, WOMLIST Lisans Dökümantasyon Dest                                                                                                    | womlist © 2024. WOMLIST Lisans Dökümantasyon Destek                                                                                                    | <ul> <li>Mait bigisi</li> </ul> |     |                           |        |        |                 |        |
| womlist © 2024. WOMLIST Lisans Dökümantasyon Destr                                                                                                    | womlist © 2024. WOMLIST Dökümantasyon Destek                                                                                                    | Güvenli Çıkış                   |     |                           |        |        |                 |        |
| womist © 2024. WOMLIST Lisans Dökümantasyon Destr                                                                                                    | womlist © 2024, WOMLIST Dékûmantasyon Destek                                                                                                    |                                 |     |                           |        |        |                 |        |
| womlist © 2024, WOMLIST Lisans Dökümantasyon Destr                                                                                                    | womlist © 2024, WOMLIST Lisans Dökümantasyon Destek                                                                                                    |                                 |     |                           |        |        |                 |        |
| womlist © 2024, WOMLIST Lisans Dökümantasyon Destr                                                                                                    | womlist © 2024, WOMLIST Lisans Dökümantasyon Destek                                                                                                    |                                 |     |                           |        |        |                 |        |
| womlist © 2024. WOMLIST Lisans Dökümantasyon Destr                                                                                                    | womlist © 2024. WOMLIST Dékûmantasyon Destek                                                                                                    |                                 |     |                           |        |        |                 |        |
| womlist © 2024, WOMLIST Lisans Dökümantasyon Destr                                                                                                    | womlist © 2024, WOMLIST Dökümantasyon Destek                                                                                                    |                                 |     |                           |        |        |                 | + Ekle |
| WOTTIIIST © 2024, WOMLIST Lisans Dokumantasyon Dest.                                                                                                    | WOITHIST © 2024, WOMLIST Lisans Dökümantasyon Destek                                                                                                    |                                 |     |                           |        |        |                 |        |
|                                                                                                    |                                                                                                    | womils1                         |     | © 2024, WOMLIST           |        | Lisans | Dökümantasyon   | Destek |

# SISTEM KULLANICILARI

#### Sistemi kullanacak kişilerin tanımlandığı alandır.

| nlist                     |                              |        | 🔐 🦧 WbsAdmin Lisans Du |
|---------------------------|------------------------------|--------|------------------------|
| >                         | Võnstim / Sistem Kullanuslar |        |                        |
| >                         |                              |        | te (3                  |
| ları >                    | Unvan                        | DURUMU |                        |
| Alma Yönetimi >           | planlama                     | AKTIF  | :                      |
| >                         |                              |        |                        |
| >                         |                              |        |                        |
| >                         |                              |        |                        |
| · · · · ·                 |                              |        |                        |
| etimi >                   |                              |        |                        |
| orları >                  |                              |        |                        |
| etimi >                   |                              |        |                        |
| mi >                      |                              |        |                        |
| ları >                    |                              |        |                        |
| >                         |                              |        |                        |
| >                         |                              |        |                        |
| v<br>Isolari<br>anicitari |                              |        |                        |
| mlist                     | © 2024, WOMLIST              |        | Lisans Dökümantasyon   |

# **TERMİNAL KULLANICILARI**

Terminal kullanacak kişilerin tanımlandığı alandır.

| womlist                                                                                                    |                                  |        | 80 X W | 'bsAdmin Lisans D | )urumu |
|----------------------------------------------------------------------------------------------------|----------------------------------|--------|--------|-------------------|--------|
| Ana Sayfa                                                                                                    |                                  |        |        |                   |        |
| - 📰 Kartlar >                                                                                                    | Yönetim / Terminal Kullanıcıları |        |        | a                 | 6 4    |
| — 🖪 WMS >                                                                                                    |                                  |        |        |                   |        |
| - 🗠 WMS Raporlari                                                                                                    | Unvan                            | DURUMU |        |                   |        |
| — 🛄 Merkezi Satın Alma Yönetimi 🔸                                                                                                    | TERMINAL 1                       | AKTIF  |        | :                 |        |
| — 🎾 Iade Yönetimi 🔹 🔹                                                                                                    | TERMINAL 2                       | AKTIF  |        | :                 |        |
| - 🕎 Paketleme 🔷                                                                                                    | TERMINAL 3                       | AKTIF  |        | :                 |        |
| - 🛱 MRP 🔅                                                                                                    |                                  |        |        |                   |        |
| - C MRP Raporlari                                                                                                    |                                  |        |        |                   |        |
| — 🕤 Demirbaş Yönetimi 🔷 🔸                                                                                                    |                                  |        |        |                   |        |
| — 🕥 Demirbaş Raporları 🔷 🔸                                                                                                    |                                  |        |        |                   |        |
| — 🖈 Sinai Hak Yönetimi 🔹 🔸                                                                                                    |                                  |        |        |                   |        |
| — 🖈 Inflight Yönetimi 💦 🗧                                                                                                    |                                  |        |        |                   |        |
| — 🖈 Inflight Raporlari 💦 🗧 😽                                                                                                    |                                  |        |        |                   |        |
| - ♦ MRO →                                                                                                    |                                  |        |        |                   |        |
|                                                                                                    |                                  |        |        |                   |        |
| - 🔞 Yönetim 🗸                                                                                                    |                                  |        |        |                   |        |
| <ul> <li>Sube</li> <li>Depo</li> <li>Rollair</li> <li>Sistem Kullanucları</li> <li>Terminat Kullanucları</li> <li>Kur Bilgisi</li> <li>Parametreler</li> <li>Mail Bilgisi</li> </ul> |                                  |        |        |                   |        |
| - a Guventi Çikış                                                                                                    | e 2024 WONI IST                  |        | Licane | Däkümantasuon     | + Ede  |
|                                                                                                    | W ZUZ4 , WOMLIST                 |        | LISANS | Dokumantasyon     | Destek |

# **KUR BILGISI**

Merkez bankasından

yada tanımlanan bankadan kur bilgilerini çekerek ekranda gösterilen alandır.

| womlis                                     | t   | Yönetim / Kur Bilgisi - 19/08/2024 |         | 🚼 🔹 WbsAdmin 🛛 Lisans Durumu |
|--------------------------------------------|-----|------------------------------------|---------|------------------------------|
| 🙆 Ana Sayfa                                |     |                                    |         |                              |
| — 💵 Kartlar                                |     | 19.08.2024                         |         |                              |
| - 🖪 WMS                                    |     |                                    |         |                              |
| - WMS Raporlari                            | ,   | KUR ADI                            | ORAN    |                              |
| III. Madaal Cata Alaa Visatiat             |     | CHF                                | 0.02591 |                              |
|                                            | ·   | DKK                                | 0.20236 |                              |
| — 👺 lade Yönetimi                          | ,   | EUR                                | 0.02708 |                              |
| - 😚 Paketleme                              | >   | GBP                                | 0.02311 |                              |
| - A MRP                                    | >   | NOK                                | 0.32008 |                              |
| MRP Raporlari                              | >   | RUB                                | 2.66191 |                              |
| — 😭 Demirbaş Yönetimi                      |     | SEK                                | 0.31400 |                              |
| - 🕅 Demirbas Raporlari                     | ,   | TRY                                | 1.00000 |                              |
| - FI Sinai Hak Yönetimi                    |     | USD                                | 0.02975 |                              |
|                                            |     |                                    |         |                              |
| - 🐒 Inflight Yonetimi                      | ,   |                                    |         |                              |
| — 🖈 Inflight Raporlari                     | `   |                                    |         |                              |
| — 🔷 MRO                                    | •   |                                    |         |                              |
| > Entegrasyon                              | >   |                                    |         |                              |
| - 🔯 Yönetim                                | •   |                                    |         |                              |
| e Şube                                     |     |                                    |         |                              |
| e Depo                                     |     |                                    |         |                              |
| <ul> <li>Sistem Kullanıcıları</li> </ul>   |     |                                    |         |                              |
| <ul> <li>Terminal Kullanıcıları</li> </ul> |     |                                    |         |                              |
| 🧕 Kur Bilgisi                              |     |                                    |         |                              |
| <ul> <li>Parametreler</li> </ul>           |     |                                    |         |                              |
| <ul> <li>Mail Bilgisi</li> </ul>           |     |                                    |         |                              |
| - 🛱 Güvenli Çıkış                          |     |                                    |         |                              |
|                                            |     |                                    |         |                              |
|                                            |     |                                    |         |                              |
|                                            |     |                                    |         |                              |
|                                            |     |                                    |         |                              |
|                                            |     |                                    |         |                              |
| _                                          |     |                                    |         |                              |
| womlic                                     | ÷ . |                                    |         |                              |
| WOMIIS                                     |     | © 2024, WOMLIST                    |         | Lisans Dökümantasyon Destek  |

# PARAMETRELER

Tanımlanan parametrelerin görüntülendiği alandır.

| womlist                           | Yönetim / Parametreler - Güncelleme            | 🚼 😹 WbsAdmin Lisans Durumu             |
|-----------------------------------|------------------------------------------------|----------------------------------------|
| 🙆 Ana Sayfa                       |                                                |                                        |
| - Et Kartlar >                    | ANA PARA BIRIMI                                | Firma Logosu                           |
| - 🖪 WMS >                         | TRY V                                          |                                        |
| - 🛃 WMS Raporlari                 | KUR KAYNAĞI                                    | Firma Logosunu Sürüklevin Bırakın yeva |
| — 🛄 Merkezi Satın Alma Yönetimi 🔸 | Merkez Bankasi V                               |                                        |
| — 🎾 lade Yönetimi 🔹 👌             |                                                |                                        |
| - 🕅 Paketleme >                   |                                                |                                        |
| — ♣ MRP >                         | % 0.00                                         | womlict                                |
| - 🖁 MRP Raporlari >               | GÜVENLIK SEÇENEKLERI                           | WUITIIISI                              |
| - 😭 Demirbas Yönetimi >           | Normal V                                       |                                        |
| - 💬 Demirbaş Raporları            | KARTLAR MODÜLÜNDE TÜM KAYITLAR LISTELENSIN MI? |                                        |
| - 🗭 Sinai Hak Yónetimi >          | Hayır v                                        |                                        |
| — ≰ Inflight Yönetimi →           | MALZEMELER CARIYE BAĞLANSIN MI7                |                                        |
| - 📢 Inflight Raporlari            | Evet ~                                         |                                        |
| — 🔷 MRO >                         | Kaydat                                         |                                        |
|                                   |                                                |                                        |
| - 😥 Yönetim 🗸                     |                                                |                                        |
| e Şube                            |                                                |                                        |
| e Depo                            |                                                |                                        |
| Roller                            |                                                |                                        |
| Terminal Kullanıcıları            |                                                |                                        |
| <ul> <li>Kur Bilgisi</li> </ul>   |                                                |                                        |
| Parametreler                      |                                                |                                        |
| <ul> <li>Mail Bilgisi</li> </ul>  |                                                |                                        |
| — 🗂 Güvenli Çıkış                 |                                                |                                        |
| womlist                           |                                                |                                        |
| WOITHIST                          | © 2024 . WOMLIST                               | Lisans Dökümantasvon Destek            |